# MDA-Win8086 MANUAL

An Integrated Development Environment kit

# **User's Manual**

Documentation Version 10.0

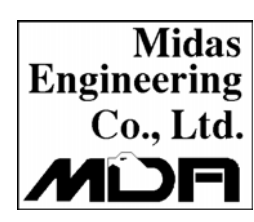

# Midas Engineering co., Itd.

ACE Techno-Tower  $\lor$  #906, 197-22, Guro-Dong Guro-Gu, Seoul, KOREA Tel. +82-2-2109-5964~7 Fax. +82-2-2109-5968 www.midaseng.com E\_mail. info@midaseng.com

# PREFACE •

The first 50 years of the 20th century witnessed the invention of the internal combustion engine, which greatly extended the physical strength of the human body.

In the second half of the century, the birth of the microprocessor further extended our mental capabilities. Applications of this amazing product in various industries have introduced so much impact on our lives, hence, it is called the second industrial Revolution.

Microcomputers represent a total change in designing systems. Both industrial and academic institutions are active in the development and search for new applications for microcomputers.

This book is designed to be used in conjunction with the "multi tech" MDA-Win8086 Microcomputers as part of a one-year laboratory class on microcomputers. With the aid of this book, students will be able to learn the fundamentals of microcomputers, from basic CPU instructions to practical applications.

The first part of this book is an introduction to the basic concepts of microcomputer programming. It lays the foundation for year studies, the second part of this book is the microcomputer hardware, such as , input/output, interrupt, timer and counter experiment, and experiments using microcomputer instructions, such as, data transfers, arithmetic and logic operations, jump and subroutine and memory address allocation in simple program. Experiments involving more complicated arithmetic operations, such as, binary to decimal conversion, decimal to binary conversion, multiplication, division are presented.

There are various experiments in this book which are designed to familiarize the student with the fundamentals of input/output programming. These programs are centered around the keyboard and display. These experiments establish the foundation for later experiments involving a simple monitor program, which leads to more complicated MDA-Win8086 programs.

# PART I :

# MDA-Win8086 USER'S MANUAL

## TABLE OF CONTENTS

| 1. | MDA-Win8086 SYSTEM CONFIGURATION1             |
|----|-----------------------------------------------|
| 2. | OPERATION INTRODUCTION                        |
|    | 2-1. FUNCTION OF KEYS                         |
|    | 2-2. BASIC OPERATION                          |
| 3. | EXAMPLE PROGRAM ······ 13                     |
| 4. | Serial Monitor 21                             |
|    | 4-1. How to setup the serial monitor          |
|    | 4-2. How to connect MDA-Win8086 to your PC 22 |
|    | 4-3. MDA-WinIDE8086 Installation23            |
|    | 4-4. Tutorial 24                              |
|    | 4-4-1. Launching MDA-WinIDE8086               |
|    | 4-4-2. About MDA-WinIDE8086                   |
|    | 4-4-3. Assembling and Compiling the source    |
|    | 4-4-4. Troubleshooting                        |
|    | 4-4-5. Port setting                           |
|    | 4-4-6. Download and execute the source file   |
|    | 4-4-7. Other Serial monitor command           |
| 5. | 8086 INTERRUPT SYSTEM                         |
|    | 5-1. PREDEFINED INTERRUPTS (0 TO 4) 41        |
|    | 5-2. INTERRUPT EXPERIMENT 42                  |
|    | 5-3. USER-DEFINED SOFTWARE INTERRUPTS 43      |
|    | 5-4. 8259A INTERRUPT CONTROL                  |
| 6. | 8253 INTERFACE 46                             |

# PART II :

# MDA-Win8086 EXPERIMENTS (SOFTWARE/HARDWARE)

### TABLE OF CONTENTS

| Experiment 1. 8255A Interface                                                        |
|--------------------------------------------------------------------------------------|
| 1-1. 7-Segment       49         1-2. LED       49                                    |
| Experiment 2. Dot-Matrix LED 50                                                      |
| 2-1. Dot-Matrix LED Display502-2. Dot-Matrix LED Interface512-3. SPEAKER Interface57 |
| Experiment 3. 8251A Interface 59                                                     |
| Experiment 4. LCD Display                                                            |
| 4-1. LCD       62         4-2. LCD Interface       66                                |
| Experiment 5. Keyboard Interface                                                     |
| 5-1. Keyboard Interface                                                              |
| EXPERIMENT 6. D/A CONVERTER 71                                                       |
| <ul> <li>6-1. D/A Converter Specification</li></ul>                                  |

| xperiment 7. A/D Converter                                                                                                    | 5           |
|----------------------------------------------------------------------------------------------------|-------------|
| 7-1. A/D Converter Specification                                                                                                    | 5           |
| 7-3. A/D Converter Experiment 78<br>XPERIMENT 8. Stepping Motor Control                                                                       | }           |
| <ul> <li>8-1. Stepping Motor Specification 80</li> <li>8-2. Stepping Motor Interface 83</li> <li>8-3. Stepping Motor Experiment 84</li> </ul> | )<br>3<br>1 |

# APPENDIX

# MDA-Win8086 APPENDIX

## TABLE OF CONTENTS

| 1. | MDA-Win8086 Circuit Diagram    | 86 |
|----|--------------------------------|----|
| 2. | MDA-Win8086 External Connector | 92 |
| 3. | 8086 Pin Configuration.        | 95 |
| 4. | 8086 Instruction Set Summary.  | 96 |

# 1. MDA-Win8086 SYSTEM CONFIGURATION

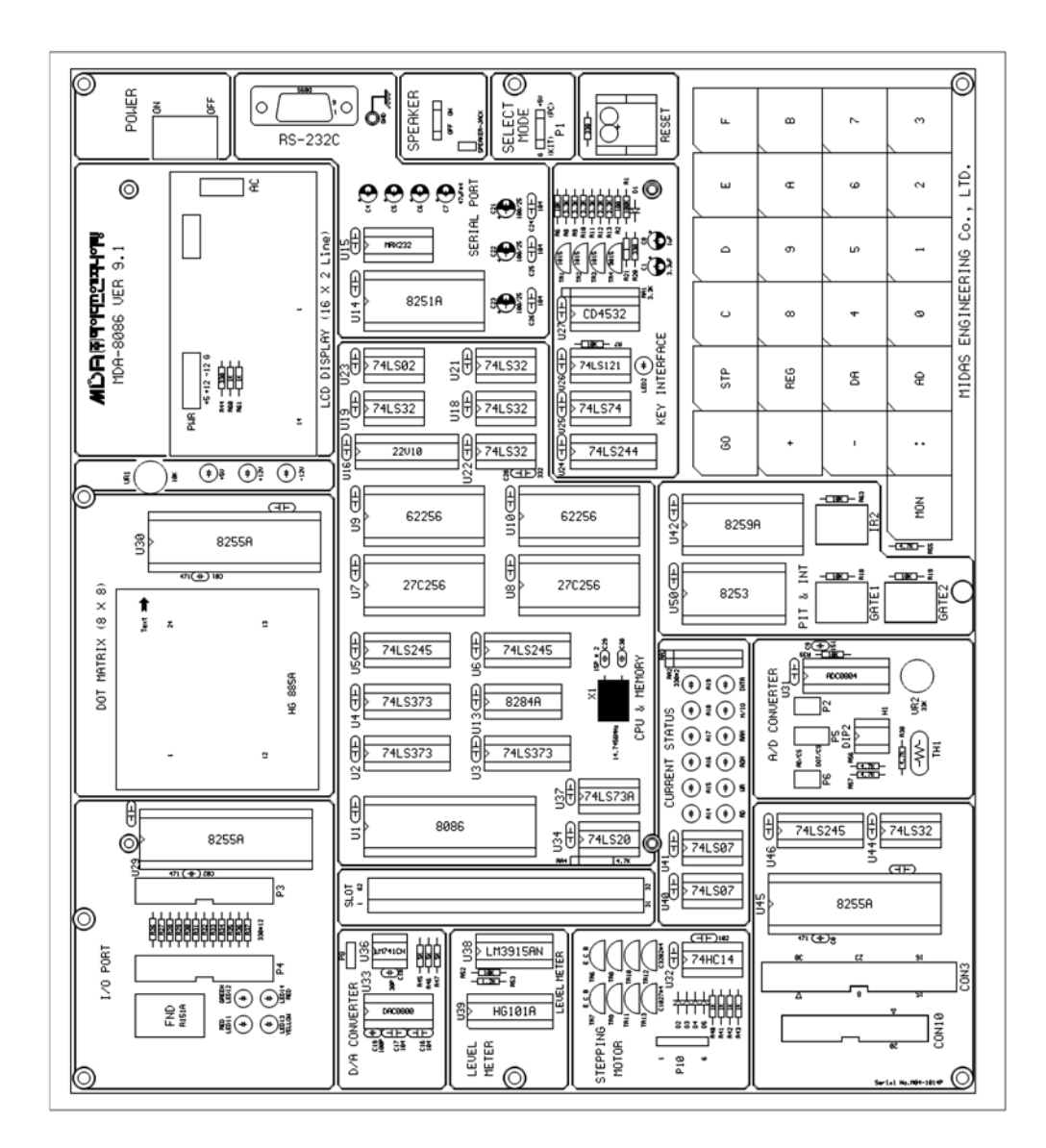

FIGURE 1. MDA-Win8086 SYSTEM CONFIGURATION

#### 1. MDA-Win8086 SYSTEM CONFIGURATION

- The function of IC's at Figure 1.
- ① CPU(Central processing unit) : Using Intel 8086, Using 14.7456Mz.
- ② ROM(Read Only Memory) : It has program to control user's key input, LCD display, user's program. 64K Byte, it has data communication program. Range of ROM Address is F0000H~FFFFFH.
- ③ SRAM(Static Random Access Memory) : Input user's program & data. Address of memory is 00000H~0FFFFH, totally 64K Byte.
- ④ DISPLAY : Text LCD Module, 16(Characters)×2(Lines)
- (5) KEYBOARD : It is used to input machine language. There are 16 hexadecimal keys and 8 function keys.
- 6 SPEAKER : Sound test.
- $\bigcirc$  RS-232C : Serial communication with IBM compatible PC.
- (8) DOT MATRIX LED : To understand & test the dot matrix structure and principle of display. It is interfaced to 8255A(PPI).

(9) A/D CONVERTER : ADC0804 to convert the analog signal to digital signal.

10 D/A CONVERTER : DAC0800 (8-bits D/A converter) to convert the digital signal to the analog signal and to control the level meter.

① STEPPING MOTOR INTERFACE : Stepping motor driver circuit is designed.

<sup>(12)</sup> POWER : AC 110~220V, DC +5V 3A, +12V 1A, -12V 0.5A SMPS.

MDA-Win8086 MANUAL

- 2 -

#### X> MDA-Win8086 ADDRESS MAP

## ① Memory map

| ADDRESS         | MEMORY     | DESCRIPTION           |
|-----------------|------------|-----------------------|
| 00000H ~ 0FFFFH | RAM        | PROGRAM & DATA MEMORY |
| F0000H ~ FFFFFH | ROM        | MONITOR ROM           |
| 10000H ~ EFFFFH | USER'S RAN | NGE                   |

#### 2 I/O address map

| ADDRESS   | I/O PORT                | DESCRIPTION                                                                                                    |  |  |  |
|-----------|-------------------------|----------------------------------------------------------------------------------------------------|--|--|--|
| 00H ~ 07H | LCD &<br>KEYBOARD       | LCD Display<br>00H : INSTRUCTION REGISTER<br>02H : STATUS REGISTER<br>04H : DATA REGISTER<br>KEYBOARD<br>01H : KEYBOARD REGISTER (Only read)<br>01H : KEYBOARD FLAG (Only write)                                                                                                    |  |  |  |
| 08H ~ 0FH | 8251 / 8253             | <ul> <li>8251(Using to data communication)</li> <li>08H : DATA REGISTER</li> <li>0AH : INSTRUCTION / STATUS REGISTER</li> <li>8253(TIMER/COUNTER)</li> <li>09H : TIMER 0 REGISTER</li> <li>0BH : TIMER 1 REGISTER</li> <li>0DH : TIMER 2 REGISTER</li> <li>0FH : CONTROL REGISTER</li> </ul>                                                                     |  |  |  |
| 10H ~ 17H | 8259/SPEAKER            | <ul> <li>8259(Interrupt controller)</li> <li>10H : COMMAND REGISTER</li> <li>12H : DATA REGISTER</li> <li>SPEAKER → 11H : SPEAKER</li> </ul>                                                                                                    |  |  |  |
| 18H ~ 1FH | 8255A-CS1/<br>8255A-CS2 | <ul> <li>8255A-CS1(DOT &amp; ADC INTERFACE)</li> <li>18H : A PORT DATA REGISTER</li> <li>1AH : B PORT DATA REGISTER</li> <li>1CH : C PORT CONTROL REGISTER</li> <li>8255-CS2(LED &amp; STEPPING MOTOR)</li> <li>19H : A PORT DATA REGISTER</li> <li>1BH : B PORT DATA REGISTER</li> <li>1DH : C PORT CONTROL REGISTER</li> <li>1FH : CONTROL REGISTER</li> </ul> |  |  |  |
| 20H ~ 2FH | I/O EXTEND CONNECTOR    |                                                                                                    |  |  |  |
| 30H ~ FFH | USER'S RANGE            |                                                                                                    |  |  |  |

# 2. OPERATION INTRODUCTION

### 2-1. FUNCTION OF KEYS

MDA-Win8086 has high performance 64K-byte monitor program. It is designed for easy function. After power is on , the monitor program begins to work. In addition to all the key function the monitor has a memory checking routine.

The following is a simple description of the key functions.

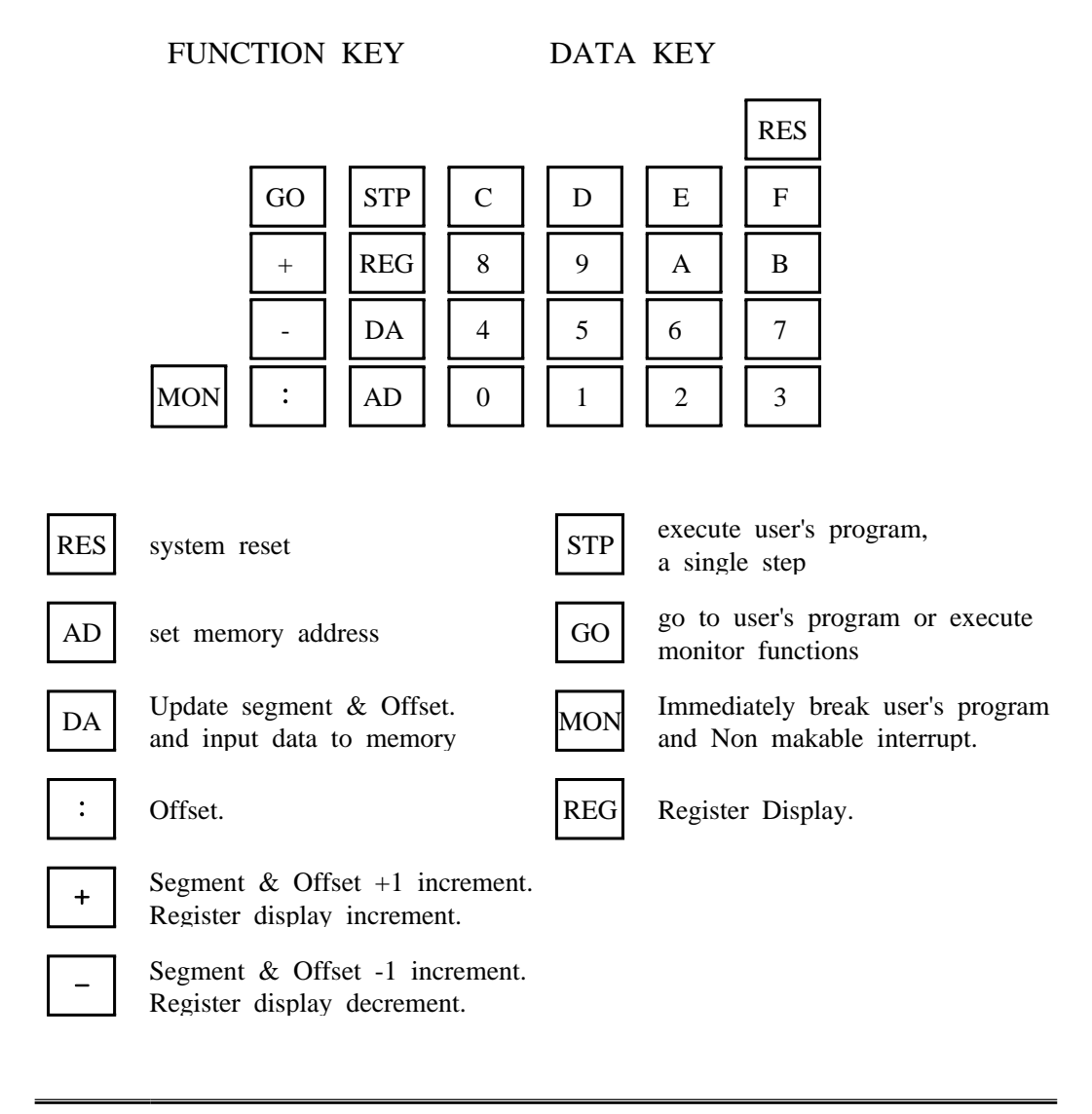

### 2-2. BASIC OPERATION

On a power-up, following message will be displayed on a LCD.

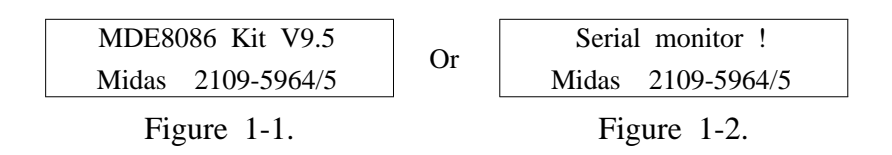

To select the Machine Code and Serial monitor mode with P1 switch.

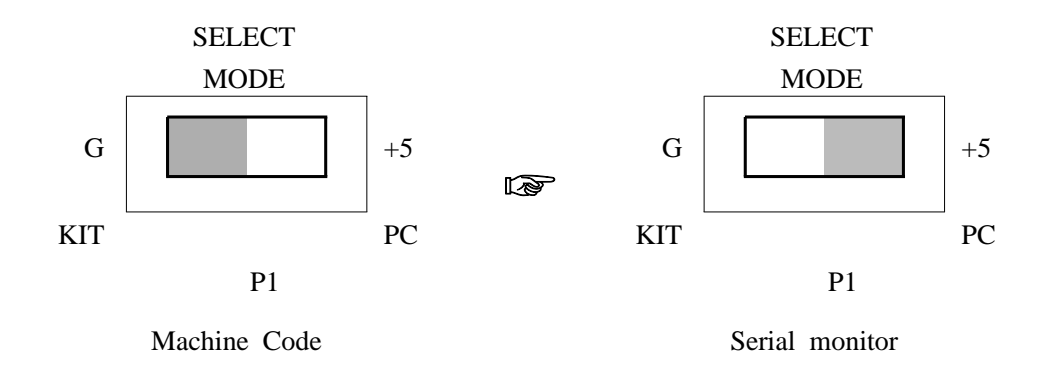

₩ RES System Reset Key

Whenever RES is pressed, the display becomes FIGURE 1-1 or FIGURE 1-2.

MDA-Win8086 MANUAL

- 5 -

#### 2. OPERATION INTRODUCTION

| * | AD | , | : | . |  |
|---|----|---|---|---|--|
|---|----|---|---|---|--|

HEXA-DIGIT KEY : Substitute to segment & offset address

EXAMPLE 1 ) Check the contents in memory.

| KEY | LCD                                                                               |
|-----|-----------------------------------------------------------------------------------|
| AD  | Seg. 0set data<br>0000 1000 FF                                                    |
|     | Input data offset<br>[The contents of memory 0000:1000<br>( It may be different)] |
| F   | Seg. Oset data<br>000F 1000 FF                                                    |
|     | Input data offset<br>[The contents of memory 000F:1000 (<br>It may be different)] |
| 0   | Seg. Oset data<br>00F0 1000 FF                                                    |
|     | Input data offset<br>[The contents of memory 00F0:1000<br>( It may be different)] |
| 0   | Seg.Osetdata0F001000FF                                                            |
|     | Input data offset<br>[The contents of memory 0F00:1000<br>( It may be different)] |

|            | Seg. Oset data                                                                    |
|------------|-----------------------------------------------------------------------------------|
| 0          | F000 1000 FF                                                                      |
|            | Input data offset<br>[The contents of memory F000:1000<br>( It may be different)] |
| :          | Seg. 0set data<br>F000 1000 FF                                                    |
|            | segment offset<br>[The contents of memory F000:1000<br>( It may be different)]    |
| 0          | Seg. Oset data<br>F000 0000 FF                                                    |
|            | Input data offset<br>[The contents of memory F000:0000]                           |
| (AD), +, - |                                                                                   |

KEY : Increment and decrement to segment & offset address.

When the power is on or press the RES key, following message will be displayed on LCD.

| MDE8086 Kit V9.5  |  |
|-------------------|--|
| Midas 2109-5964/5 |  |

When the AD key is pressed,

#### 2. OPERATION INTRODUCTION

| KEY      | LCD                                                                                            |
|----------|------------------------------------------------------------------------------------------------|
| AD       | Seg.Osetdata00001000FF $\downarrow$ $\downarrow$ $\downarrow$ Input data offset $\downarrow$   |
| +        | [The contents of memory 0000:1000<br>( It may be different)]<br>Seg. 0set data<br>0001 1000 FF |
|          | segment +1 increment<br>[The contents of memory 0001:1000<br>( It may be different)]           |
| +        | Seg. Oset data<br>0002 1000 FF<br>$\downarrow$<br>segment +1 increment                         |
|          | [The contents of memory<br>0002:1000( It may be different)]                                    |
|          | segment -1 increment<br>[The contents of memory 0001:1000                                      |
| * AD, :, | ( It may be different)]                                                                        |

HEXA-DIGIT KEY : Update to memory contents.

| r         |               |               |         |        |   |        |
|-----------|---------------|---------------|---------|--------|---|--------|
| EXAMPLE 2 | ) Let's store | the following | like to | 01000H | ~ | 01003H |
|           | contents.     |               |         |        |   |        |
| < ADDRESS | DATA>         |               |         |        |   |        |
| 01000     | AB            |               |         |        |   |        |
| 01001     | CD            |               |         |        |   |        |
| 01002     | EF            |               |         |        |   |        |
| 01003     | 34            |               |         |        |   |        |

| KEY | LCD                                                                           |
|-----|-------------------------------------------------------------------------------|
| RES | MDE8086 Kit V9.5<br>Midas 2109-5964/5                                         |
| AD  | Seg. 0set data<br>0000 1000 FF                                                |
|     | segment offset<br>[The contents of memory 0000:1000]                          |
| DA  | Seg.         Oset         data           0000         1000         FF         |
|     | segment offset<br>[The contents of memory 0000:1000<br>(It may be different)] |
| AB  | Seg.Osetdata00001000AB                                                        |
| +   | Seg. 0set data<br>0000 1001 FF<br>↓<br>Offset increment                       |
|     |                                                                               |

#### 2. OPERATION INTRODUCTION

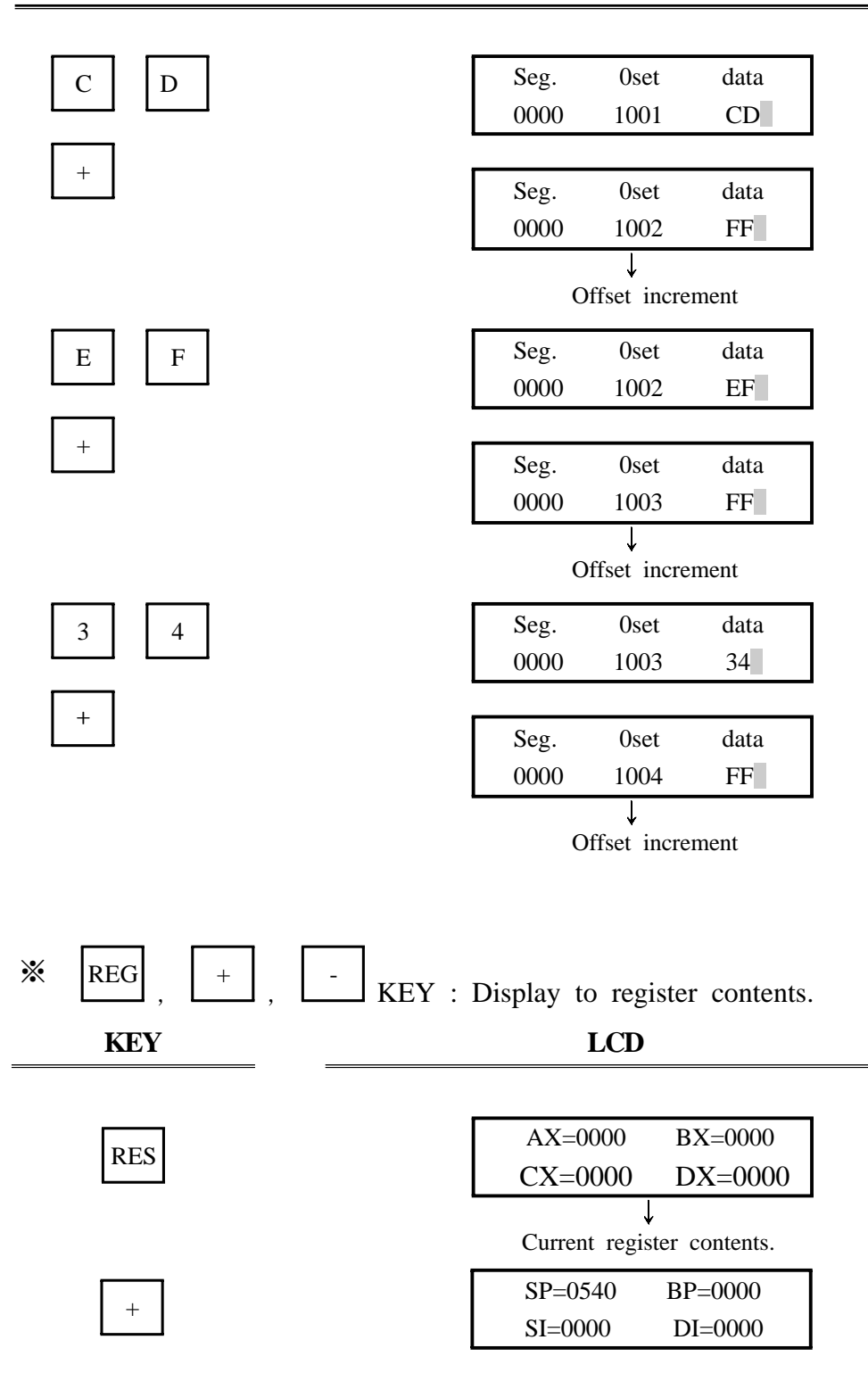

#### 2-2. BASIC OPERATION

| + | DS=0000 ES=0000<br>SS=0000 CS=0000      |
|---|-----------------------------------------|
| + | IP=1000 FL=0000<br>=                    |
|   | $\downarrow$ Current register contents. |
|   | DS=0000 ES=0000                         |
|   | SS=0000 CS=0000                         |
|   |                                         |
|   | SP=0540 BP=0000                         |

# 3. EXAMPLE PROGRAM

÷ STP

Single Step

Store a following program in RAM and execute it by single steps.

| ADDRESS | MACHINE CO | <u>DDE</u> | MNE    | MONIC     |
|---------|------------|------------|--------|-----------|
| 1000    | B8 0000    |            | MOV    | AX 0      |
| 1003    | 9E         |            | SAHF   |           |
| 1004    | 05 8947    |            | ADD    | AX. 4789H |
| 1007    | 15 8864    |            | ADC    | AX, 6488H |
| 100A    | 04 88      |            | ADD    | AL, 88H   |
| 100C    | 80 D4 33   |            | ADC    | AH, 33H   |
|         |            |            | ;      |           |
| 100F    | 2D 6735    | SUB        | AX, 35 | 67H       |
| 1012    | 1D 0080    | SBB        | AX, 80 | 00H       |
| 1015    | 2C 45      |            | SUB    | AL, 45H   |
| 1017    | 80 DC 78   |            | SBB    | AH, 78H   |
|         |            |            | ;      |           |
| 101A    | B0 FF      |            | MOV    | AL, FFH   |
| 101C    | FE C0      |            | INC    | AL        |
| 101E    | FE C8      |            | DEC    | AL        |
| 1020    | 98         |            | CBW    |           |
| 1021    | F6 D8      |            | NEG    | AL        |
|         |            |            | ;      |           |
| 1023    | B0 F0      |            | MOV    | AL, F0H   |
| 1025    | B3 11      |            | MOV    | BL, 11H   |
| 1027    | F6 E3      |            | MUL    | BL        |
|         |            |            | ;      |           |
| 1029    | B8 00F0    |            | MOV    | AX, F000H |
| 102C    | BB 3412    |            | MOV    | BX, 1234H |
| 102F    | F7 EB      |            | IMUL   | BX        |

|      |         | ;    |            |
|------|---------|------|------------|
| 1031 | B8 F000 | MOV  | AX, 00F0H  |
| 1034 | B3 10   | MOV  | BL, 10H    |
| 1036 | F6 F3   | DIV  | BL         |
|      |         | ;    |            |
| 1038 | BA FFFF |      | MOV DX, -1 |
| 103B | B8 FFFF | MOV  | AX, -1     |
| 103E | BB 0100 | MOV  | BX, 1      |
| 1041 | F7 FB   | IDIV | BX         |
|      |         | ;    |            |
| 1043 | CC      | INT  | 3          |
|      |         |      |            |

① Again, using with machine code input program from 1000H.

② It is valid only when the display is in current Flag form. Pressing "STP" key causes the CPU to execute one instruction point according to the user's PC. After execution, the monitor regains control and displays the new PC and its contents. The user may examine and modify registers and memory contents after each step.

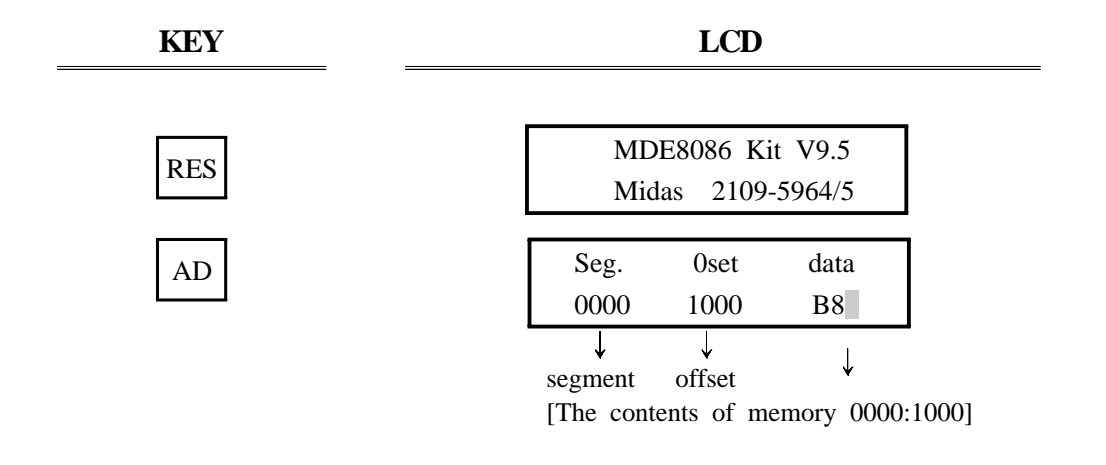

#### 3. EXAMPLE PROGRAM

1) MOV AX, 0

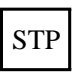

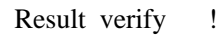

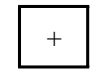

2) SHAF

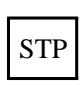

3) ADD AX, 4789H

STP

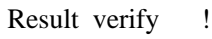

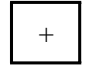

4) ADC AX, 6488H

STP

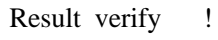

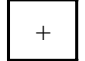

| (Next addres | s)      |
|--------------|---------|
| ↓            |         |
| IP=1003      | FL=0100 |
| =t           |         |
| Ļ            |         |

Current Flag content (It means single step)

| <u>AX=0000</u>      | BX=0000 |
|---------------------|---------|
| CX=0000             | DX=0000 |
| Current Register    | content |
| (Next address)<br>↓ |         |
| IP=1004             | FL=0100 |
| =t                  |         |
| (Next address)<br>↓ |         |
| IP=1007             | FL=0100 |
| =t                  |         |
|                     |         |
| $\Delta X - 4789$   | BX-0000 |

| AA=4/89   | 3X=0000 |
|-----------|---------|
| CX=0000 I | DX=0000 |

(Next address)

| ¥        |         |  |
|----------|---------|--|
| IP=100A  | FL=0994 |  |
| =ots.ap. |         |  |
|          |         |  |

(over flag set, alternate carry set, sign flag set, parity flag set)

| AX=AC11 | BX=0000 |
|---------|---------|
| CX=0000 | DX=0000 |

5) ADD AL, 88H STP Result verify ! + 6) ADC AH, 33H STP Result verify !

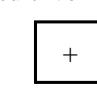

7) SUB AX, 3567H

STP

Result verify !

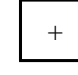

8) SBB AX, 8000H

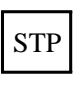

Result verify !

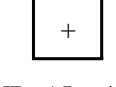

9) SUB AL, 45H

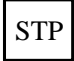

| (Next address)      |                 |
|---------------------|-----------------|
| IP=100C             | FL=0184         |
| =0tsp.              |                 |
| (sign flag set, p   | arity flag set) |
| AX=AC99             | BX=0000         |
| CX=0000             | DX=0000         |
| (Next address)<br>↓ |                 |
| IP=100F             | FL=0180         |
| =ts                 |                 |
|                     |                 |
| AX=DF99             | BX=0000         |
| CX=0000             | DX=0000         |
| (Next address)      |                 |
| IP=1012             | FL=0180         |
| =ts                 |                 |
|                     |                 |
| AX=AA32             | BX=0000         |
| CX=0000             | DX=0000         |
| (Next address)<br>↓ |                 |
| IP=1015             | FL=0100         |
| =t                  |                 |
|                     |                 |
| <u>AX=2A32</u>      | BX=0000         |
| CX=0000             | DX=0000         |
| (Next address)<br>↓ |                 |
| IP=1017             | FL=0195         |

=...ts.apc

#### 3. EXAMPLE PROGRAM

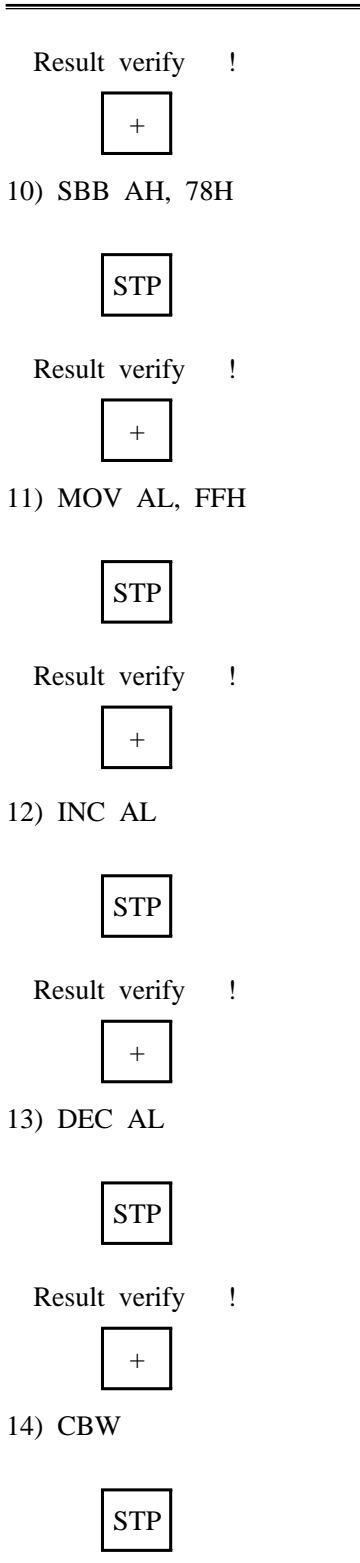

|        | AX=2AED             | BX=0000 |
|--------|---------------------|---------|
|        | CX=0000             | DX=0000 |
| -      | (Next address)<br>↓ |         |
| Г      | IP=101A             | FL=0185 |
|        | =tspc               |         |
| L      | -                   |         |
| Γ      | AX=B1ED             | BX=0000 |
|        | CX=0000             | DX=0000 |
| _      | (Next address)<br>↓ |         |
| Γ      | IP=101C             | FL=0185 |
|        | =tspc               |         |
| -      |                     |         |
| Γ      | AX=B1FF             | BX=0000 |
|        | CX=0000             | DX=0000 |
| -      | (Next address)<br>↓ |         |
| Γ      | IP=101E             | FL=0155 |
|        | =t.zapc             |         |
| -      |                     |         |
|        | <u>AX=B100</u>      | BX=0000 |
|        | CX=0000             | DX=0000 |
| _      | (Next address)<br>↓ |         |
| ſ      | IP=1020             | FL=0195 |
|        | =ts.apc             |         |
| -<br>- |                     |         |
|        | AX=B1FF             | BX=0000 |
| L      | CX=0000             | DX=0000 |
| _      | (Next address)<br>↓ |         |
| Γ      | IP=1021             | FL=0195 |
|        | =ts.apc             |         |

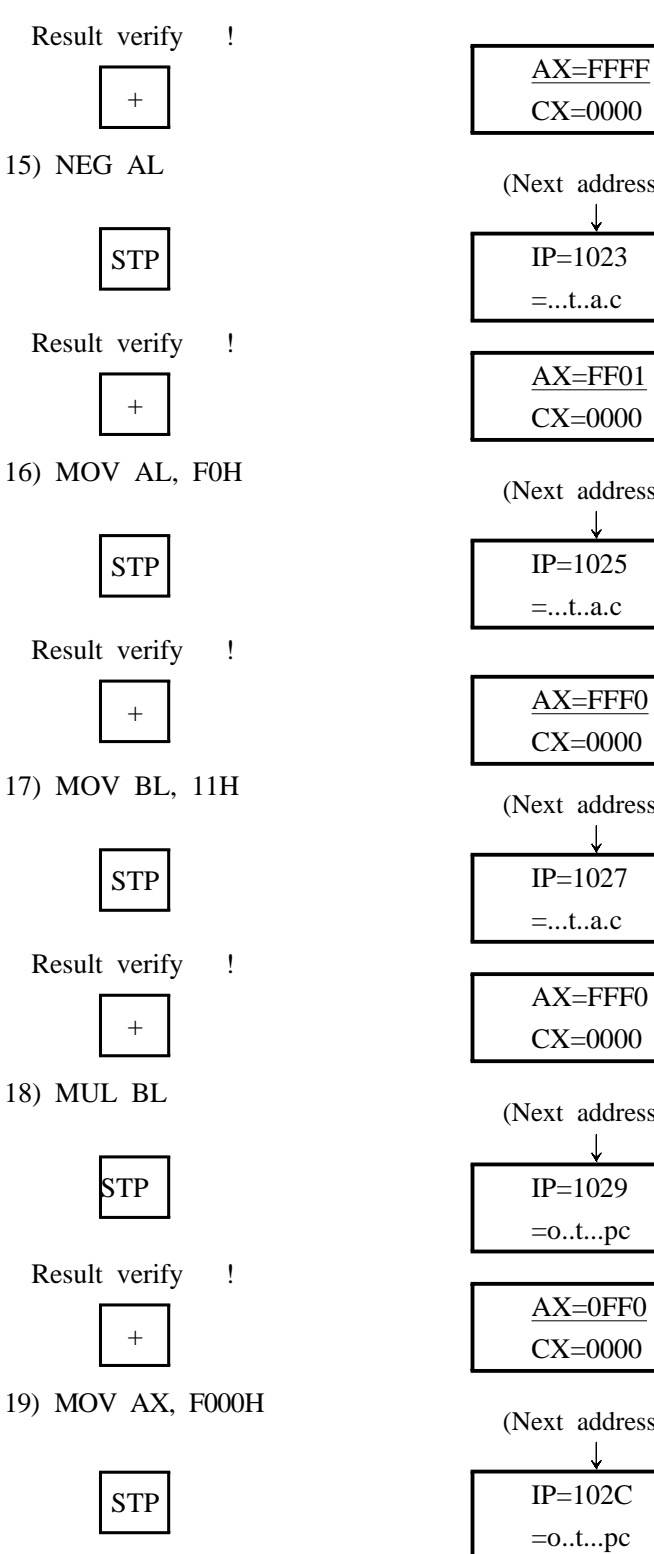

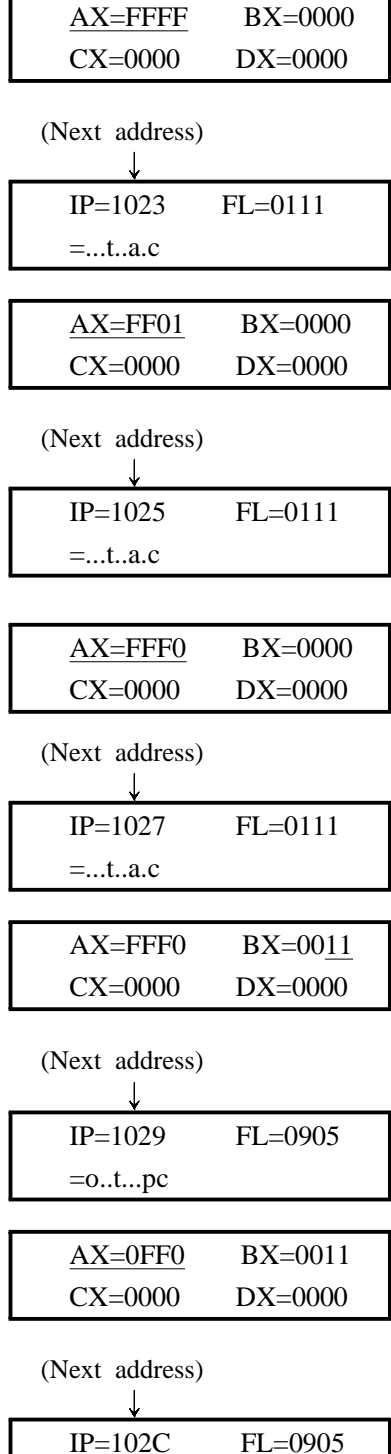

MDA-Win8086 MANUAL

#### 3. EXAMPLE PROGRAM

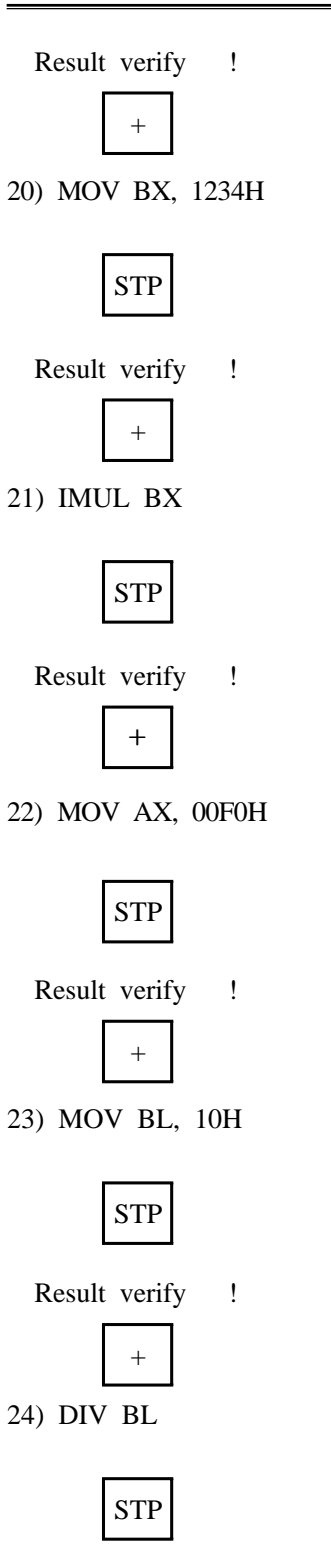

| <u>AX=F000</u>       | BX=0011                                     |
|----------------------|---------------------------------------------|
| CX=0000              | DX=0000                                     |
|                      |                                             |
| (Next address)       |                                             |
|                      | EL 0005                                     |
| IP=102F              | FL=0905                                     |
| =otpc                |                                             |
| A V_E000             | DV_1224                                     |
| AA=F000              | $\frac{\mathbf{DA}=1234}{\mathbf{DX}=0000}$ |
| CX=0000              | DX=0000                                     |
| (Next address)       |                                             |
|                      |                                             |
| IP=1031              | FL=0985                                     |
| =0tspc               |                                             |
| F                    |                                             |
|                      | DV 1024                                     |
| $\frac{AX=C000}{GW}$ | BX=1234                                     |
| CX=0000              | DX=FEDC                                     |
| (Next address)       |                                             |
| Í                    |                                             |
| IP=1034              | FL=0985                                     |
| =otspc               |                                             |
|                      |                                             |
| <u>AX=00F0</u>       | BX=1234                                     |
| CX=0000              | DX=FEDC                                     |
|                      |                                             |
| (Next address)       |                                             |
|                      |                                             |
| IP=1036              | FL=0985                                     |
| =otspc               |                                             |
|                      | DV 1210                                     |
| AX=00F0              | ва=12 <u>10</u><br>ри гррс                  |
| CX=0000              | DX=FEDC                                     |
| (Next address)       |                                             |
|                      |                                             |
| IP=1038              | FL=0145                                     |
| =t.z.pc              |                                             |

#### 3. EXAMPLE PROGRAM

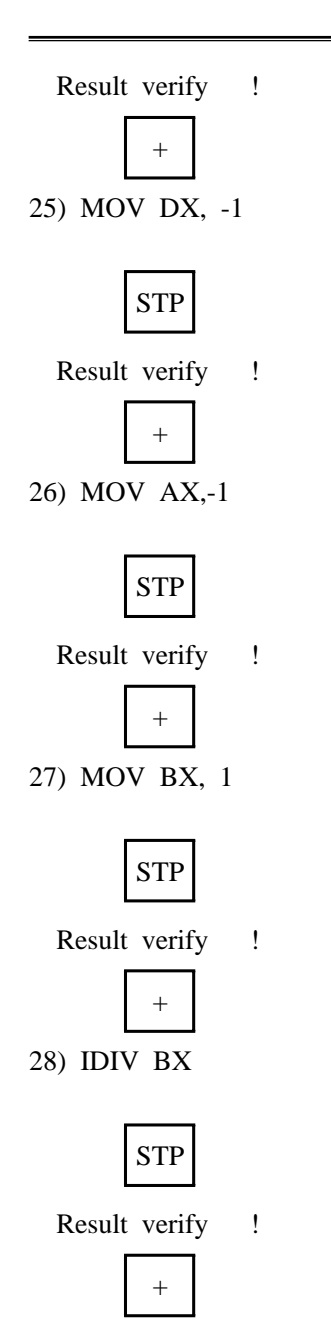

| <u>AX=000F</u>      | BX=1210        |
|---------------------|----------------|
| CX=0000             | DX=FEDC        |
| (Next address)<br>↓ |                |
| IP=103B             | FL=0145        |
| =t.z.pc             |                |
|                     |                |
| AX=000F             | BX=1210        |
| CX=0000             | DX=FFFF        |
| (Next address)<br>↓ |                |
| IP=103E             | FL=0145        |
| =t.z.pc             |                |
|                     |                |
| <u>AX=FFFF</u>      | BX=1210        |
| CX=0000             | DX=FFFF        |
| (Next address)<br>↓ |                |
| IP=1041             | FL=0145        |
| =t.z.pc             |                |
|                     |                |
| AX=FFFF             | <u>BX=0001</u> |
| CX=0000             | DX=FFFF        |
| (Next address)<br>↓ |                |
| IP=1043             | FL=0144        |
| =t.z.p.             |                |
|                     | <b>DV</b> 0001 |
| AX=FFFF             | BX=0001        |
| CX=0000             | DX=0000        |

# 4. Serial Monitor

Serial monitor is the basic monitor program to do data communicate between MDA-Win8086 and your computer.

## 4-1. How to setup the serial monitor

Adjust the P1 switch as following figure.

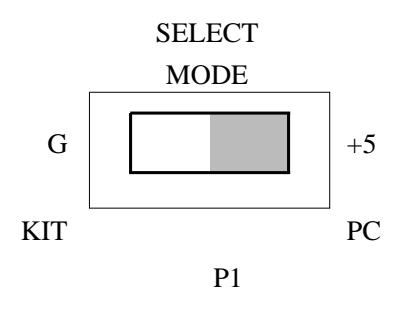

Serial monitor

## 4-2. How to connect MDA-Win8086 to your PC

① Connect the MDA-Win8086 Kit to a spare serial port on your PC.

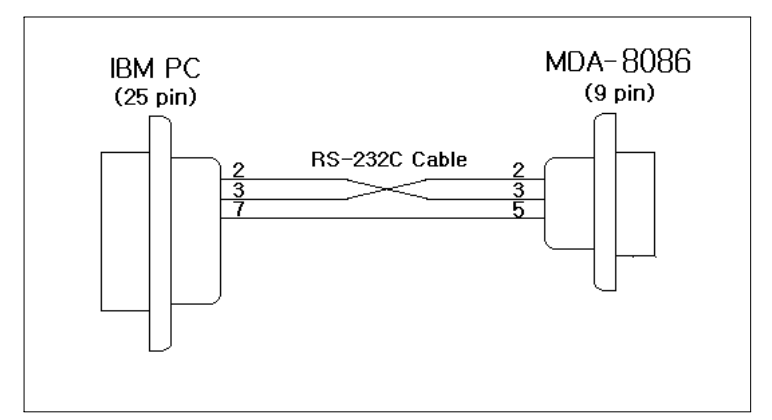

FIGURE 4-1. PC 25 PIN - MDA-Win8086 9 PIN connection

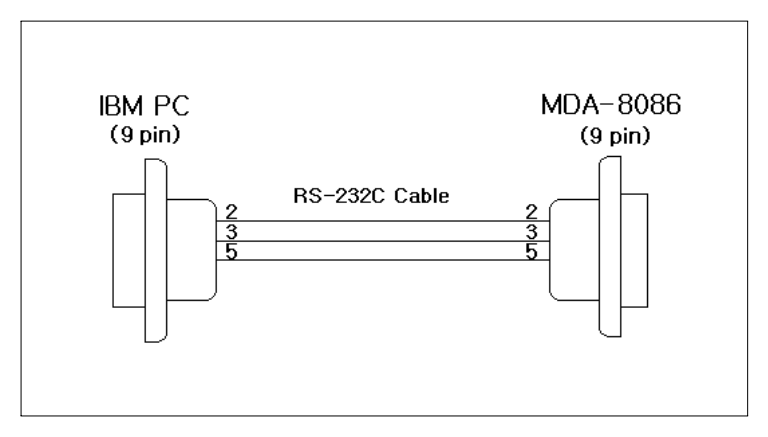

FIGURE 4-2. PC 9 PIN - MDA-Win8086 9 PIN connection

## 4-3. MDA-WinIDE8086 Installation

1 Insert the CD in the CD-ROM driver, and double click the file "SETUP.EXE".

2 The installation begins.

| A Installation of MDA-Winl<br>MDA-Winl | DE8086<br>IDE808<br>Installation of | 6<br>MDA-WinIDE8086                                                                                                    |       |                            |
|----------------------------------------|-------------------------------------|----------------------------------------------------------------------------------------------------|-------|----------------------------|
|                                        | Midas Engineering Co.               | Installing MDA-WinIDE8086.<br>Click <abort> to abort installation.<br/>Installing to:<br/>c:\mdak8086<br/>Installing item:<br/>D:\WINDOWS\system32\VCL60.BPL<br/>Progress:<br/>90%</abort> | Abort |                            |
|                                        |                                     |                                                                                                    |       | Midas Engineering Co.,Ltd. |

## 4-4. Tutorial

### 4-4-1 Launching MDA-WinIDE8086

(1) Click the **Start** button in the task bar, then click **All Programs** and **MIDAS ENG**. Then click the **MDA-WinIDE8086** program icon

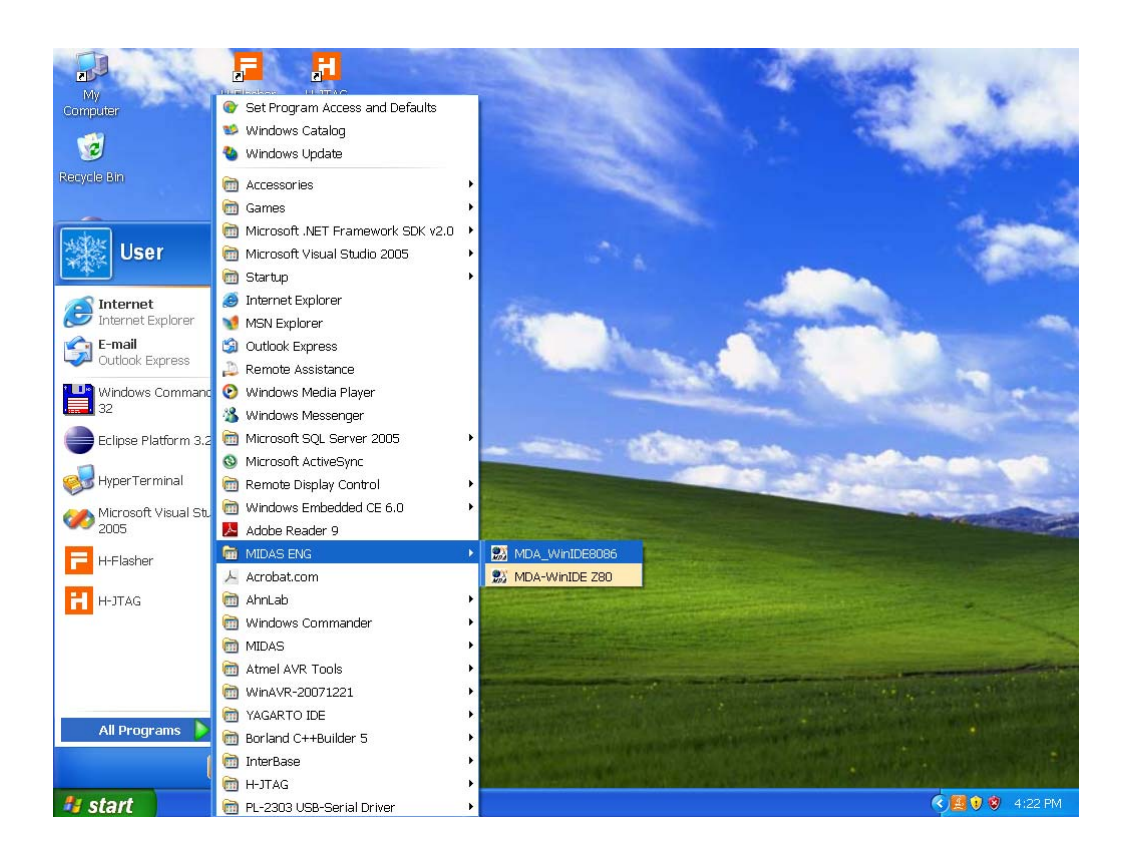

#### 4. SERIAL MONITOR

(2) The MDA-WinIDE8086 window will be displayed.

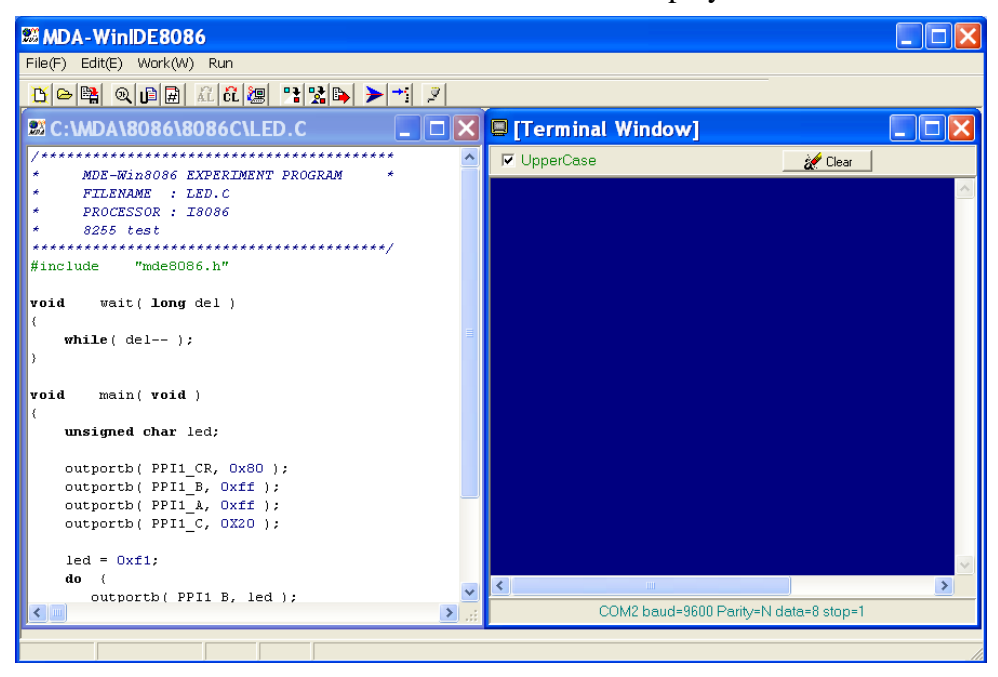

#### 4-4-2. About MDA-WinIDE8086

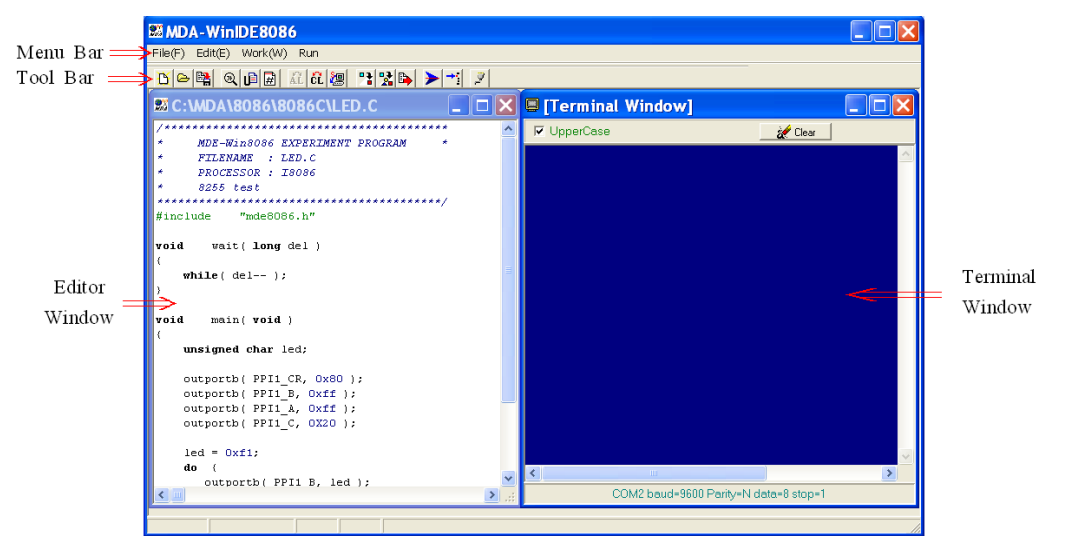

#### (1) Menu bar

Gives access to the MDA-WinIDE8086 menu.

# File(F) Edit(E) Work(W) Run

① File menu

The File menu provides command s for opening source files, saving and exiting from the MDA-WinIDE8086 window.

| New     | Ctrl+N | New                             | Create empty text file                  |
|---------|--------|---------------------------------|-----------------------------------------|
| Open    | Ctrl+O | Open Open a file in text editor |                                         |
| Save    | Ctrl+S | Save                            | Save current text file                  |
| Save As | Ctrl+W | Save As                         | Save current text file under given name |
| Exit    | Ctrl+Q | Exit                            | Exit MDA-WinIDE8086 window              |

#### 2 Edit menu

The Edit menu provides command for editing and searching in editor windows.

|                   | Undo       | Undo last editor action                  |  |
|-------------------|------------|------------------------------------------|--|
| Undo Ctrl+Z       | Cut        | Cut and copy selected text from editor   |  |
| Cut Ctrl+X        | Сору       | Copy selected text form editor           |  |
| Copy Ctrl+C       |            | Paste any text form clipboard to the     |  |
| Paste Ctrl+V      | Paste      | editor                                   |  |
| Find Ctrl+F       |            | Open a find dialog to search through the |  |
| Select All Ctrl+A | Find       | current source file                      |  |
|                   | Select All | Select all text at once                  |  |

#### 3 Work menu

|                        | Assemble | Assemble and link a source file you           |  |  |
|------------------------|----------|-----------------------------------------------|--|--|
| Assemble & Link F3     | & Link   | are editing                                   |  |  |
| Compile & Link F4      | Compile  | Compile and link a source file your           |  |  |
| Deserve Welter Condern | & Link   | are editing<br>Download a file to MDA-Win8086 |  |  |
| Program Write Ctri+D   | Program  |                                               |  |  |
|                        | Write    |                                               |  |  |
| ④ Run menu             |          |                                               |  |  |
| Run F6 Run             |          | Start execution of the program                |  |  |
| Trace F7               | Trace    | Execute one instruction                       |  |  |

#### 4. SERIAL MONITOR

#### (2) Tool bar

The tool bar provides button s for the most useful commands on the MDA-WinIDE8086 menus.

| Button     | Menu          | Command                                         |  |  |
|------------|---------------|-------------------------------------------------|--|--|
| B          | New           | Create empty text file                          |  |  |
| ۵          | Open          | Open a file in text editor                      |  |  |
|            | Save          | Save current text file                          |  |  |
| Ð,         | Find          | Open a find dialog                              |  |  |
| ۵          | Undo          | Undo last editor action                         |  |  |
|            | Show Line     | Show line number                                |  |  |
| Ħ          | Number        |                                                 |  |  |
| Assemble   |               | Assemble and link a source file you are editing |  |  |
| AL         | & Link        | Assemble and mik a source me you are culting    |  |  |
| 10         | Compile       | Compile and link a source file you are editing  |  |  |
| & Link     |               | Complie and mix a source me you are editing     |  |  |
| 2          | Program write | Download an "ABS" file to MDA-Win8086 kit       |  |  |
| • 🚹        | Memory dump   | Dump memory contents                            |  |  |
|            | Fill data     | Fill memory with any data                       |  |  |
| <b>E</b>   | Move block    | Move memory block                               |  |  |
| >          | Run           | The program will be executed                    |  |  |
| <b>→</b> - | Trace         | Execute one instruction                         |  |  |
| 2          | Port setting  | To change the modem's port setting              |  |  |

(4) Editor window

Source file is displayed in the editor window. The MDA-WinIDE8086 editor automatically recognizes the syntax of C program and Assemble program.

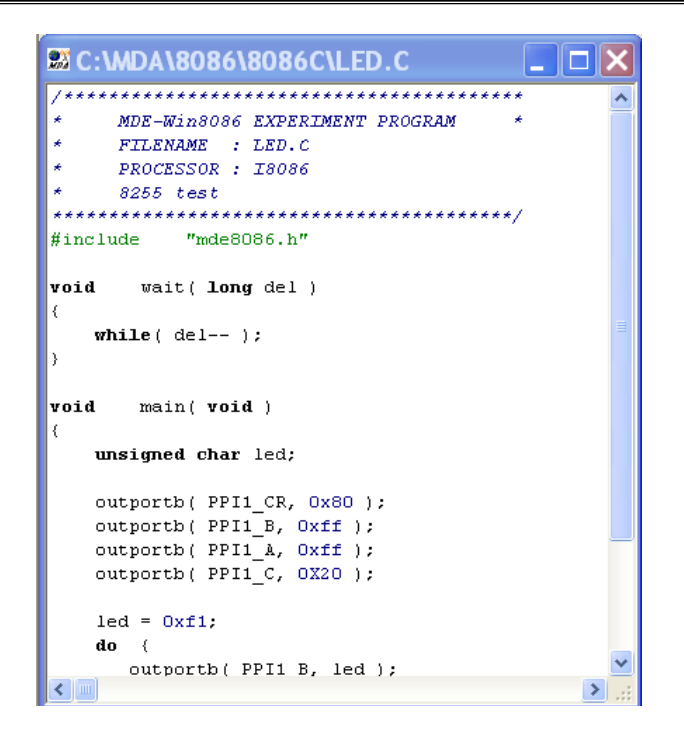

#### (5) Terminal window

Terminal window is that you can use to connect the MDA-Win8086 kit.

| [Terminal Window]     |                   |
|-----------------------|-------------------|
| ☑ UpperCase           | 🔜 🎻 Clear         |
|                       | ·                 |
|                       |                   |
|                       |                   |
|                       |                   |
|                       |                   |
|                       |                   |
|                       |                   |
|                       |                   |
|                       |                   |
|                       |                   |
|                       |                   |
|                       |                   |
| <                     |                   |
| COM2 baud=9600 Parity | /=N data=8 stop=1 |

#### 4-4-3. Assembling and Compiling the source

(1) Click **AL**/**CL** button for assembling/compiling to generate an ABS file.

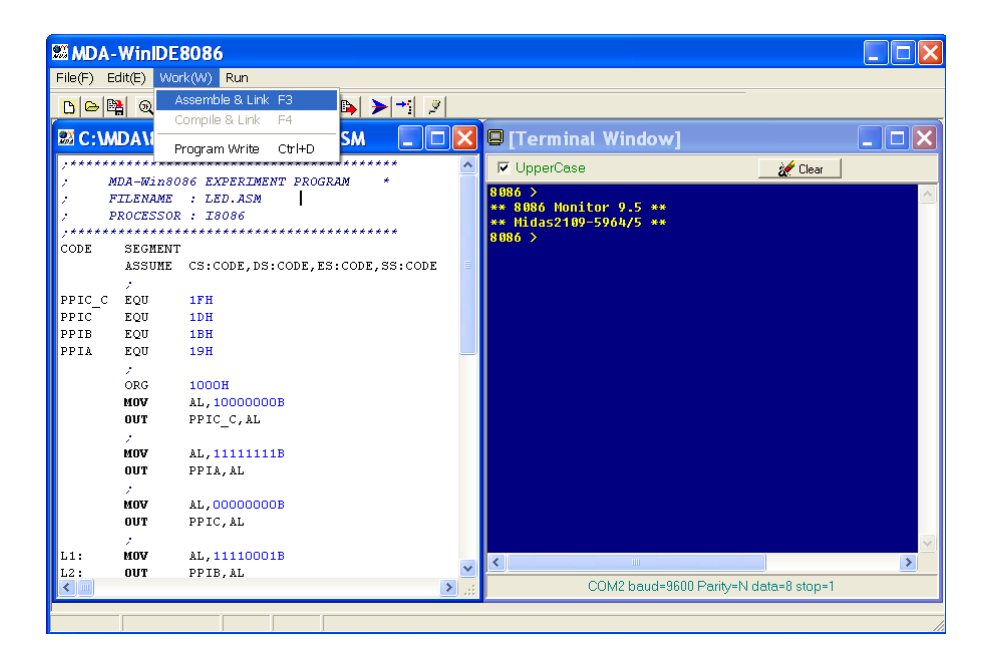

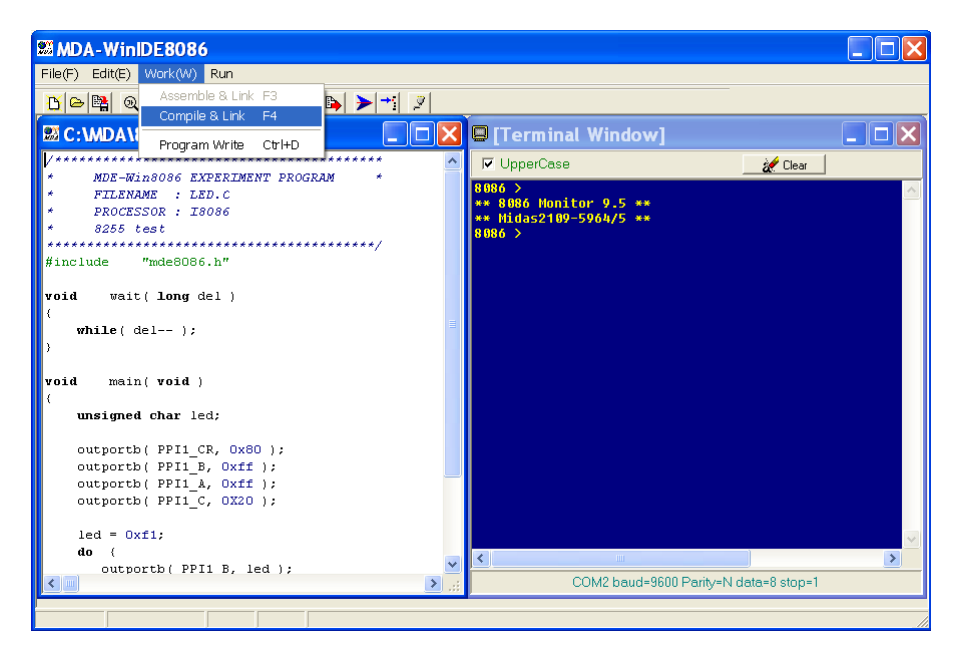

#### 4-4-4. Troubleshooting

The output window lists tool information during the code generation. You may check on error messages to correct syntax errors in your program.

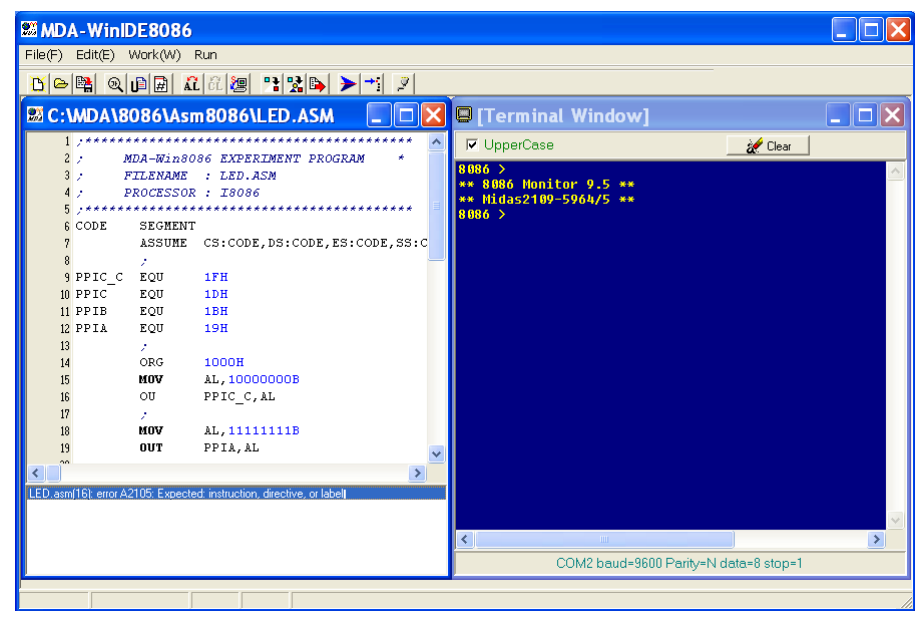

#### 4-4-5. Port setting

(1) After connect the MDA-Win8086 kit to a spare serial port on your PC, press RESET KEY, then "8086>" prompt will be displayed.

If "8086>" prompt is not displayed, click the 📝 button to setup port.

| Port Settings 🛛 🔀 |          |           |  |
|-------------------|----------|-----------|--|
| Port              | BPS      | Parity    |  |
| COM1              | C 2400   | None      |  |
| C COM2            | C 4800   | ⊂ Even    |  |
| C COM3            | 9600     | C Odd     |  |
| C COM4            | C 19200  |           |  |
|                   | C 28800  |           |  |
|                   | C 38400  | Stop bits |  |
|                   | C 57600  | I Bit     |  |
| 🗶 Cansel          | C 115200 | C 2 Bit   |  |

#### 4. SERIAL MONITOR

(2) Select the serial port to connected to your PC. (ie. COM1, COM2, COM3 or COM4 ) BPS : 9600, Parity : None, Stop bits : 1

(3) Press MDA-Win8086 RESET KEY again then "8086>" prompt will be displayed.

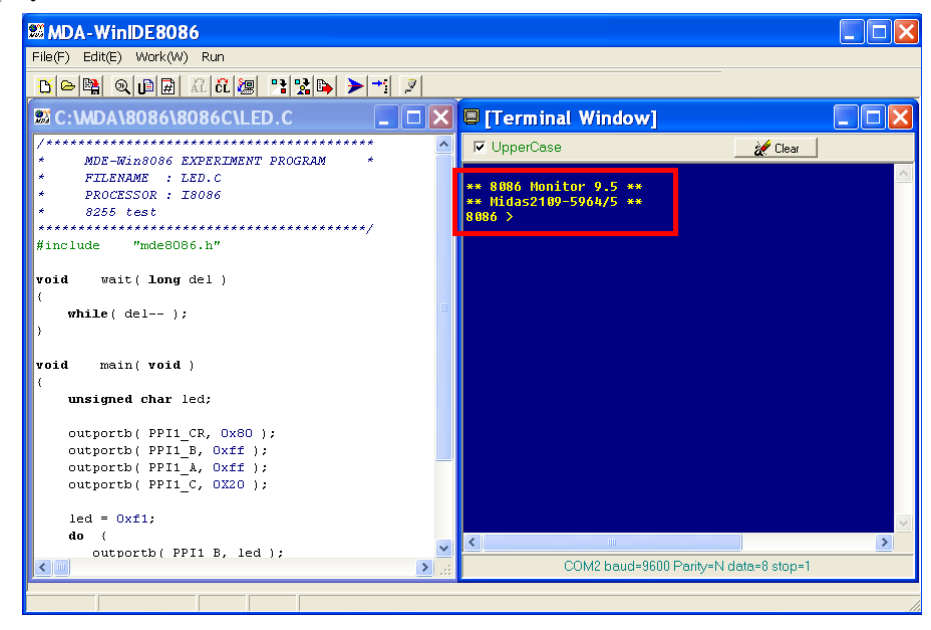

#### 4-4-6. Download and execute the source file

#### 1. Download

Click 🔄 button or select Program Write from the Work menu. You can also type 'L' and "Enter" key on Terminal window, then press "Page Up" button from your keyboard.
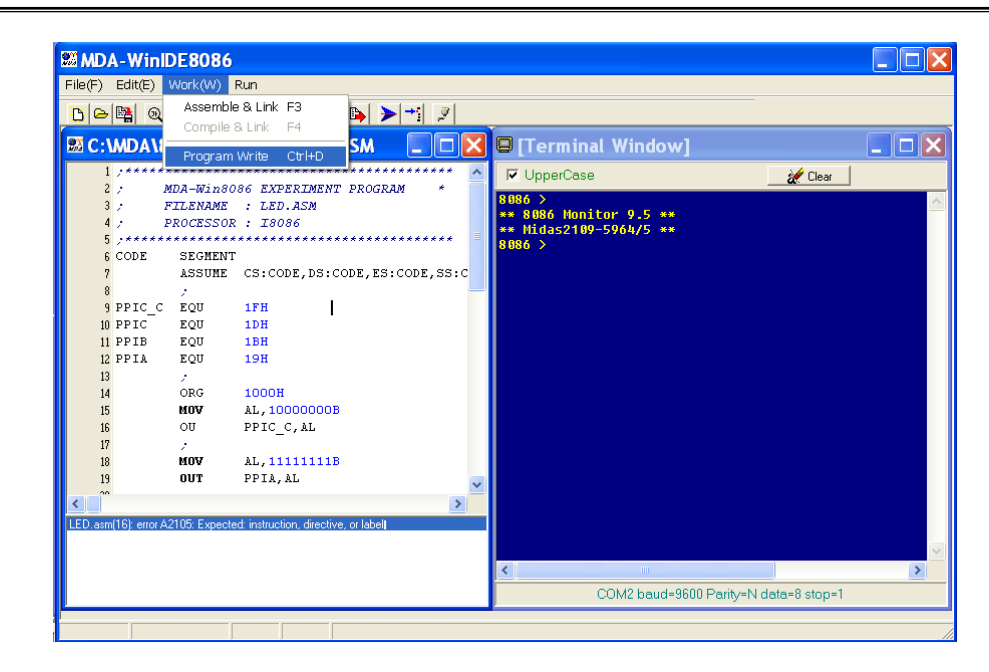

### 2. Execute

(1) Run

Click **button** or select "Run" from the Run menu.

You can also type 'G' and "Enter" key on Terminal window.

The Run command in the work menu starts execution of the program. The program will be executed until it is stopped by pressing RESET KEY.

## (2) Trace

Click **t** button or select "Trace" from the Run menu.

You can also type 'T' and "Enter" key on Terminal window.

The Trace command in the work menu executes one instruction.

## 4-4-7. Other serial monitor command

User can only use command which stored at serial monitor. Serial monitor can execute to command when user type command and then CR(carriage return) key.

MDA-Win8086 MANUAL

 $\mathbb{H}$  If there is no any command at serial monitor, error message will be displayed with bell sound and serial monitor prompt will be displayed again.

\*\* 8086 Monitor 9.5 \*\* \*\* Midas 2109-9964/5 \*\*

8086 > 🗠 ← Carriage Return

8086 >?

| HELP:                         | COMMAND                   |
|-------------------------------|---------------------------|
| E segment : offset            | Enter Data To Memory      |
| D segment : offset length:    | Dump Memory Contents      |
| R [register name]             | Register Display & Change |
| M address1, length, address2: | Move Memory From 1 to 2   |
| F address, length, data       | Fill Memory With Any Data |
| L Return key                  | Program Down Load         |
| G segment : offset            | : Execute Program         |
| T                             | Program 1 step execute    |

## ① Memory modify command.

```
Segment Offset

\downarrow \downarrow

8086 >E 0000:1000 \square

0000:1000 FF ? 11\square

0000:1001 FF ? 22\square

0000:1002 FF ? 33\square

0000:1003 FF ? 44\square

0000:1004 FF ? 55\square

0000:1005 FF ? / \square \leftarrow (Offset decrement)

0000:1004 55 ? / \square
```

## (2) Memory display command.

Click **P** button, then memory dump window will be displayed.

| 🔊 Memory Dum    | o 🔀           |
|-----------------|---------------|
| Segment :Offset | Length<br> FF |
|                 | Imp           |

Enter Segment, Offset, and Length, then click "Dump" button. You can also enter the memory dump command on Terminal window.

```
Segment Offset Length
 Ţ
  Ť
8086 >D 0000:1000
  FF⊣
."3DU.....
.....
.....
.....
.....
.....
.....
.....
.....
.....
.....
.....
.....
8086 >
      Display the ASCII code to data
```

#### **③** Fill certain data in memory.

Click 🔀 button, then Fill Data window will be displayed.

| 🕮 Fill Data 🛛 🔀 |          |              |      |  |  |  |
|-----------------|----------|--------------|------|--|--|--|
| Segment         | : Offset | Length<br>FF | Data |  |  |  |
| Fill            |          |              |      |  |  |  |

Enter Segment, Offset, Length, and Data, then click "Fill" button. You can also enter the Fill Data command on Terminal window.

Segment Offset Length Data  $\downarrow \qquad \downarrow \qquad \downarrow \qquad \downarrow \qquad \downarrow$ 8086 >F 0000:1000 FF 1234

🖙 Verify

```
8086 >D 0000:1000 FF ←
0000:1000 12 34 12 34 12 34 12 34 - 12 34 12 34 12 34 12 34
                                                                    .4.4.4.4.4.4.4
0000:1010 12 34 12 34 12 34 12 34 - 12 34 12 34 12 34 12 34
                                                                    .4.4.4.4.4.4.4
0000:1020 12 34 12 34 12 34 12 34 - 12 34 12 34 12 34 12 34
                                                                    .4.4.4.4.4.4.4
0000:1030 12 34 12 34 12 34 12 34 - 12 34 12 34 12 34 12 34
                                                                    .4.4.4.4.4.4.4
0000:1040 12 34 12 34 12 34 12 34 - 12 34 12 34 12 34 12 34
                                                                    .4.4.4.4.4.4.4
0000:1050 12 34 12 34 12 34 12 34 - 12 34 12 34 12 34 12 34
                                                                    .4.4.4.4.4.4.4
0000:1060 12 34 12 34 12 34 12 34 - 12 34 12 34 12 34 12 34
                                                                    .4.4.4.4.4.4.4
0000:1070 12 34 12 34 12 34 12 34 - 12 34 12 34 12 34 12 34
                                                                    .4.4.4.4.4.4.4
0000:1080 12 34 12 34 12 34 12 34 - 12 34 12 34 12 34 12 34
                                                                    .4.4.4.4.4.4.4
0000:1090 12 34 12 34 12 34 12 34 - 12 34 12 34 12 34 12 34
                                                                    .4.4.4.4.4.4.4
0000:10A0 12 34 12 34 12 34 12 34 - 12 34 12 34 12 34 12 34
                                                                    .4.4.4.4.4.4.4
0000:10B0 12 34 12 34 12 34 12 34 - 12 34 12 34 12 34 12 34
                                                                    .4.4.4.4.4.4.4
0000:10C0 12 34 12 34 12 34 12 34 - 12 34 12 34 12 34 12 34
                                                                    .4.4.4.4.4.4.4
0000:10D0 12 34 12 34 12 34 12 34 - 12 34 12 34 12 34 12 34
                                                                    .4.4.4.4.4.4.4
0000:10E0 12 34 12 34 12 34 12 34 - 12 34 12 34 12 34 12 34
                                                                    .4.4.4.4.4.4.4
```

- 34 -

```
0000:10F0 12 34 12 34 12 34 12 34 - 12 34 12 34
```

#### **(4)** Block move command.

The Block Move command is used to move blocks of memory from one area to another.

Click button, then Move window will be displayed.

| 题 Move           |              | ×       |  |  |  |
|------------------|--------------|---------|--|--|--|
| Segment : Offset | Length<br>FF | Address |  |  |  |
| ✓ Move           |              |         |  |  |  |

Enter Segment, Offset, Length, and Address, then click "Move" button. You can also enter the Block Move command on Terminal window.

```
Segment Offset Length Data
           Ţ
               Ļ
8086 >M 0000:1000 FF 2000 ₽
□ Resulting ?
8086 >D 0000:2000 -
0000:2000 12 34 12 34 12 34 12 34 - 12 34 12 34 12 34 12 34
                                                                    .4.4.4.4.4.4.4
0000:2010 12 34 12 34 12 34 12 34 - 12 34 12 34 12 34 12 34
                                                                    .4.4.4.4.4.4.4
0000:2020 12 34 12 34 12 34 12 34 - 12 34 12 34 12 34 12 34
                                                                    .4.4.4.4.4.4.4
0000:2030 12 34 12 34 12 34 12 34 - 12 34 12 34 12 34 12 34
                                                                    .4.4.4.4.4.4.4
0000:2040 12 34 12 34 12 34 12 34 - 12 34 12 34 12 34 12 34
                                                                    .4.4.4.4.4.4.4
0000:2050 12 34 12 34 12 34 12 34 - 12 34 12 34 12 34 12 34
                                                                    .4.4.4.4.4.4.4
0000:2060 12 34 12 34 12 34 12 34 - 12 34 12 34 12 34 12 34
                                                                    .4.4.4.4.4.4.4
0000:2070 12 34 12 34 12 34 12 34 - 12 34 12 34 12 34 12 34
                                                                    .4.4.4.4.4.4.4
0000:2080 12 34 12 34 12 34 12 34 - 12 34 12 34 12 34 12 34
                                                                    .4.4.4.4.4.4.4
0000:2090 12 34 12 34 12 34 12 34 - 12 34 12 34 12 34 12 34
                                                                    .4.4.4.4.4.4.4
```

MDA-Win8086 MANUAL

| 0000:20A0 | 12 | 34 | 12 | 34 | 12 | 34 | 12 | 34 | - | 12 | 34 | 12 | 34 | 12 | 34 | 12 | 34 | .4.4.4.4.4.4.4.4 |
|-----------|----|----|----|----|----|----|----|----|---|----|----|----|----|----|----|----|----|------------------|
| 0000:20B0 | 12 | 34 | 12 | 34 | 12 | 34 | 12 | 34 | - | 12 | 34 | 12 | 34 | 12 | 34 | 12 | 34 | .4.4.4.4.4.4.4.4 |
| 0000:20C0 | 12 | 34 | 12 | 34 | 12 | 34 | 12 | 34 | - | 12 | 34 | 12 | 34 | 12 | 34 | 12 | 34 | .4.4.4.4.4.4.4.4 |
| 0000:20D0 | 12 | 34 | 12 | 34 | 12 | 34 | 12 | 34 | - | 12 | 34 | 12 | 34 | 12 | 34 | 12 | 34 | .4.4.4.4.4.4.4.4 |
| 0000:20E0 | 12 | 34 | 12 | 34 | 12 | 34 | 12 | 34 | - | 12 | 34 | 12 | 34 | 12 | 34 | 12 | 34 | .4.4.4.4.4.4.4.4 |
| 0000:20F0 | 12 | 34 | 12 | 34 | 12 | 34 | 12 | 34 | - | 12 | 34 | 12 | 34 | 12 | 34 | 12 | 34 | .4.4.4.4.4.4.4.4 |

#### (5) Display Registers command.

The R command is used to display the i8086 processor registers.

8086 >R 🖃

| BX=0000 | CX=0000                                  | DX=0000                                            |
|---------|------------------------------------------|----------------------------------------------------|
| BP=0000 | SI=0000                                  | DI=0000                                            |
| ES=0000 | SS=0000                                  | CS=0000                                            |
| FL=0000 | =                                        |                                                    |
|         | BX=0000<br>BP=0000<br>ES=0000<br>FL=0000 | BX=0000CX=0000BP=0000SI=0000ES=0000SS=0000FL=0000= |

```
Individual register change
8086 >R AX⊡
AX=0000 1234
BX=0000 4567 ⊡
CX=0000 7788 ←
DX=0000 1111 ⊡
SP=0540 €
🖙 Result
8086 >R ⊡
       AX=1234 BX=4567 CX=7788 DX=1111
       SP=0540 BP=0000 SI=0000 DI=0000
       DS=0000 ES=0000 SS=0000 CS=0000
               FL=0000 = ....
       IP=1000
8086 >R IP ⊡
IP=1000 €
8086 >
```

# 5. 8086 INTERRUPT SYSTEM

The 8086 interrupts can be classified into three types. These are

- 1. Predefined interrupts
- 2. User-defined software interrupts
- 3. User-defined hardware interrupts

The interrupt vector address for all the 8086 interrupts are determined from a table stored in locations 00000H through 003FFH. The starting addresses for the service routines for the interrupts are obtained by the 8086 using this table. Four bytes of the table are assigned to each interrupt: two bytes for IP and two bytes for CS. The table may contain up to 256 8-bit vectors. If fewer than 256 interrupts are defined in the system, the user need only provide enough memory for the interrupt pointer table for obtaining the defined interrupts.

The interrupt address vector (contents of IP and CS) for all the interrupts of the 8086 assigns every interrupt a type code for identifying the interrupt. There are 256 type codes associated with 256 table entires. Each entry consists of two addresses, one for storing the IP contents and the other for storing the CS contents. Each 8086 interrupt physical address vector is 20 bits wide and is computed from the 16-bit contents of IP and CS.

For obtaining an interrupt address vector, the 8086 calculates two addresses in the pointer table where IP and CS are stored for a particular interrupt type.

For example, for the interrupt type nn(instruction INT nn), the table address for IP=4×nn and the table address for CS=4×nn+2. For servicing the 8086's nonmaskable interrupt (NMI pin), the 8086 assigns the type code 2 to this interrupt. The 8086 automatically executes the INT2 instruction internally to obtain the interrupt address vector as follows:

Address for IP =  $4 \times 2 = 00008$ H Address for CS =  $4 \times 2 + 2 = 0000$ AH

The 8086 loads the values of IP and CS from the 20-bit physical address 00008H and 0000AH in the pointer table. The user must store the desired 16-bit values of IP and CS in these locations. Similarly, the IP and CS values for other interrupts are calculated. The 8086 interrupt pointer table layout is shown in table 6-1.

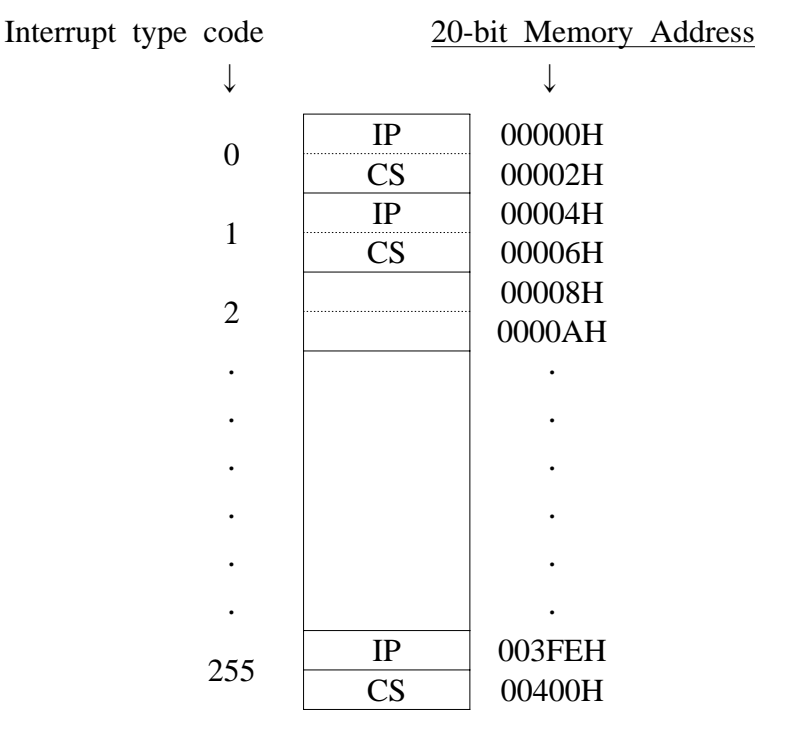

TABLE 6-1. 8086 INTERRUPT POINTER TABLE

In response to an interrupt, the 8086 pushes flags, CS, and IP onto the stack, clears TF and IF flags, and then loads IP and CS from the pointer table using the type code.

Interrupt service routine should be terminated with the IRET( Interrupt Return) instruction which pops the top three stack words into IP, CS, and flags, thus returning to the right place in the main program. The 256 interrupt type codes are assigned as follows;

- 38 -

- ▶ Types 0 to 4 are for the predefined interrupts.
- ▶ Types 5 to 31 are reserved by intel for future use.
- ▶ Types 32 to 255 are acailiable for maskable interrupts.

## 5-1. PREDEFINED INTERRUPTS (0 TO 4)

The predefined interrupts include DIVISION ZERO (type 0), SINGLE STEP (type 1), NONMASKABLE INTERRUPT pin(type 2), BREAKPOINT INTERRUPT (type 3), and INTERRUPT ON OVERFLOW (type 4). The user must provide the desired IP and CS values in the interrupt pointer table. The user may also imitate these interrupts through hardware or software. If a predefined interrupt is not used in a system, the user may assign some other function to the associated type.

The 8086 is automatically interrupted whenever a division by zero is attempted. This interrupt is nonmaskable and is implemented by intel as part of the execution of the divide instruction. When the TF(TRAP flag) is set by an instruction, the 8086 goes into the single step mode. The TF can be cleared to zero as follows;

| PUSHF |                | ; Save flags                   |
|-------|----------------|--------------------------------|
| MOV   | BP, SP         | ; Move [SP] $\rightarrow$ [BP] |
| AND   | [BP+0], 0FEFFH | ; Clear TF                     |
| POPF  |                |                                |

Note that in the above [BP+0] rather than [BP] is used since BP cannot be used without displacement. Now, to set TF, the AND instruction in the above should be replaced by OR [BP+0], 0100H.

Once TF is set to one, the 8086 automatically generates a TYPE 1 interrupt after execution of each instruction. The user can write a service routine at the interrupt address vector to display memory locations and/or register to debug a program. Single step is nonmaskable and cannot be enabled by STI (enable interrupt) or CLI (disable interrupt) instruction. The nonmaskable interrupt is initiated via the 8086 NMI pin.

#### 5. 8086 INTERRUPT SYSTEM

It is edge triggered (LOW to HIGH) and must be active for two clock cycles to guarantee recognition. It is normally used for catastrophic failures such as power failure. The 8086 obtains the interrupt vector address by automatically executing the INT2(type 2) instruction internally.

Type 3 interrupt is used for breakpoint and is nonmaskable. The user inserts the one-byte instruction INT3 into a program by replacing an instruction. Break points are useful for program debugging.

The INTERRUPT ON OVERFLOW is a type 4 interrupt. This interrupt occurs if the overflow flag(OF) is set and the INTO instruction is expected. The overflow flag is affected, for example, after execution of signed arithmetic such as MULS (signed multiplication) instruction. The user can execute the INTO instruction after the MULS. If there is an overflow, an error service routine written by the user at the type 4 interrupt address vector is executed.

## **5-2. INTERRUPT EXPERIMENT**

 $\bigcirc$  1. Internal Interrupt : Division by zero (type 0)

< Sample Program 5-1. Internal Interrupt : Division by zero (type 0)

; FILENAME : INT1.ASM ; PROCESSOR : I8086

| ADDR | ESS     | MACHINE CODE | <u>-</u> | MNEM   | 10NIC                           |
|------|---------|--------------|----------|--------|---------------------------------|
| 0000 |         |              | CODE     | SEGMEN | ΝT                              |
|      |         |              |          | ASSUME | CS:CODE,DS:CODE,ES:CODE,SS:CODE |
|      |         |              |          | ;      |                                 |
| 1000 |         |              |          | ORG    | 1000H                           |
| 1000 | B8 1234 |              |          | MOV    | AX,1234H                        |
| 1003 | B3 00   |              |          | MOV    | BL,00H                          |
| 1005 | F6 F3   |              |          | DIV    | BL                              |
| 1007 | 90      |              |          | NOP    |                                 |
| 1008 | 90      |              |          | NOP    |                                 |
|      |         |              |          |        |                                 |

MDA-Win8086 MANUAL

| 1009<br>100A                                 | СС                                         |              | CODE | INT<br>;<br>ENDS<br>END | 3                               |  |  |
|----------------------------------------------|--------------------------------------------|--------------|------|-------------------------|---------------------------------|--|--|
| < Sa                                         | < Sample Program 5-2. Overflow Interrupt > |              |      |                         |                                 |  |  |
| ; FILENAME : INT2.ASM<br>; PROCESSOR : I8086 |                                            |              |      |                         |                                 |  |  |
| ADDR                                         | ESS                                        | MACHINE CODE |      | MNEM                    | IONIC                           |  |  |
| 0000                                         |                                            |              | CODE | SEGMEN                  | NT                              |  |  |
|                                              |                                            |              |      | ASSUME                  | CS:CODE,DS:CODE,ES:CODE,SS:CODE |  |  |
|                                              |                                            |              |      | ;                       |                                 |  |  |
| 1000                                         |                                            |              |      | ORG                     | 1000H                           |  |  |
| 1000                                         | B8 1234                                    |              |      | MOV                     | AX,1234H                        |  |  |
| 1003                                         | BB 7234                                    |              |      | MOV                     | BX,7234H                        |  |  |
| 1006                                         | 03 C3                                      |              |      | ADD                     | AX,BX                           |  |  |
| 1008                                         | CE                                         |              |      | INTO                    |                                 |  |  |
| 1009                                         | 90                                         |              |      | NOP                     |                                 |  |  |
| 100A                                         | 90                                         |              |      | NOP                     |                                 |  |  |
| 100B                                         | CC                                         |              |      | INT                     | 3                               |  |  |
|                                              |                                            |              |      | ;                       |                                 |  |  |
| 100C                                         |                                            |              | CODE | ENDS                    |                                 |  |  |
|                                              |                                            |              |      | END                     |                                 |  |  |

## **5-3. USER-DEFINED SOFTWARE INTERRUPTS**

The user can generate an interrupt by executing a two-byte interrupt instruction INT nn. The INT nn instruction is not maskable by the interrupt enable flag(IF). The INT nn instruction can be used to test an interrupt service routine for external interrupts. Type codes 0 to 255 can be used. If predefined interrupt is not used in a system, the associated type code can be utilized with the INT nn instruction to generate software(internal) interrupts.

- 41 -

#### 5. 8086 INTERRUPT SYSTEM

#### < Sample Program 5-3. Software Interrupt >

; FILENAME : INT3.ASM

; PROCESSOR : I8086

| ADDRESS        | MACHINE CODE | MNEN   | <u>MONIC</u>                    |
|----------------|--------------|--------|---------------------------------|
| 0000           | CODE         | SEGME  | NT                              |
|                |              | ASSUME | CS:CODE,DS:CODE,ES:CODE,SS:CODE |
|                |              |        | • •                             |
| = 0084         | V_TAB        | EQU    | 21H*4                           |
| = 0000         | SEG_D        | EQU    | 0000H                           |
|                |              | ;      |                                 |
| 1000           |              | ORG    | 1000H                           |
| 1000 B8 0000   |              | MOV    | AX,SEG_D                        |
| 1003 8E D8     |              | MOV    | DS,AX                           |
| 1005 BB 0084   |              | MOV    | BX,V_TAB                        |
| 1008 B8 101F R | ł            | MOV    | AX,OFFSET INT_SER               |
| 100B 89 07     |              | MOV    | WORD PTR [BX],AX                |
|                |              | ;      |                                 |
| 100D 43        |              | INC    | BX                              |
| 100E 43        |              | INC    | BX                              |
|                |              | ;      |                                 |
| 100F BA 0000   |              | MOV    | DX,0                            |
| 1012 89 17     |              | MOV    | WORD PTR [BX],DX                |
|                |              | ;      |                                 |
| 1014 B8 1234   |              | MOV    | AX,1234H                        |
| 1017 BB 6789   |              | MOV    | BX,6789H                        |
| 101A CD 21     |              | INT    | 21H                             |
| 101C 90        |              | NOP    |                                 |
| 101D 90        |              | NOP    |                                 |
| 101E CC        |              | INT    | 3                               |
|                |              | ;      |                                 |
| 101F 03 C3     | INT_SE       | R: ADD | AX,BX                           |
| 1021 CF        |              | IRET   |                                 |
|                |              | ;      |                                 |

CODE ENDS END

1022

## 5-4. 8259A INTERRUPT CONTROL

The Intel 8259A Programmable interrupt controller handes up to eight sectored priority interrupts for the CPU. It is cascadable for up to 64 vectored probity interrupts without additional circuity. It is packaged in a 28-pin DIP, uses NMOS technology and requires a single +5V supply. Circuity is static, requiring no clock input.

The 8259A is designed to minimize the software and real time overhead in handling multi-level priority interrupts. It has several modes, permitting optimization for a variety of system requirements.

Refer to 8259A data sheet for more detail.

The 8259A and MDA-Win8086 interface is shown in Figure 5-1.

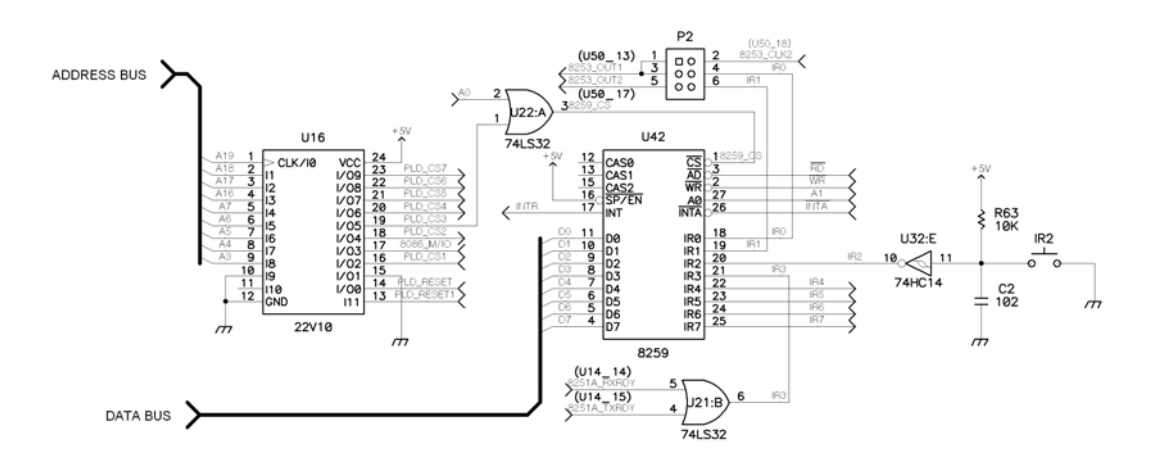

FIGURE 5-1. 8259A INTERFACE

# 6. 8253 INTERFACE

The 8253 is programmable interval timer/counter specifically designed for use with the Intel Micro-computer systems. Its function is that of a gernal purpose, multi-timing element that can be treated as an array of I/O ports in the system software.

The 8253 solves one of the most common problems in any microcomputer system, the generation of accurate time delays under software control. Instead of setting up timing loops in systems software, the programmer configures the 8253 to match his requirements, initialize one of the counters of the 8253 with the desired quantity, then upon command the 8253 will count out the delay and interrupt the CPU when it has completed its tasks. It is easy to see that the software overhead is finial and that multiple delays can easily be maintained by assignment of priority levels.

Other counter/timer functions that are non-delay in nature but also common to most microcomputers can be implemented with the 8253.

- \* Programmable Rate Generator
- \* Event Counter
- \* Binary Rate Multiplier
- \* Real Time Clock
- \* Digital One-shot
- \* Complex Motor Controller

Refer to 8253 data sheet for more detail.

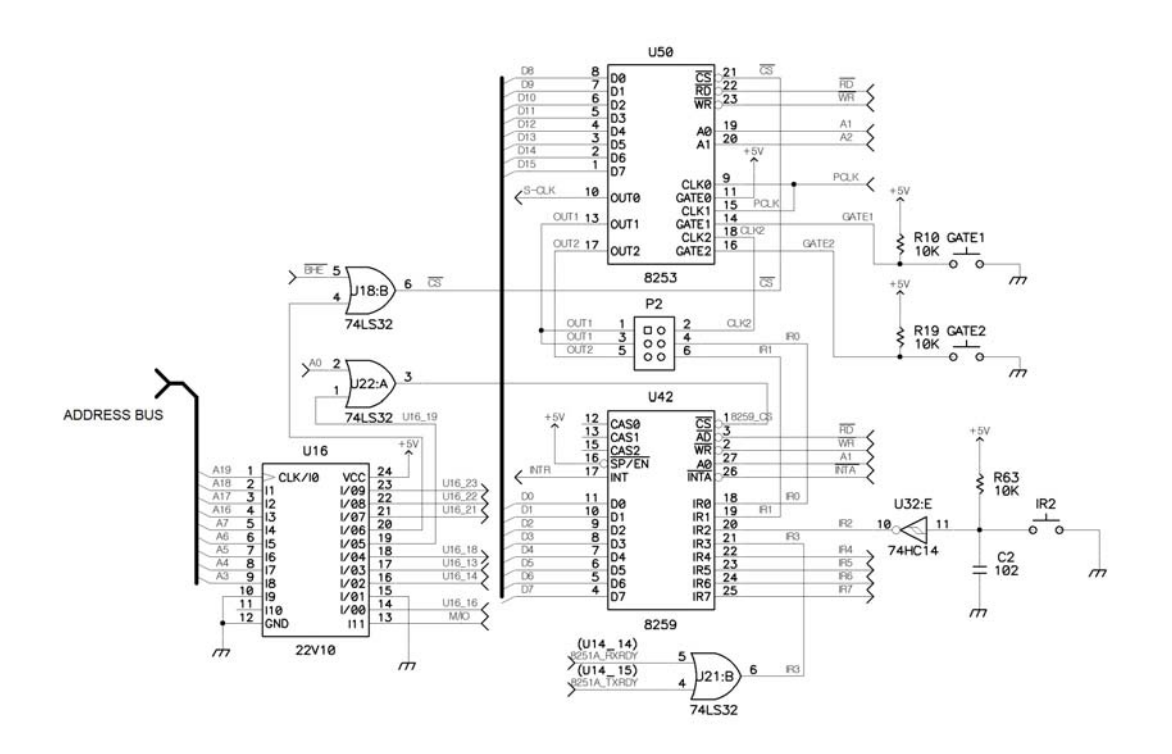

The 8253 and MDA-Win8086 interface is shown in figure 6-1.

FIGURE 6-1. 8253 INTERFACE

#### < Sample Program 6-1. LED ON/OF USING 8253 >

\* Setup jumper cap in P2, like following;

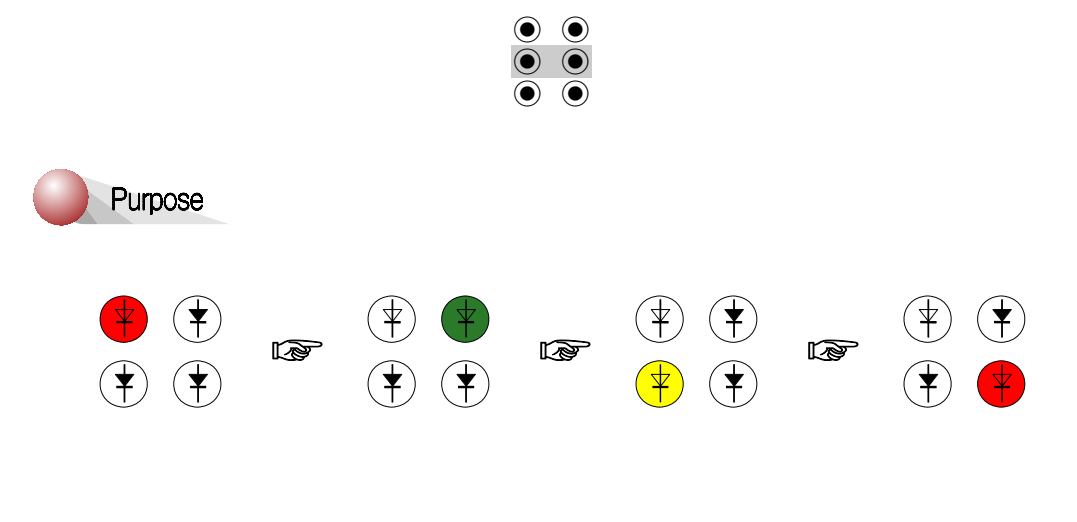

#### 1. 8255A INTERFACE

Source file

C:\MDA\8086\8086C\D8253.C

🚔 C:\MDA\8086\ASM8086\D8253. ASM

# Experiment 1. 8255A Interface

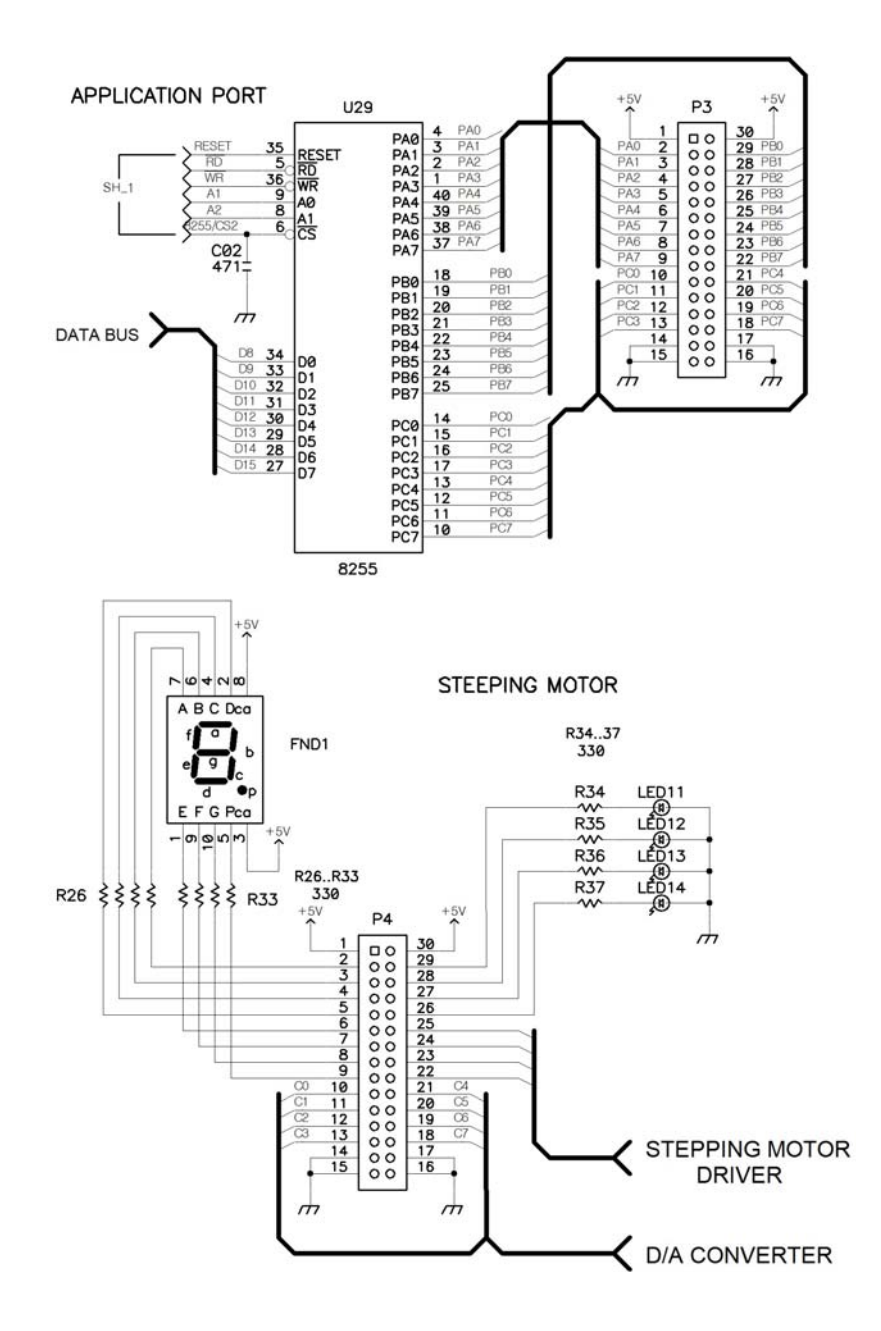

FIGURE 1-1. 8255A INTERFACE

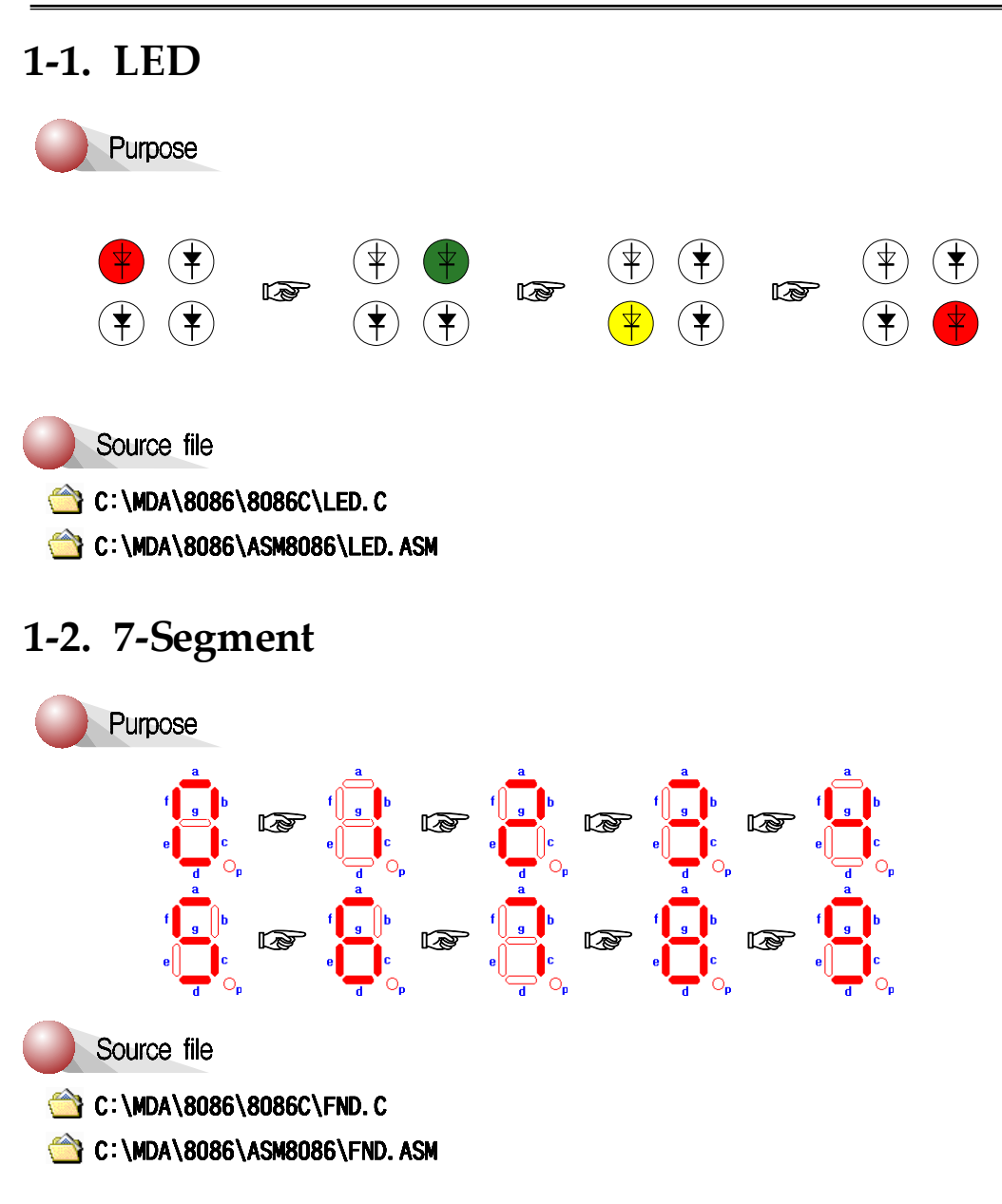

# Experiment 2. Dot-Matrix LED

## 2-1. Dot-Matrix LED Display

General description :

The KMD D1288C is 1.26 inch height 3mm diameter and  $8 \times 8$  dot matrix LED displays. The KMD D1288C are dual emitting color type of red, green chips are contained in a dot with milky and white lens color.

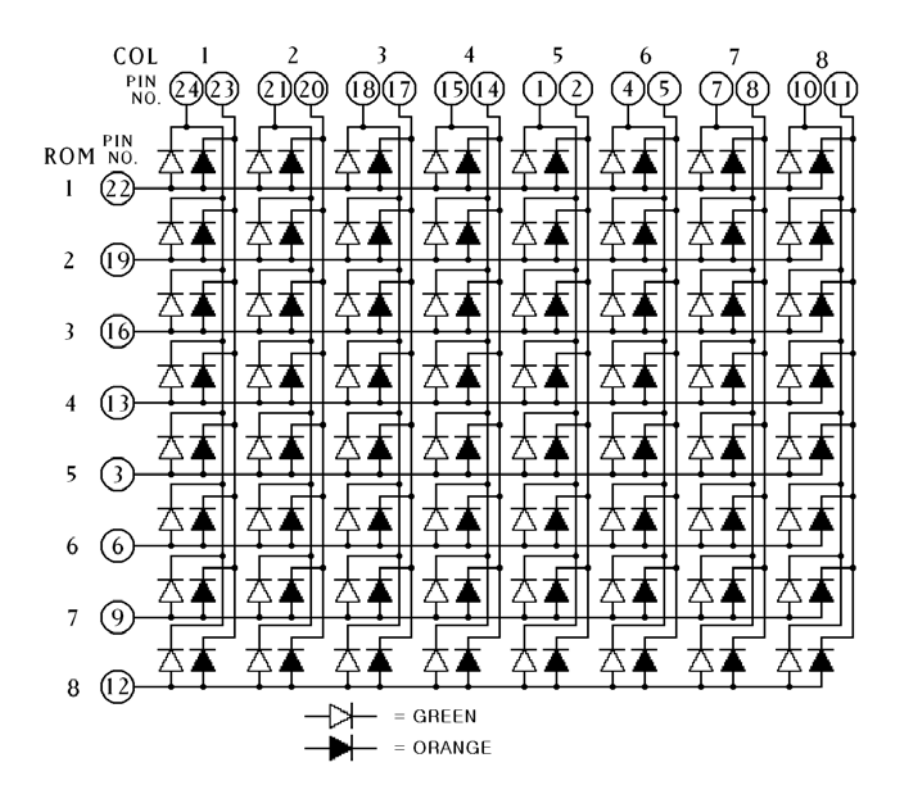

FIGURE 2-1. DOT MATRIX INTERNAL CIRCUIT DIAGRAM

## 2-2. Dot-Matrix LED Interface

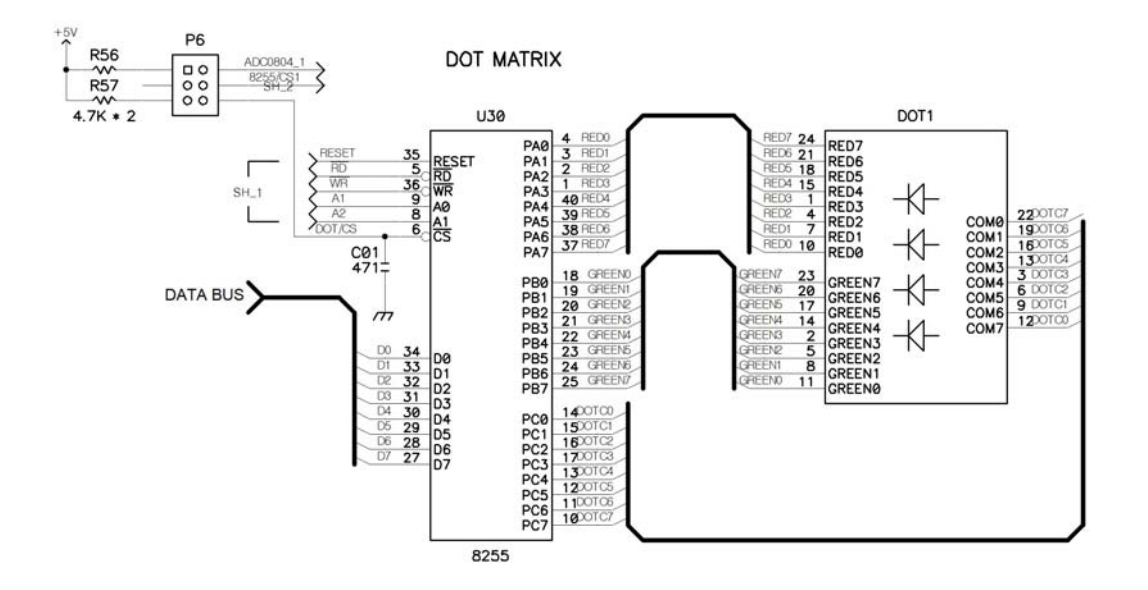

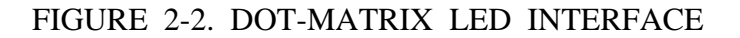

< Experiment 2-1. Dot-matrix Experiment >

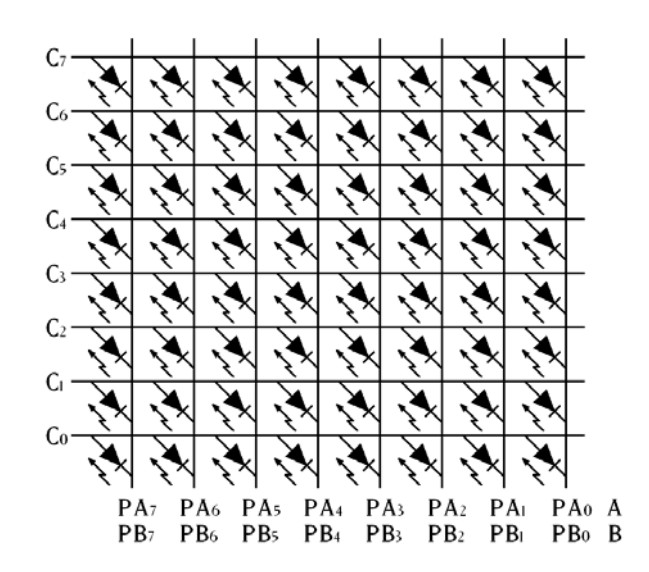

## 1. Matrix - Scroll bottom to top

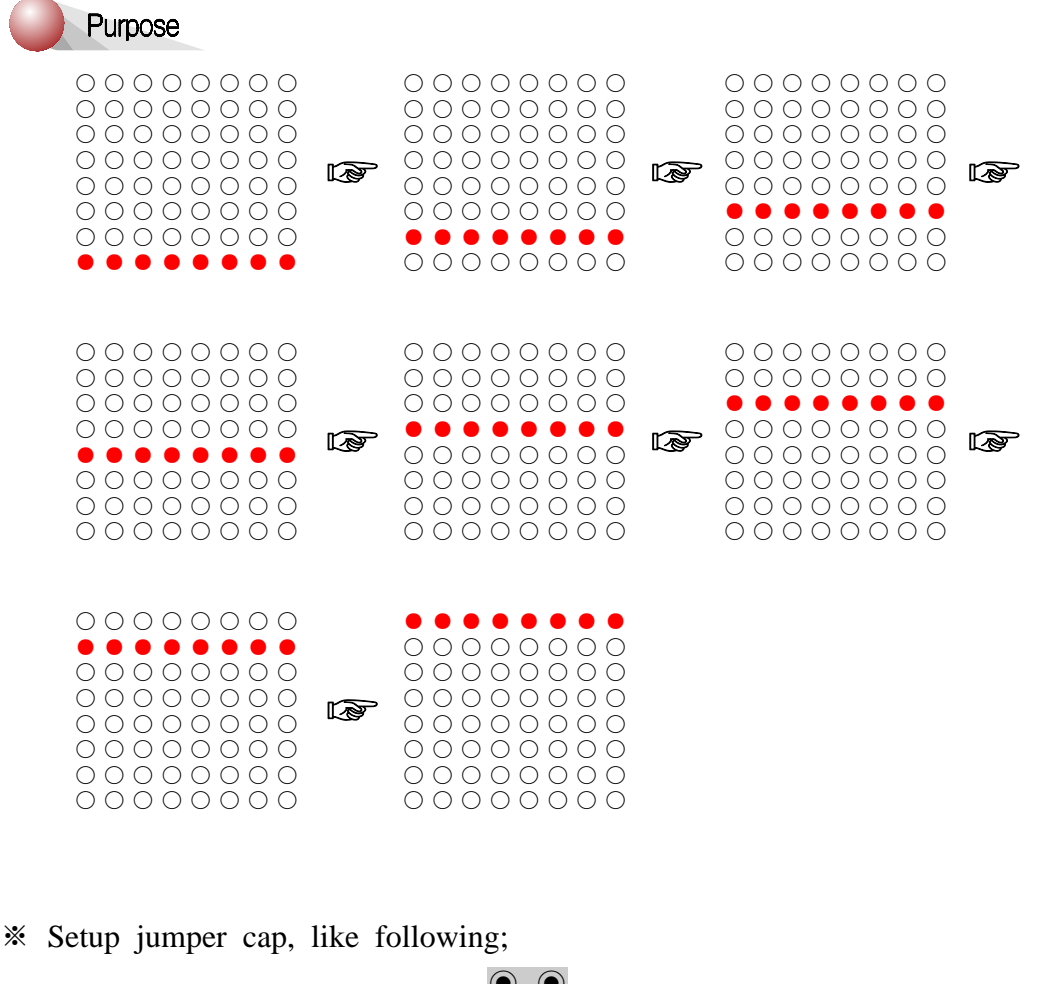

•
•
•
•
•
•
•
•
•
•
•
•
•
•
•
•
•
•
•
•
•
•
•
•
•
•
•
•
•
•
•
•
•
•
•
•
•
•
•
•
•
•
•
•
•
•
•
•
•
•
•
•
•
•
•
•
•
•
•
•
•
•
•
•
•
•
•
•
•
•
•
•
•
•
•
•
•
•
•
•
•
•
•
•
•
•
•
•
•
•
•
•
•
•
•
•
•
•
•
•
•
•
•
•
•
•
•
•
•
•
•
•
•
•
•
•
•
•
•
•
•
•
•
•
•
•
•
•
•
•
•
•
•
•
•
•
•
•
•
•
•
•
•
•
•
•
•
•
•
•
•
•
•
•
•
•
•
•
•
•
•
•
•
•
•
•
•
•
•
•
•
•
•
•
•
•
•
•
•
•
•
•
•
•
•
•<

Source file

- 🖄 C:\MDA\8086\8086C\MATRIX.C
- 🖄 C:\MDA\8086\ASM8086\MATRIX. ASM

## 2. Matrix - Scroll left to right

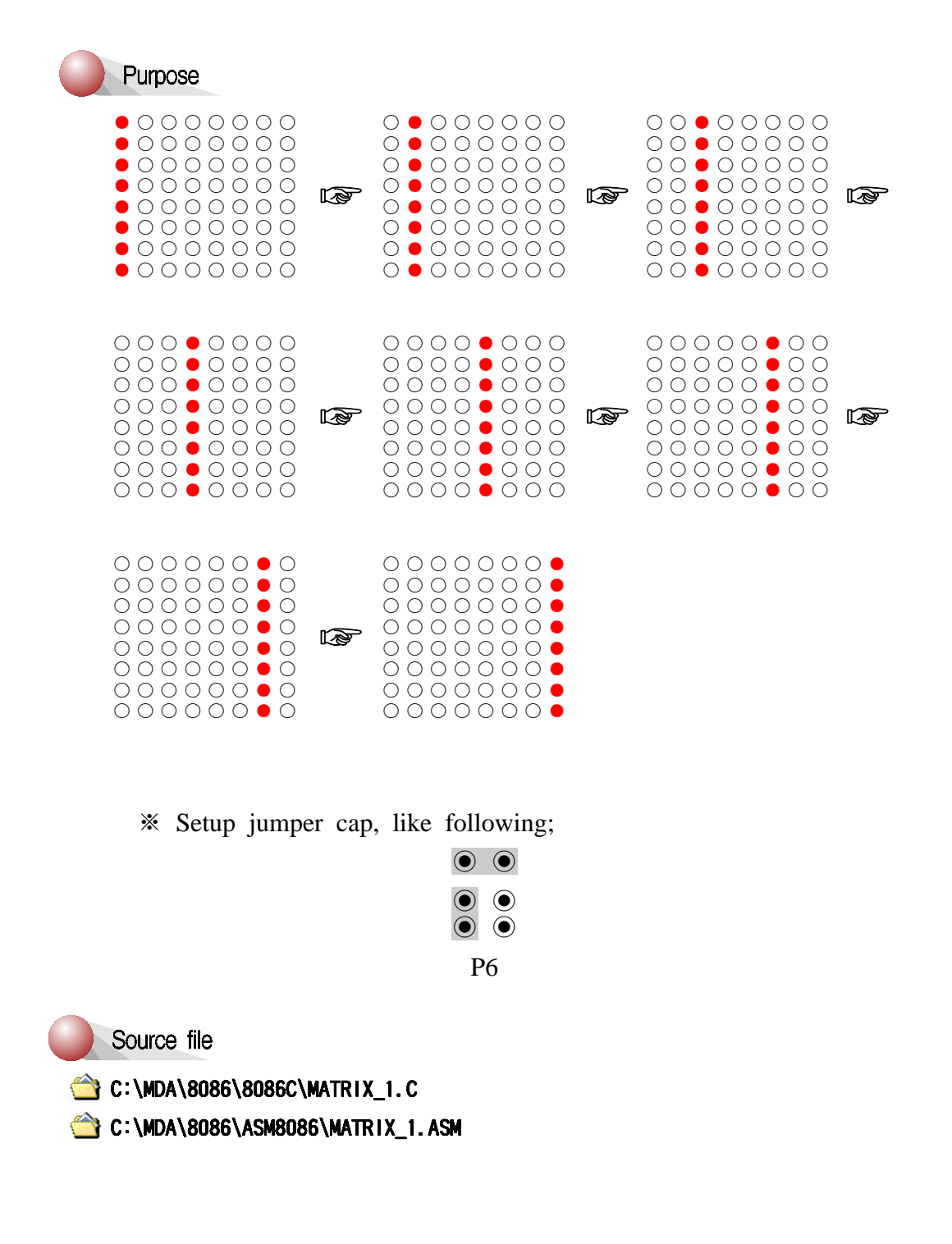

3. Matrix - Display 'A'

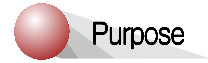

| Ο | Ο          | Ο          |            |            | Ο          | Ο          | Ο          |
|---|------------|------------|------------|------------|------------|------------|------------|
| Ο | $\bigcirc$ | $\bullet$  | $\bigcirc$ | $\bigcirc$ |            | $\bigcirc$ | $\bigcirc$ |
| 0 |            | Ο          | $\bigcirc$ | $\bigcirc$ | $\bigcirc$ |            | $\bigcirc$ |
| 0 |            | $\bigcirc$ | $\bigcirc$ | $\bigcirc$ | $\bigcirc$ |            | $\bigcirc$ |
| 0 |            |            |            |            |            |            | $\bigcirc$ |
| 0 |            | Ο          | Ο          | Ο          | Ο          |            | Ο          |
| 0 |            | $\bigcirc$ | $\bigcirc$ | $\bigcirc$ | $\bigcirc$ |            | $\bigcirc$ |
| 0 |            | Ο          | $\bigcirc$ | $\bigcirc$ | $\bigcirc$ |            | Ο          |

\* Setup jumper cap, like following;

| igodoldoldoldoldoldoldoldoldoldoldoldoldol | $\bigcirc$ |  |  |  |  |
|--------------------------------------------|------------|--|--|--|--|
| •                                          | ()<br>()   |  |  |  |  |
| P6                                         |            |  |  |  |  |

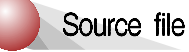

C:\MDA\8086\8086C\MATRIX\_2.C

🖄 C:\MDA\8086\ASM8086\MATRIX\_2. ASM

#### **EXPERIMENT 2. DOT-MATRIX LED**

## 4. Matrix - Scroll 'A' left to right

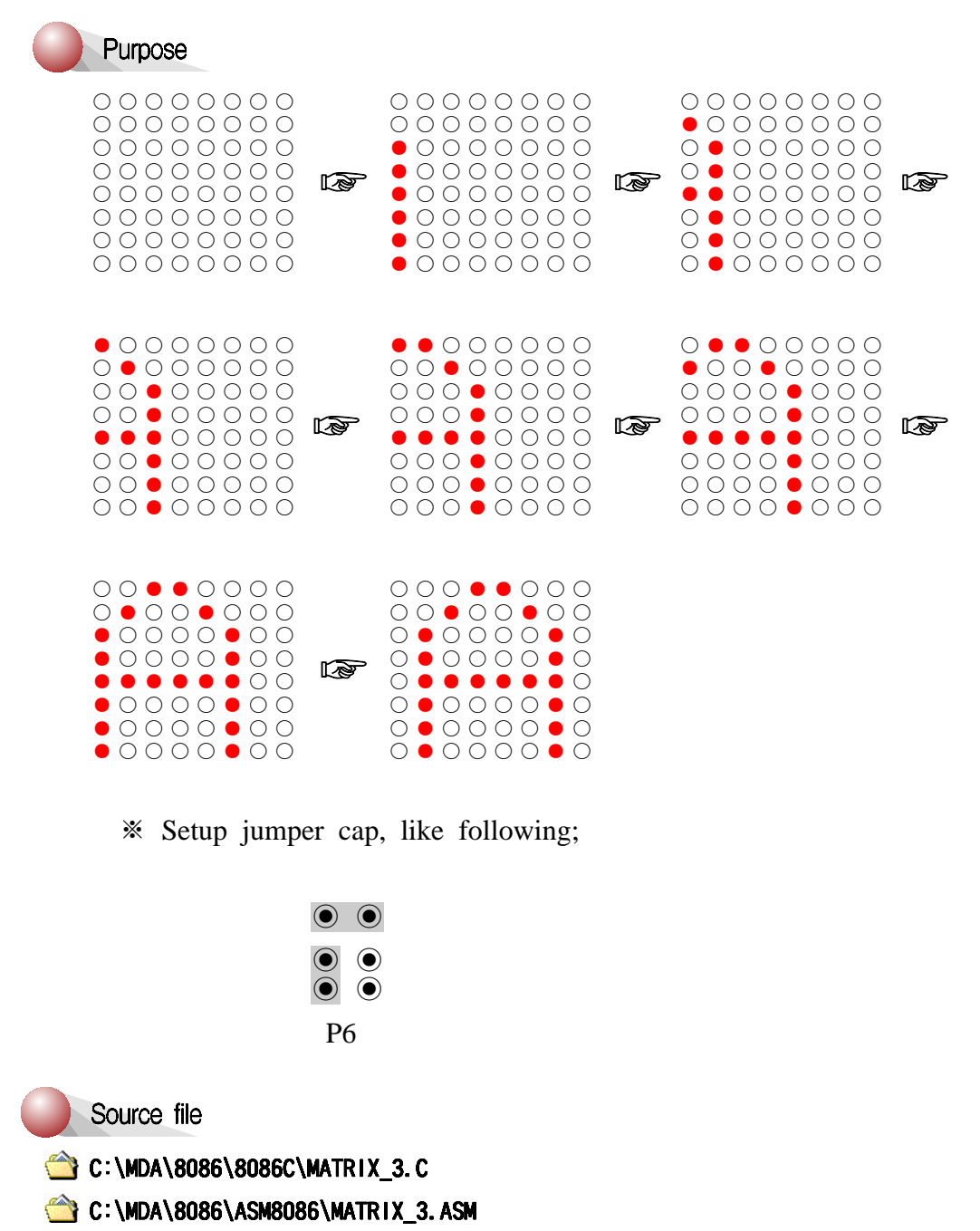

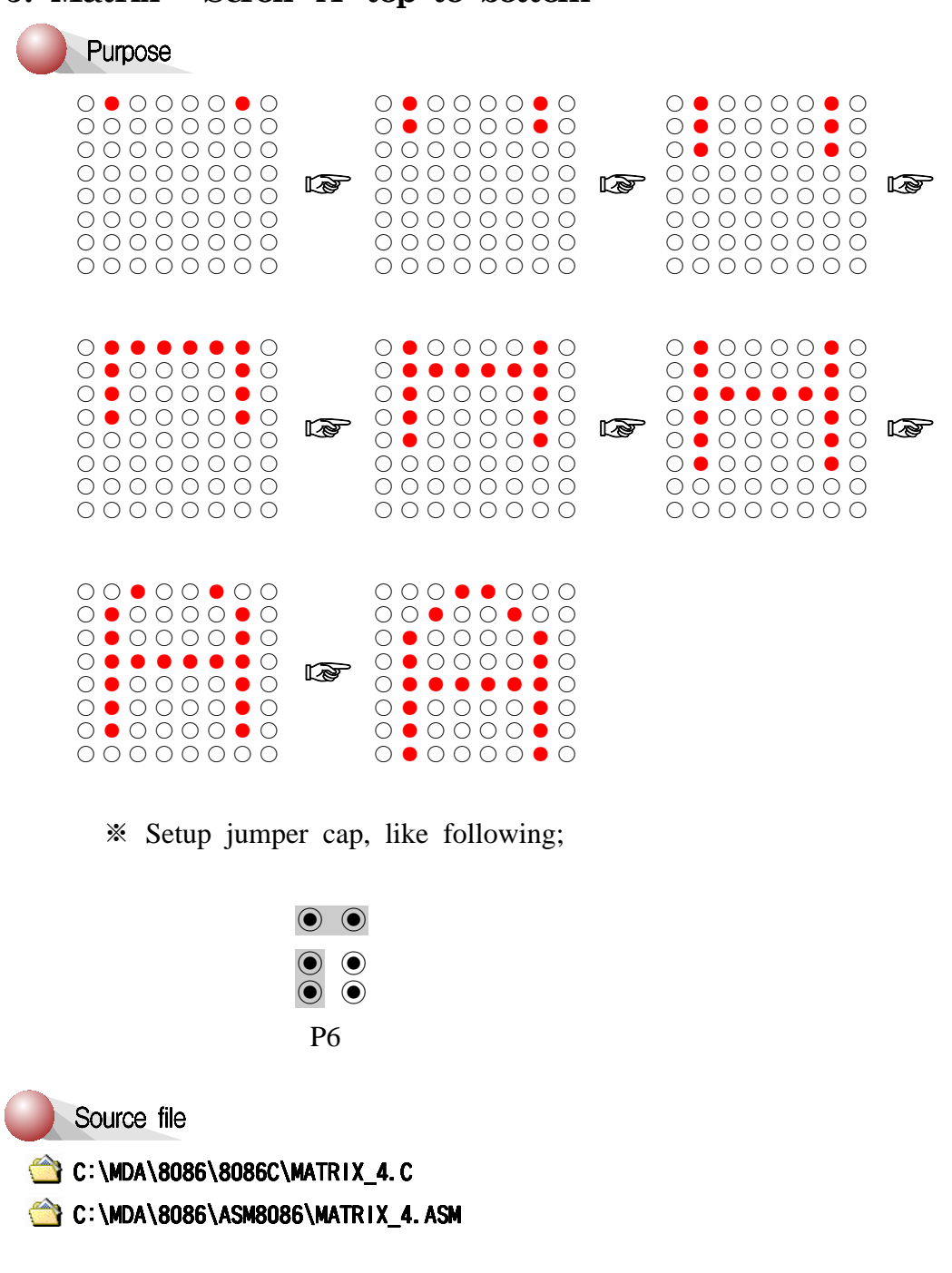

## 5. Matrix - Scroll 'A' top to bottom

MDA-Win8086 MANUAL

# 2-3. SPEAKER Interface

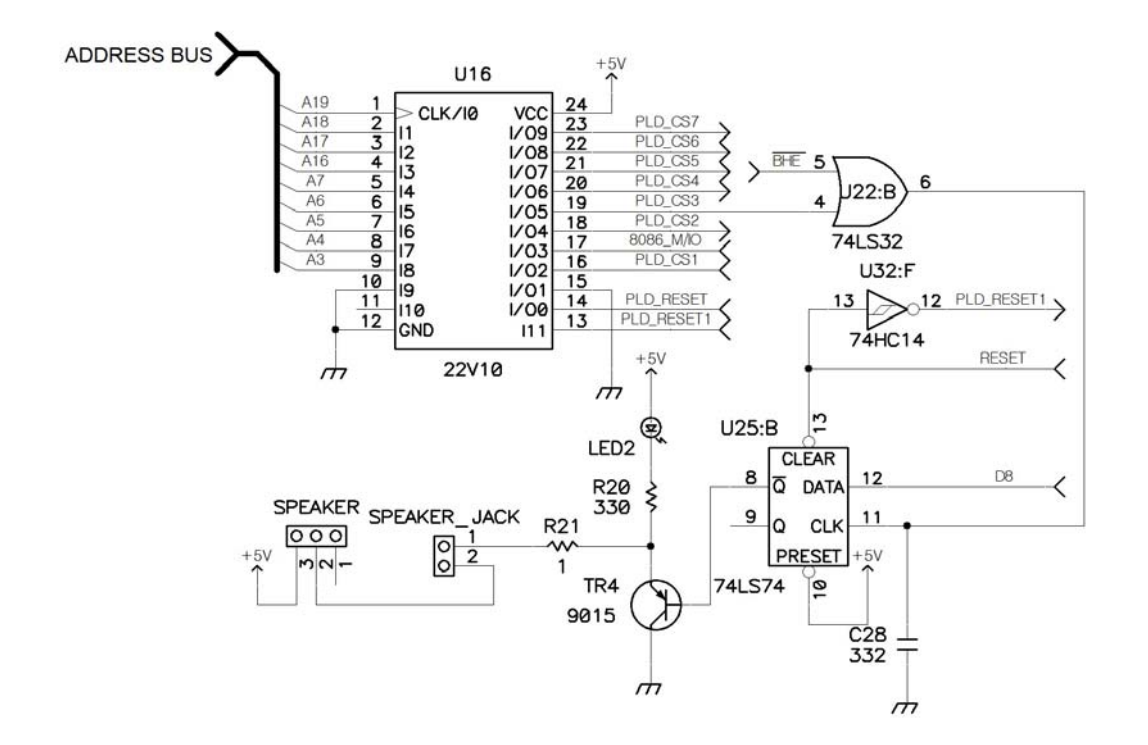

FIGURE 2-3. SPEAKER INTERFACE

1. Make sound

## Purpose

Make a laser beam sound.

Source file

C:\MDA\8086\8086C\SPEAK.C

🖄 C:\MDA\8086\ASM8086\SPEAK. ASM

## 2. Make the musical scale

## Purpose

| Keypad | 0 | 1 | 2 | 3 | 4 | 5 | 6 | 7 | 8 | 9 | Α | В | C | D | E | F |
|--------|---|---|---|---|---|---|---|---|---|---|---|---|---|---|---|---|
| Scale  | G | Α | В | С | D | Е | F | G | Α | В | С | D | E | F | G | A |

C:\MDA\8086\8086C\SPEAK\_1.C

C:\MDA\8086\ASM8086\SPEAK\_1.ASM

# Experiment 3. 8251A Interface

8251A is an advanced design of the industry standard USART, the Intel 8251. The 8251A operates with an extended range of Intel microprocessors that includes the new 8085 CPU and maintains compatibility with the 8251. Familiarization time is minimal because of compatibility and involves only knowing the additional features and enhancements, and reviewing the AC and DC specification of the 8251A.

The 8251A incorporates all the key features of the 8251 and has the following additional features and enhancements;

● 8251A has double-buffered data paths with separate I/O registers for control, status, Data in, and Data out, which considerably simplifies control programming and minimizes CPU overhead.

• In asynchronous operations, the Receiver detects and handles "break" automatically relieving the CPU of this task.

 $\bigcirc$  A refined Rx initialization prevents the Receiver from starting when in "break" state, preventing unwanted interrupts from a disconnected USART.

Refer to 8251A data sheet for more detail.

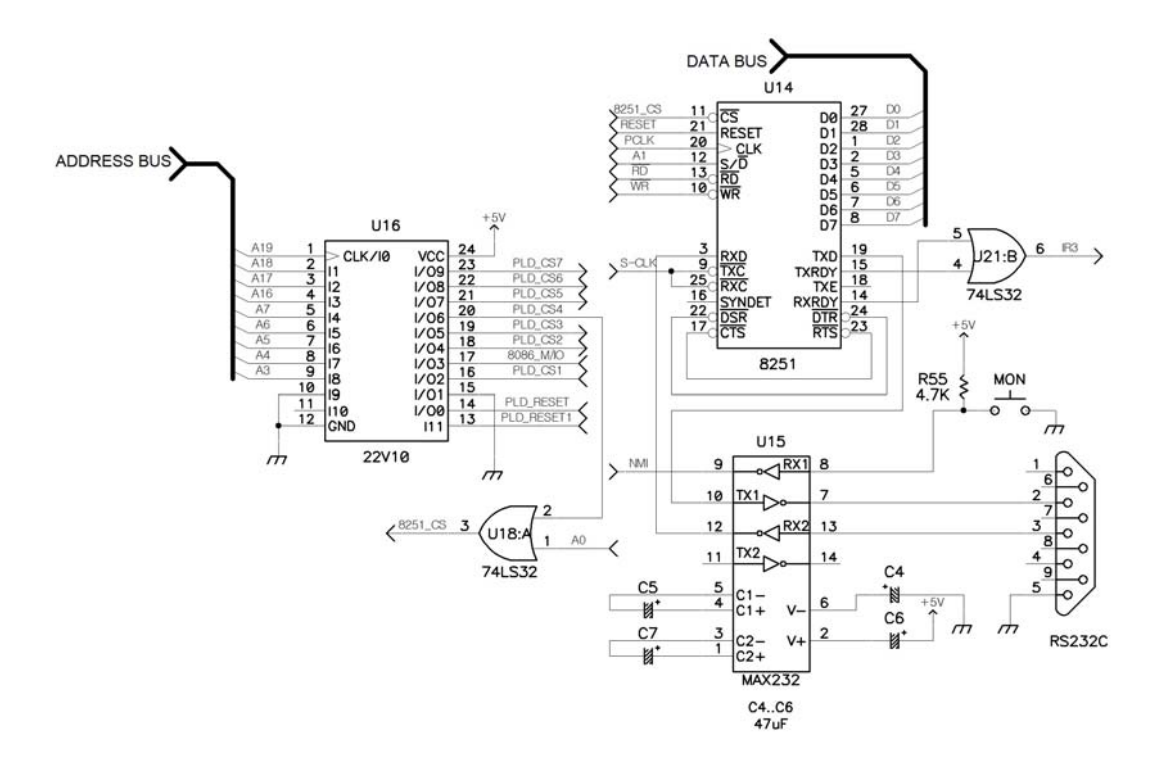

The 8251A and MDA-Win8086 interface is shown in figure 3-1.

FIGURE 3-1. 8251A INTERFACE

#### 1. UART

## Purpose

If you type a keyboard of your PC, the key code that you typed will be echo back.

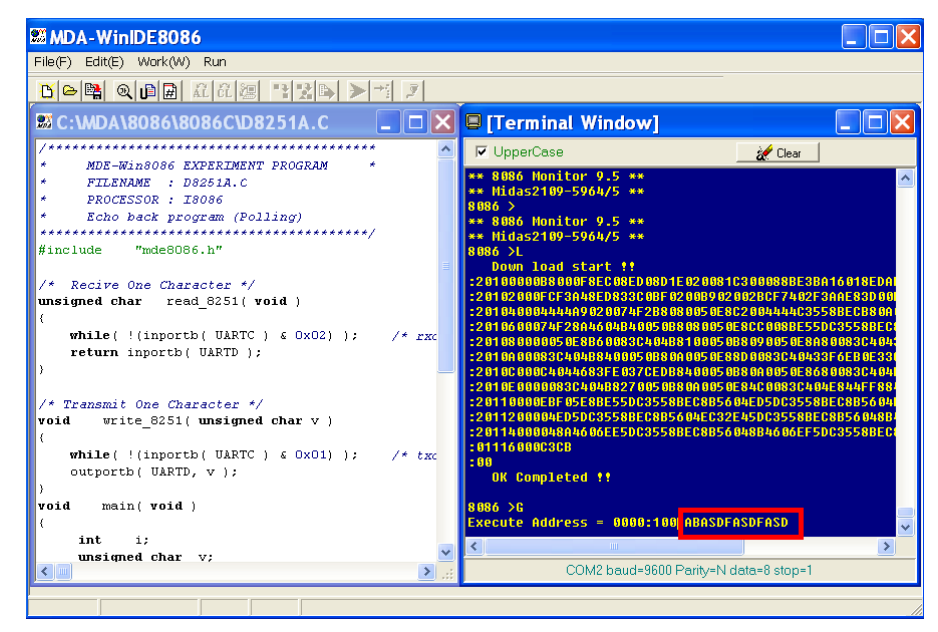

(1) Polling method

Source file

- 🖄 C:\MDA\8086\8086C\D8251A.C
- ՝ C:\MDA\8086\ASM8086\D8251A. ASM
- (2) Interrupt
  - Source file
- C:\MDA\8086\8086C\D8251A\_1.C
- C:\MDA\8086\ASM8086\D8251A\_1.ASM

# **Experiment 4. LCD Display**

## 4-1. LCD

\* 16 CHARACTERS  $\times$  2 LINE MODULE

## 1) PHYSICAL DATA

| Module size            | $80.0W \times 36.0H \times 9.30D$ mm |
|------------------------|--------------------------------------|
| Min. view area         | $65.6W \times 13.8D mm$              |
| Character construction | $5 \times 7$ dots                    |
| Character size         | $2.85W \times 3.8H$ mm               |
| Character Pitch        | 3.65 mm                              |
| Dot size               | $0.55W \times 0.5H$ mm               |
|                        |                                      |

### 2) Pin Connections

| Pin NO. | Symbol | Level  |                       | Function     |  |  |  |  |
|---------|--------|--------|-----------------------|--------------|--|--|--|--|
| 1       | Vss    | -      | 0V                    |              |  |  |  |  |
| 2       | Vdd    | -      | 5V                    | Power supply |  |  |  |  |
| 3       | VL     | -      | -                     |              |  |  |  |  |
| 4       | DC     | II/I   | H : Da                | ta input     |  |  |  |  |
| 4       | КЗ     | H/L    | L : Instruction input |              |  |  |  |  |
| _       | DAV    | II.A   | H : Da                | ta read      |  |  |  |  |
| 5       | R/W    | H/L    | L : Da                | ta write     |  |  |  |  |
| 6       | Е      | H. H→L | Enable                | signal       |  |  |  |  |
| 7       | D0     | H/L    |                       |              |  |  |  |  |
| 8       | D1     | H/L    |                       |              |  |  |  |  |
| 9       | D2     | H/L    |                       |              |  |  |  |  |
| 10      | D3     | H/L    | Doto by               | na lina      |  |  |  |  |
| 11      | D4     | H/L    | Data Di               | is fille     |  |  |  |  |
| 12      | D5     | H/L    |                       |              |  |  |  |  |
| 13      | D6     | H/L    |                       |              |  |  |  |  |
| 14      | D7     | H/L    |                       |              |  |  |  |  |

## EXPERIMENT 4. LCD DISPLAY

## 3) INSTRUCTION

|               |                              |       |           |      |       |           |       |            |       |     |                         | Execution    |  |  |  |
|---------------|------------------------------|-------|-----------|------|-------|-----------|-------|------------|-------|-----|-------------------------|--------------|--|--|--|
| Instruction   |                              |       |           | (    | CO    | DE        |       |            |       |     | Decorintian             | time(max)    |  |  |  |
| Instruction   |                              |       |           |      |       |           |       |            | 1     |     | Description             | fosc is      |  |  |  |
|               | RS                           | R/W   | <b>D7</b> | D6   | D5    | <b>D4</b> | D3    | <b>D</b> 2 | D1    | D0  |                         | 250 KHz      |  |  |  |
| Clear display | 0                            | 0     | 0         | 0    | 0     | 0         | 0     | 0          | 0     | 1   | Clears entire display   | 1.64 ms      |  |  |  |
|               |                              |       |           |      |       |           |       |            |       |     | Returns display being   |              |  |  |  |
| Return Home   | 0                            | 0     | 0         | 0    | 0     | 0         | 0     | 0          | 1     | *   | shifted to original     | 1.64 ms      |  |  |  |
|               |                              |       |           |      |       |           |       |            |       |     | position                |              |  |  |  |
|               |                              |       |           |      |       |           |       |            |       |     | Sets cursor move        |              |  |  |  |
| Entry         | 0                            | 0     | 0         | 0    | 0     | 0         | 0     | 1          | I/D   | S   | direction and specifies | 40 µs        |  |  |  |
| Mode set      |                              |       |           |      |       |           |       |            |       |     | shift of display        |              |  |  |  |
| Display       |                              |       |           |      |       |           |       |            |       |     | D : Display ON/OFF      |              |  |  |  |
| ON/OFF        | 0                            | 0     | 0         | 0    | 0     | 0         | 1     | D          | C     | В   | C : Cursor ON/OFF       | 40 µs        |  |  |  |
| Control       |                              |       |           |      |       |           |       |            |       |     | B : Cursor Blink/Not    |              |  |  |  |
| Cursor or     |                              | 0     |           |      |       | 1         |       | р /т       | *     | *   | Moves cursor and        | 40           |  |  |  |
| Display Shift | 0                            | 0     | 0         | 0    | 0     |           | S/C   | K/L        |       |     | Shifts display          | $40 \ \mu s$ |  |  |  |
| Function Set  | 0                            | 0     | 0         | 0    | 1     | DL        | Ν     | F          | *     | *   | Refer to Remark         | 40 µs        |  |  |  |
| Set CGRAM     | 0                            | 0     | 0         | 1    |       | •         | A     | CG         | •     |     | Sets CG RAM Addr.       | 40 µs        |  |  |  |
| Set DD        |                              | 0     | 1         |      |       |           |       |            |       |     | Sets DD RAM             | 40           |  |  |  |
| RAM Addr.     |                              |       | 1         | ADD  |       |           |       |            |       |     | Address                 | $40 \ \mu s$ |  |  |  |
| Read Busy     |                              | 1     | DE        |      |       |           | ۸٢    | ۹.         |       |     | BF : Busy flag          | 40.40        |  |  |  |
| Flag & Addr   |                              | 1     | ы         |      |       |           | AC    | -          |       |     | Reads AC contents.      | 40 μs        |  |  |  |
| Write Data    | 1                            | 0     |           |      | v     | Vait      |       |            |       |     | Writes data into DD     | 40           |  |  |  |
| CG or DD      |                              | 0     |           |      | v     | VIIU      | e ua  | ila        |       |     | RAM or CG RAM           | $40 \ \mu s$ |  |  |  |
| Read Data     |                              |       |           |      |       |           |       |            |       |     | Reads data from DD      |              |  |  |  |
| from CG       | 1                            | 1     |           |      | F     | Read      | d da  | ıta        |       |     | DAM on CC DAM           | 40 µs        |  |  |  |
| or DD RAM     |                              |       |           |      |       |           |       |            |       |     | KAM OF CO KAM           |              |  |  |  |
|               | I/D                          | = 1:  | Inci      | reme | ent   |           | 0: I  | Decr       | eme   | nt  | DD RAM : Display d      | ata RAM      |  |  |  |
|               | S=                           | 1: 4  | Acco      | omp  | anie  | es d      | lispl | ay s       | shift |     | CG RAM : Character      | generator    |  |  |  |
|               | S/C                          | C=1:D | ispla     | ay s | shift |           | 0:cu  | rsor       | mo    | ove | RAM                     |              |  |  |  |
|               | R/L                          | L=1:S | hift      | rigł | nt.   |           | 0: 5  | Shift      | lef   | t.  | ACG : CG RAM add        | tess         |  |  |  |
|               | DL                           | = 1 : | 8b        | its  |       |           | 0 :   | 4 b        | its   |     | ADD : DD RAM add        | ress         |  |  |  |
| Remark        | N :                          | = 1 : | 2         | line | S     |           | 0 :   | 1 li       | nes   |     | Corresponds to          | o cursor     |  |  |  |
|               | F =                          | = 1 : | 5×        | 10do | ots   |           | 0 :   | 5×7        | dots  |     | address                 |              |  |  |  |
|               | BF = 1: Internally operating |       |           |      |       |           |       |            |       |     | AC : Address counter    | used for     |  |  |  |
|               |                              | 0:    | Ca        | n a  | ccep  | ot in     | nstru | ictio      | n     |     | both DD and CG RAM      |              |  |  |  |
|               | * 1                          | NO E  | FFE       | ECT  |       |           |       |            |       |     | address                 |              |  |  |  |

#### 4) INITIALIZATION SEQUENCE

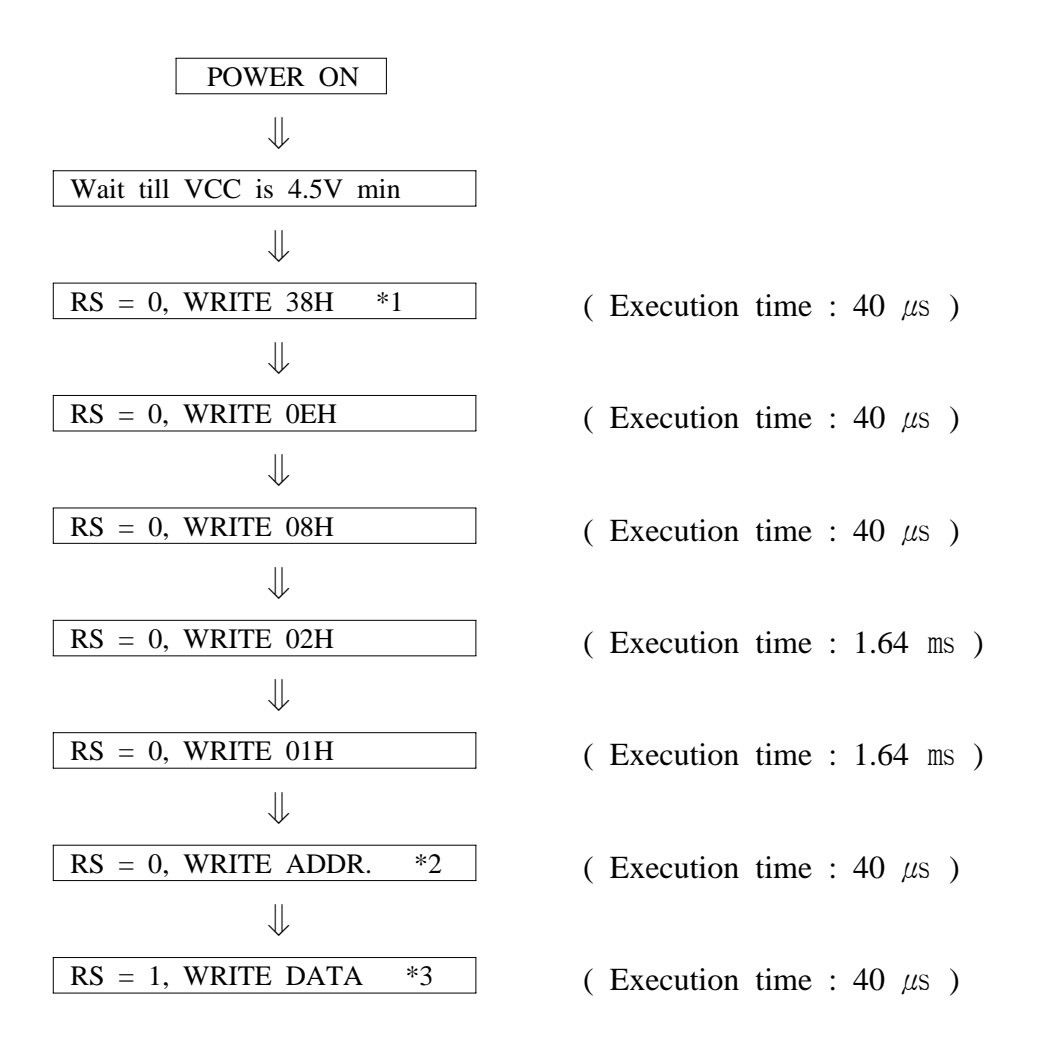

\* 1. Should use this instruction only once in operation.

- \* 2. ADDR is the setting data cursor position to debug.
  In data, MSB(D7) should be "1" and other 7 bits (D0 ~ D6) are cursor position.
- \* 3. DATA mean the ASCII codes.

#### EXPERIMENT 4. LCD DISPLAY

## 5) CHARACTER FONT TABLE

| Upper<br>Nible<br>Lower Nible | 0000          | 0010              | 0011              | 0100 | 0101 | 0110 | 0111     | 1000 | 1010           | 1011     | 1100 | 1101 | 1111                |
|-------------------------------|---------------|-------------------|-------------------|------|------|------|----------|------|----------------|----------|------|------|---------------------|
| XXXX0000                      | CG RAM<br>(1) |                   | 0                 | 9    | P    | ~    | P        |      |                | 5        | Ξ.   | C.   | p                   |
| XXXX0001                      | (2)           | 1                 | 1                 | Α    | Q    | Û,   | 9        |      | Ρ.             | ÷        | í.,  | ä    | q                   |
| XXXX0010                      | (3)           | 11                | 2                 | 8    | R    | 5    | r        | ï    | Ŷ÷,            | Ņ        | ×    |      | 8                   |
| XXXX0011                      | (4)           | #                 | 3                 | С    | S    | Ċ    | 5        |      | P.             | Ť        | E    | æ    | 69                  |
| XXXX0100                      | (5)           | \$                | 4                 | D    |      | Ċ    | t        | •    |                | ŀ        | Þ    |      | Ω                   |
| XXXX0101                      | (6)           | 2                 | 5                 |      | U    |      | Ч        | :    | ŤŢ.            | <u>†</u> | 1    | S    | ü                   |
| XXXX0110                      | (7)           | 8.                | 6                 | -    | Ų    | ÷    | Ų        | TP.  | Ħ              |          |      | ρ    | Σ                   |
| XXXX0111                      | (8)           | 2                 | 7                 | G    | Ŵ    | Ţ:   | ω        | P    | ₩              | X        | 7    | 9    | Л                   |
| XXXX1000                      | (1)           | $\langle \rangle$ | 8                 | Н    | Х    | h    | $\times$ | ÷    | ņ              | *        | Ņ    | .ŗ   | $\overline{\times}$ |
| XXXX1001                      | (2)           | )                 | 9                 | Ι    | Ŷ    | ÷.   | Э        | ņ    | ÷              | ļ        | ιĿ   | -1   | Ä                   |
| XXXX1010                      | (3)           | *                 | :                 | Ĺ.   | Z    | ć    | Z        | Т    |                | ù        | 2    | j.   | Ŧ                   |
| XXXX1011                      | (4)           | ÷                 | ;                 | К    | Ľ    | X    | <        | Ħ    | <del>†</del> . | Ŀ        |      | ×    | Л                   |
| XXXX1100                      | (5)           | ;                 | $\langle \rangle$ |      | ¥    | -    |          | ÷    | 2              | 7        | 7    | ¢    | μ                   |
| XXXX1101                      | (6)           |                   | ==                | М    | ]    | m    | >        |      | Z              | $\sim$   |      | ŧ.   | ÷                   |
| XXXX1110                      | (7)           |                   |                   | N    |      | 'n   | ÷        |      | P              | .†.      |      | ň    |                     |
| XXXX1111                      | (8)           |                   | ?                 | Ö    |      | Ö    | ÷        | Ö    | 9              | 7        |      | ö    |                     |

NOTE : CGRAM is a CHARACTER GENERATOR RAM having a storage function of character pattern which enable to change freely by users program

# 4-2. LCD Interface

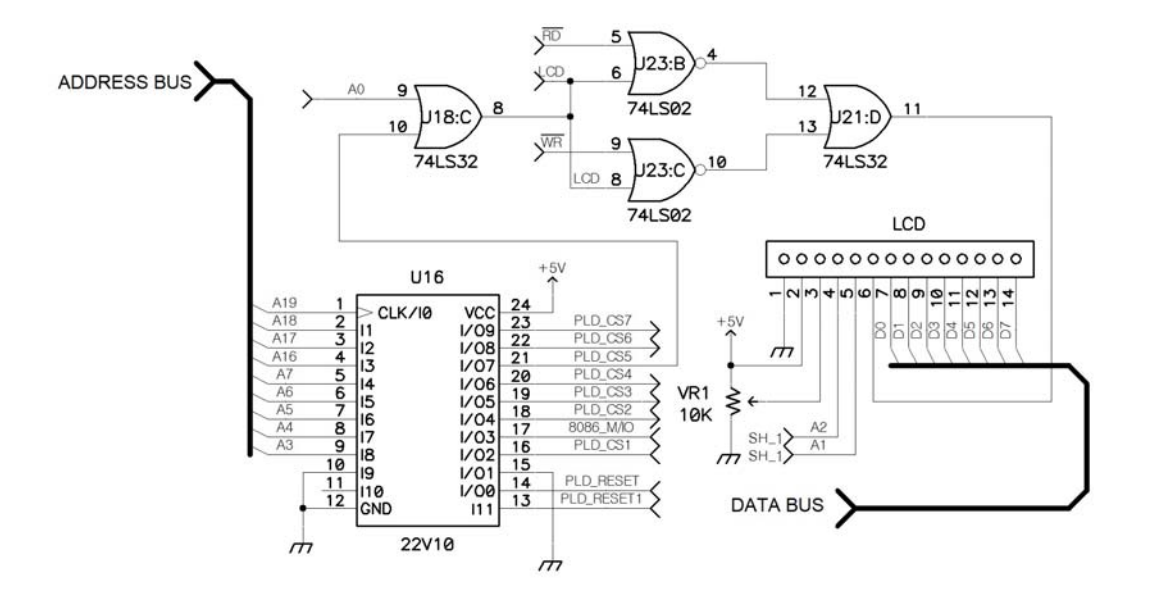

1. Message display

## Purpose

Display the message like below.

| S | е | r | i | а | I |   | m | 0 | n | i | t | 0 | r |   | ļ |
|---|---|---|---|---|---|---|---|---|---|---|---|---|---|---|---|
| М | D | Α | - | ₩ | i | n | 8 | 0 | 8 | 6 |   | Κ | i | t | ! |

Source file

C:\MDA\8086\8086C\LCD. C

՝ C:\MDA\8086\ASM8086\LCD. ASM

2. Scroll the message center to left

## Purpose

Scroll the message.

#### EXPERIMENT 4. LCD DISPLAY

| S | е | r | i | а | l |   | m | 0 | n | i | t | 0 | r |   | ! |
|---|---|---|---|---|---|---|---|---|---|---|---|---|---|---|---|
| M | D | Α | - | ₩ | i | n | 8 | 0 | 8 | 6 |   | Κ | i | t | ! |

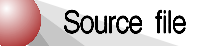

՝ C:\MDA\8086\8086C\LCD\_1.C

C:\MDA\8086\ASM8086\LCD\_1. ASM

3. Scroll the message left to right

## Purpose

Scroll the message, "MDA-Win8086 Training Kit".

| М | D | Α | - | W | i | n | 8 | 0 | 8 | 6 | Т | r | а | i |
|---|---|---|---|---|---|---|---|---|---|---|---|---|---|---|
|   |   |   |   |   |   |   |   |   |   |   |   |   |   |   |
|   | 1 | ÷ |   | 1 |   |   | 1 | ÷ | 8 | ÷ | 1 | ÷ |   | ÷ |
|   | 1 | : |   | : |   | : | : |   | : |   | : |   |   | : |
|   | : | : |   | : |   | : | : |   | : |   | : |   |   |   |

Source file

՝ C:\MDA\8086\8086C\LCD\_2. C

C:\MDA\8086\ASM8086\LCD\_2. ASM

4. Display the pressed key on LCD

## Purpose

Display the pressed keypad on LCD

| Κ | е | у | C | 0 | d | е |  |  |  |
|---|---|---|---|---|---|---|--|--|--|
|   |   |   | 0 | 0 |   |   |  |  |  |

Source file

- C:\MDA\8086\8086C\LCD\_3.C
- C:\MDA\8086\ASM8086\LCD\_3. ASM
# Experiment 5. Keyboard Interface

## 5-1. Keyboard Interface

\* Position Code

| Key  | 0  | 1   | 2  | 3   | 4  | 5  | 6  | 7  |
|------|----|-----|----|-----|----|----|----|----|
| Code | 00 | 01  | 02 | 03  | 04 | 05 | 06 | 07 |
| Key  | 8  | 9   | А  | В   | C  | D  | E  | F  |
| Code | 08 | 09  | 0A | 0B  | 0C | 0D | 0E | 0F |
| Key  | :  | STP | GO | REG | _  | +  | DA | AD |
| Code | 10 | 11  | 12 | 13  | 14 | 15 | 16 | 17 |

\* Key Input Flowchart

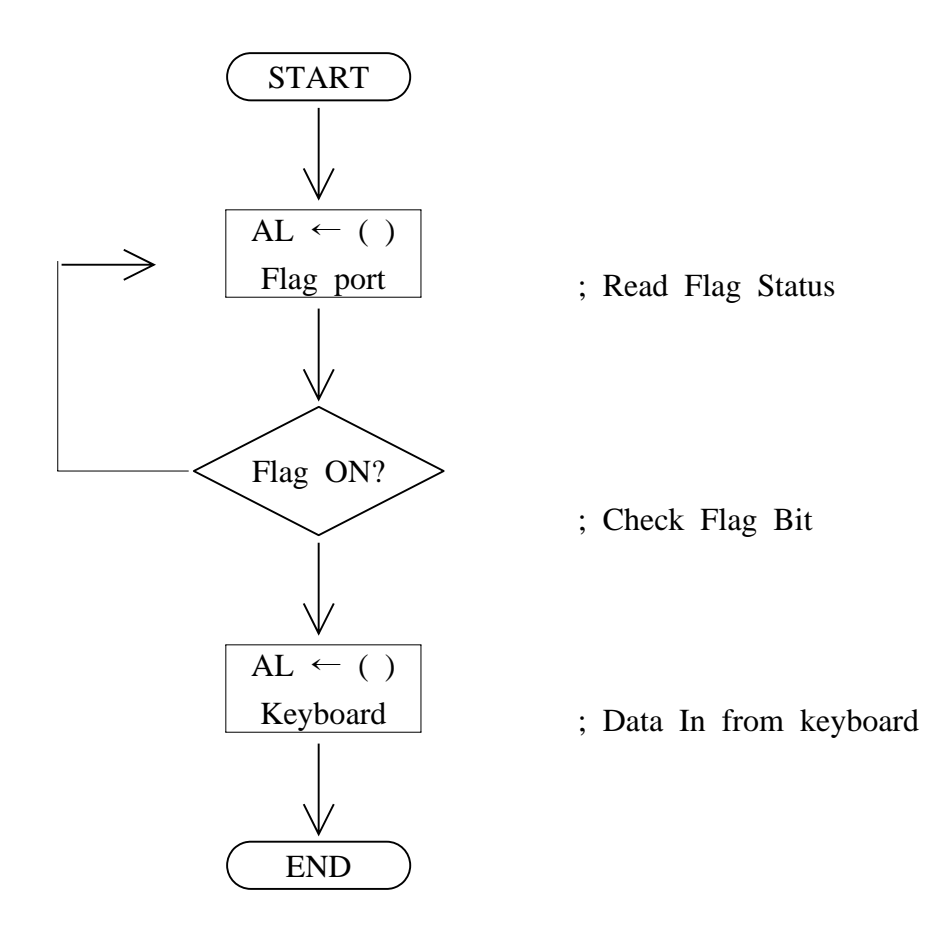

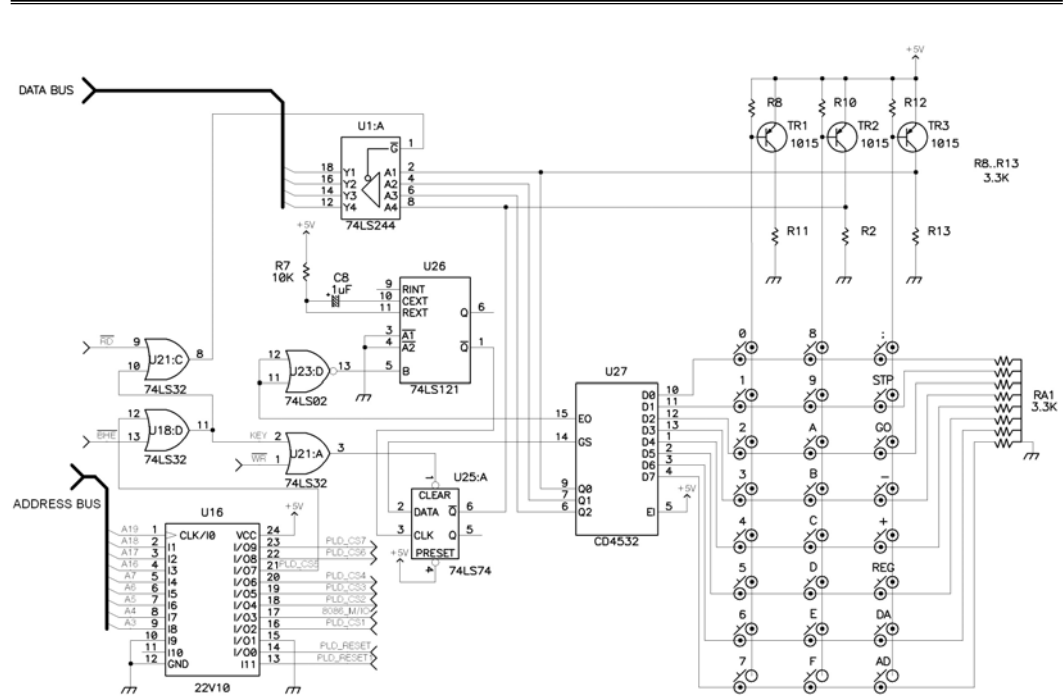

## EXPERIMENT 5. KEYBOARD INTERFACE

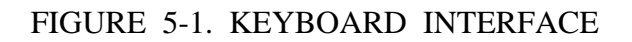

< Sample Program 5-1. Key input subroutine >

| SCAN: | IN | AL,KEY  |                   |
|-------|----|---------|-------------------|
|       |    | TEST    | AL,1000000B       |
|       |    | JNZ     | SCAN              |
|       |    | ;       |                   |
|       |    | AND     | AL,00011111B      |
|       |    | MOV     | BX,0              |
|       |    | MOV     | DS,BX             |
|       |    | MOV     | BYTE PTR K_BUF,AL |
|       |    | ; KEY ( | CLEAR             |
|       |    | OUT     | KEY,AL            |
|       |    | ; SPEAK | KER AND LED ON?   |
|       |    | CALL    | TONE              |
|       |    | RET     |                   |
|       |    | ;       |                   |

| TONE:  | PUSH | СХ     |
|--------|------|--------|
|        | PUSH | AX     |
|        | ;    |        |
|        | MOV  | AH,50  |
|        | MOV  | AL,1   |
| TONE2: | MOV  | CX,200 |
|        | OUT  | SPK,AL |
| TONE1: | LOOP | TONE1  |
|        | XOR  | AL,1   |
|        | DEC  | AH     |
|        | JNZ  | TONE2  |
|        | ;    |        |
|        | XOR  | AL,AL  |
|        | OUT  | SPK,AL |
|        | ;    |        |
|        | POP  | AX     |
|        | POP  | СХ     |
|        | RET  |        |

# **EXPERIMENT 6. D/A CONVERTER**

## 6-1. D/A Converter Specification

General Description :

The DAC0800 is a monolithic 8-Bit high-speed current output digital to analog converter (DAC) featuring typical setting times of 100ns. When used as a multiplying DAC monotonic performance over a 40 to 1 reference current range is possible. The DAC0800 also features high compliance complementary current outputs to allow differential output voltage of 20 Vpp with simple resistor loads as shown in FIGURE 6-1.

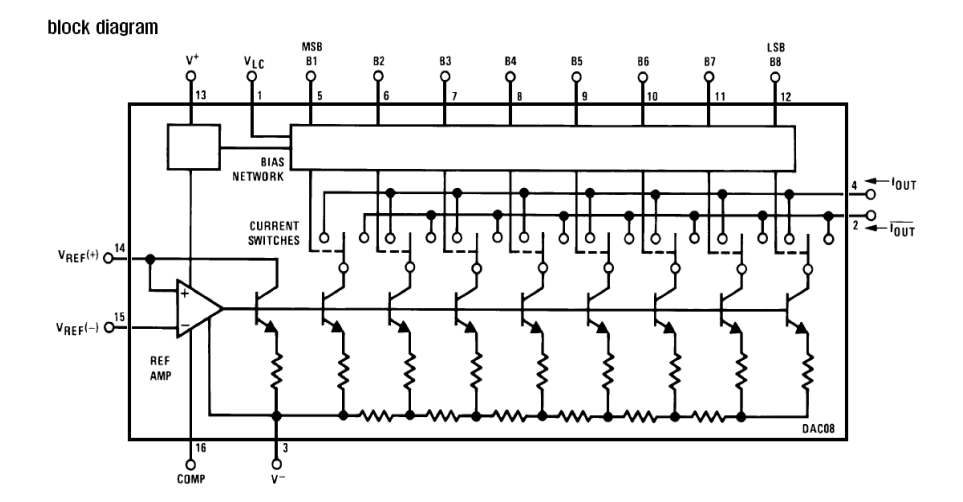

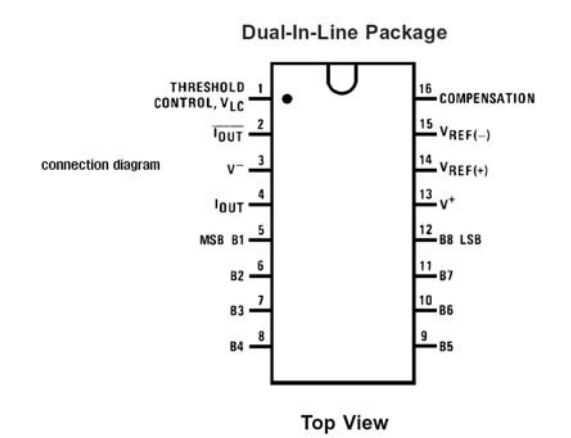

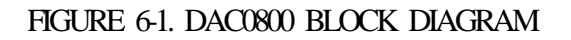

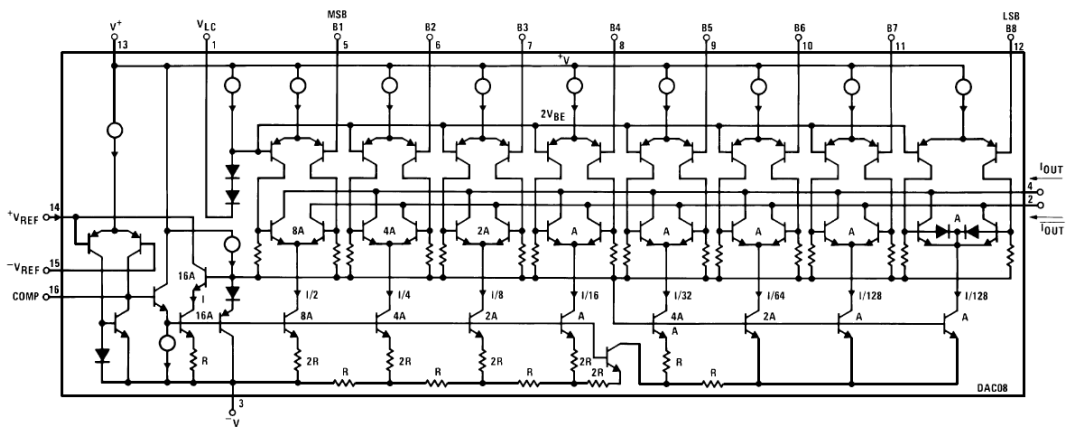

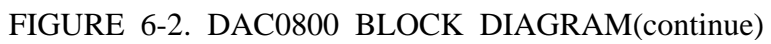

## 6-2. D/A Converter Interface

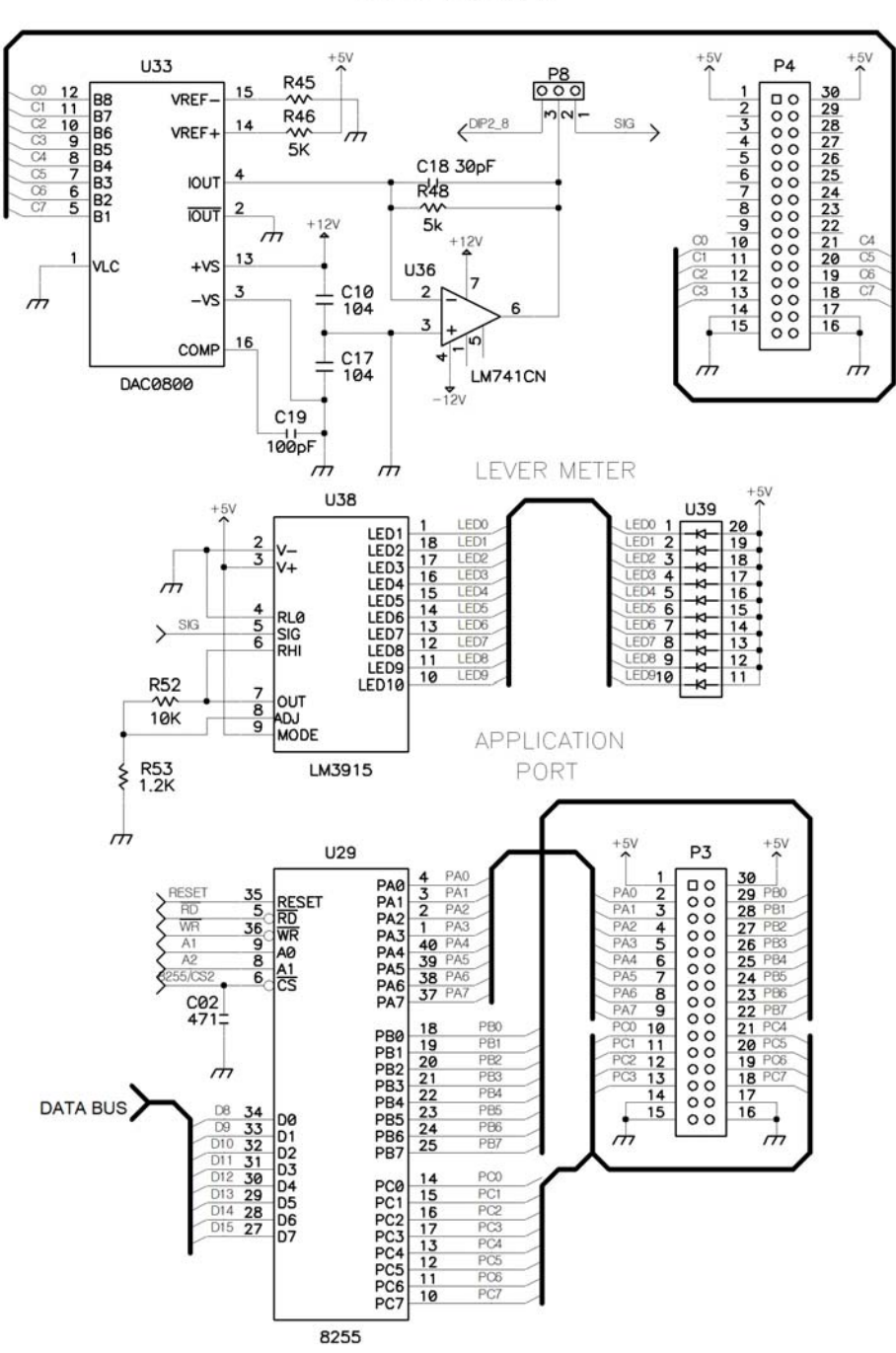

D/A CONVERTER

## 6-3. D/A Converter Experiment

#### 1. DAC

\* Setup jumper cap, like following;

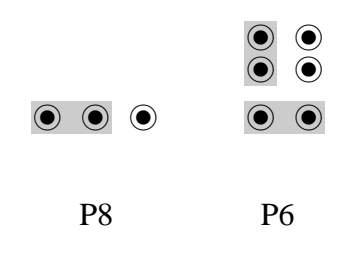

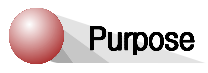

Bar LED will be increased.

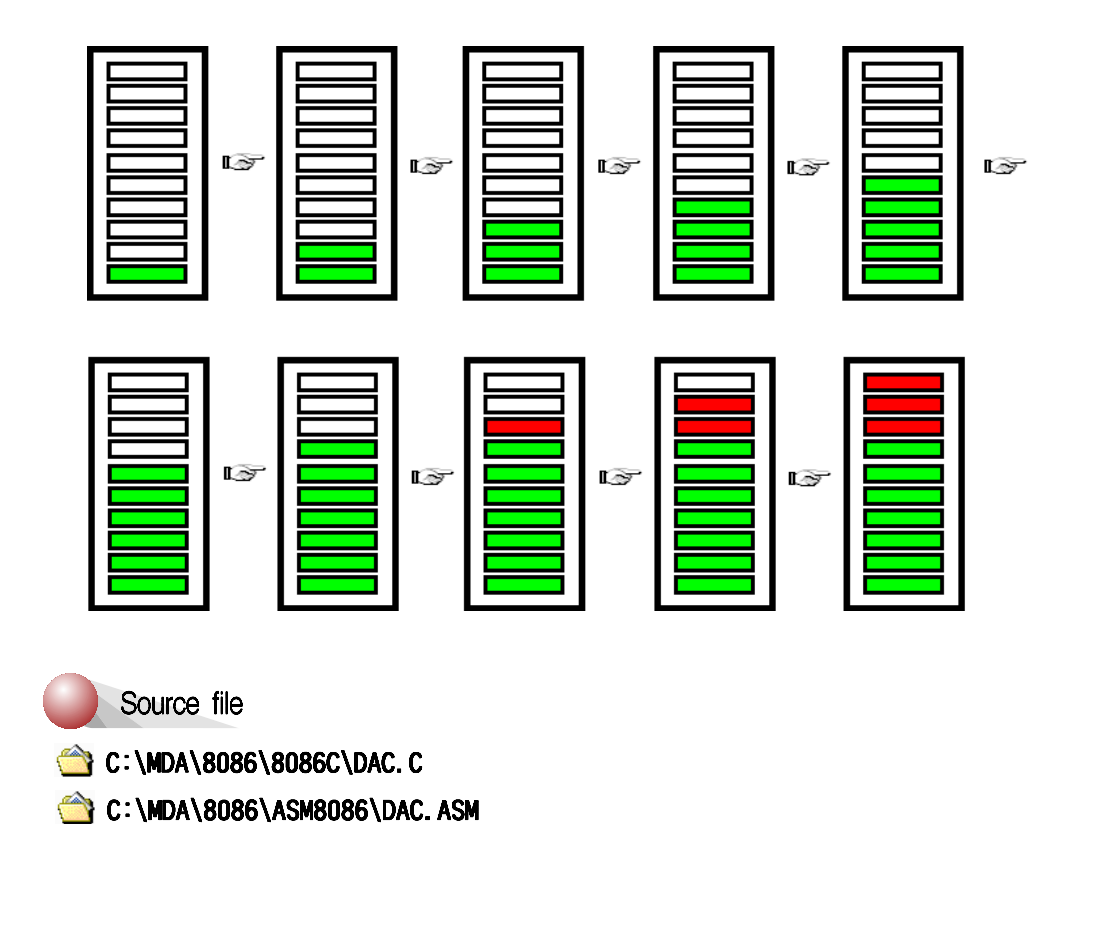

#### EXPERIMENT 6. D/A CONVERTER

- 1. DA AD
- \* Setup jumper cap, like following;

| $\overline{\mathbf{C}}$ | $\overline{\mathbf{C}}$ | $\overline{\mathbf{C}}$ |
|-------------------------|-------------------------|-------------------------|

| • | ()<br>() |
|---|----------|
|   |          |

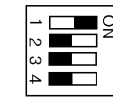

P8

P6

DIP2

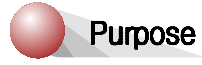

|  | D | A |   |  |   |   | A | D |   |   |  |
|--|---|---|---|--|---|---|---|---|---|---|--|
|  | 0 | 0 | 0 |  | 0 | • | 0 | 0 | 0 | ۷ |  |

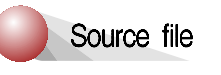

C:\MDA\8086\8086C\DAC\_1.C

՝ C:\MDA\8086\ASM8086\DAC\_1. ASM

# Experiment 7. A/D Converter

# 7-1. A/D Converter Specification

General Description :

The ADC0800 is an 8-bit monolithic A/D converter using P-channel ion-implanted MOS technology. It contains a high input impedance comparator 256 series resistors and analog switches control logic and output latches. Conversion is performed using a successive approximation technique where the unknown analog voltage is compared to the resister tie points using analog switches. When the appropriate tie point voltage matches the unknown voltage, conversion is complete and the digital outputs contain an 8-bit complementary binary word corresponding to the unknown. The binary output is TRI-STATE to permit busting on common data lines.

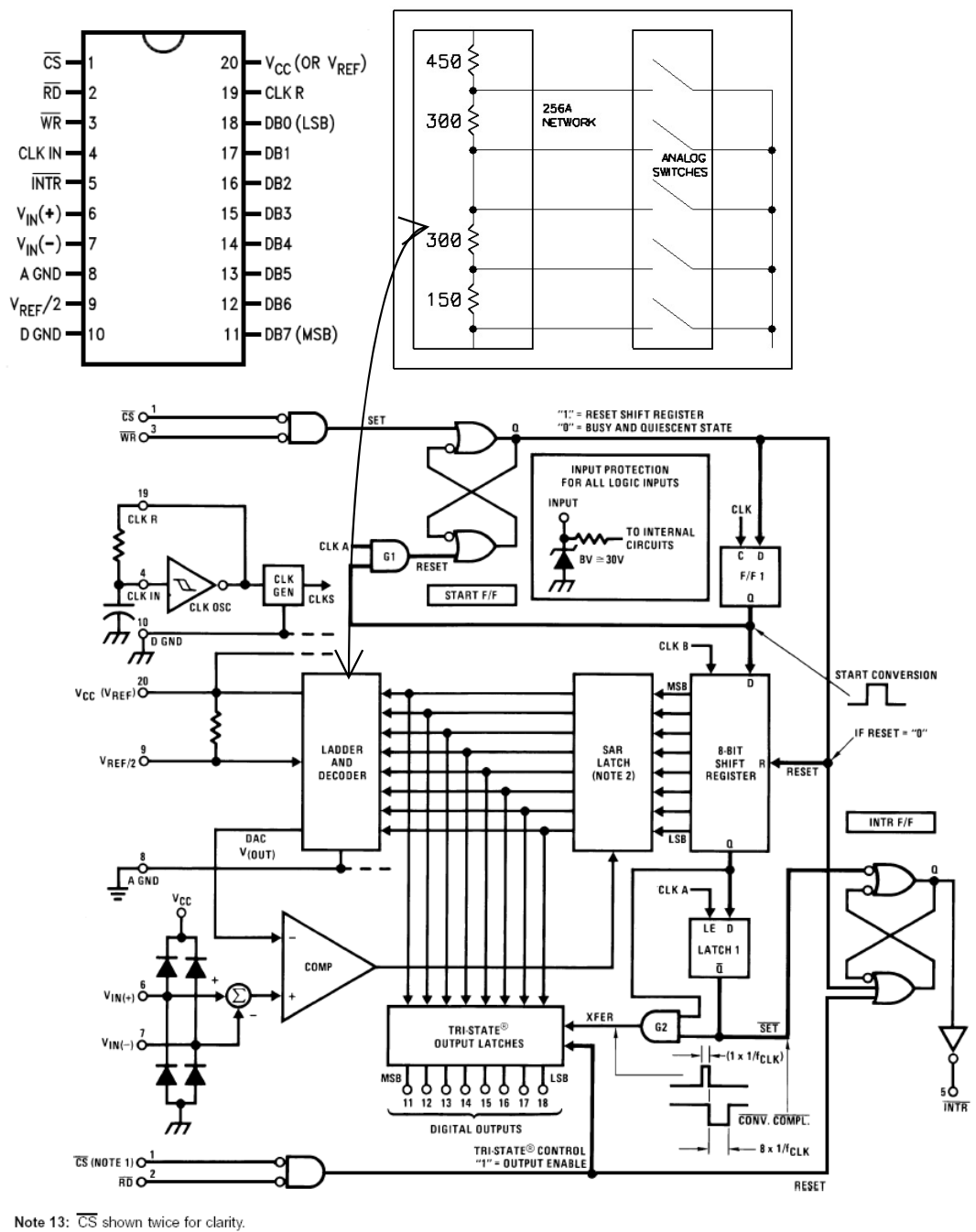

Note 13: US shown twice for clarity. Note 14: SAR = Successive Approximation Register.

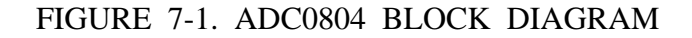

# 7-2. A/D Converter Interface

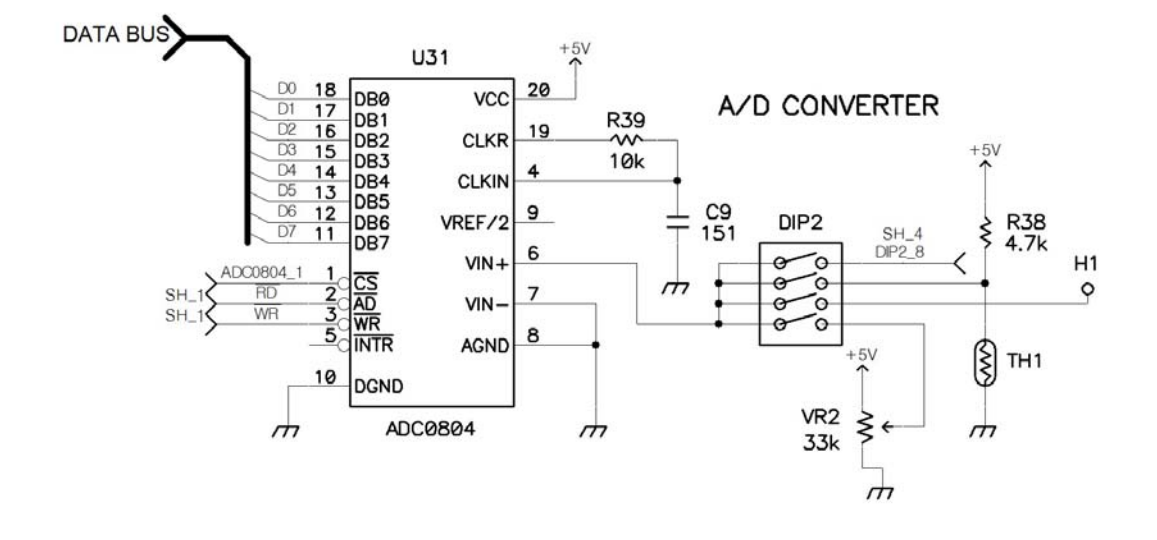

## 7-3. A/D Converter Experiment

① Setting DIP2 switch on the left of ADC0804 like follow.

| 1234 |     |
|------|-----|
| D    | IP2 |

② Setup jumper cap, like following;

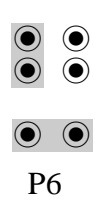

#### EXPERIMENT 7. A/D CONVERTER

## Purpose

When you adjust the VR, ADC value will be displayed on the LCD module.

| ۷ | 0 | I | t |   | М | е | t | е | ٢ |   |  |  |
|---|---|---|---|---|---|---|---|---|---|---|--|--|
|   |   | 3 |   | 3 | 6 | 4 |   | [ | ۷ | ] |  |  |

Source file

🖄 C:\MDA\8086\8086C\ADC. C

C:\MDA\8086\ASM8086\ADC. ASM

# **EXPERIMENT 8. Stepping Motor Control**

# 8-1. Stepping Motor Specification

The stepping motor is a device which can transfer the incoming pulses to stepping motion of a predetermined angular displacement. By using suitable control circuity the angular displacement can be made proportional to the number of pulses. Using microcomputer, one can have better control of the angular displacement resolution and angular speed of a stepping motor. In the past few years the stepping motor has improved in size reduction, speed and precision. Stepping motor will have wider applications in the future.

Stepping motors are suitable for translating digital inputs into mechanical motion. In general, there are three types of stepping motor:

- (1). VR( Variable Reluctance ) stepping motors
- (2). Hybrid stepping motors
- (3). PM( Permanent Magnet ) stepping motors

Table 1-4. Stepping motor characteristics comparison

| Motor type<br>Characteristics | PM   | VR   | Hybrid |
|-------------------------------|------|------|--------|
| Efficiency                    | High | Low  | High   |
| Rotor Inertia                 | High | Low  | Low    |
| Speed                         | High | High | Low    |
| Torque                        | Fair | Low  | High   |
| Power O/P                     | High | Low  | Low    |
| Damping                       | Good | Poor | Poor   |
| Typical                       | 1.8° | 7.5° | 0.18°  |
| Step                          | 15°  | 15°  | 0.45°  |
| Angle                         | 30°  | 30°  |        |

#### **EXPERIMENT 8. STEPPING MOTOR CONTROL**

Figure 8-1 is used to explain the operation of simplified stepping motor  $(90^{\circ}/\text{step})$ . Here the A coil and B coil are perpendicular to each other. If either A or B coil is excited( a condition which is known as single-phase excitation), the rotor can be moved to  $0^{\circ}$ ,  $90^{\circ}$ ,  $180^{\circ}$ ,  $270^{\circ}$ degree position depending on the current's ON/OFF conditions in the coils, see FIGURE 8-1(a). If both coils have current flowing at the same time, then the rotor positions can be  $45^{\circ}$ ,  $135^{\circ}$ ,  $225^{\circ}$ ,  $315^{\circ}$ degrees as shown in FIGURE 8-1(b). This is known as two-phase exception. In FIGURE 8-1(c), the excitation alternates between 1-phase and 2-phase, then the motor will rotates according to  $0^{\circ}$ ,  $45^{\circ}$ ,  $90^{\circ}$ ,  $135^{\circ}$ ,  $180^{\circ}$ ,  $225^{\circ}$ ,  $270^{\circ}$ ,  $315^{\circ}$ sequence. This is 1-2 phase excitation, each step distance is only half of step movement of either 1-phase or 2-phase excitation.

Stepping motor can rotate in clockwise or counter-clockwise direction depending on the current pulse sequence applied to the excitation coils of the motor. Referring to the truth tables in FIGURE 8-1(a), (b), (c). If signals are applied to coil A and B according to Step 1,2,3,4,5,6,7,8, then counter-clockwise movement is achieved. And vice-versa is true. If signals are applied according to step 8,7,6,5,4,3,2,1, then clockwise movement is achieved.

Commercial stepping motor uses multimotor rotor, the rotor features two bearlike PM cylinders that are turned one-half of tooth spacing. One gear is south pole, the other gear is north pole. If a 50-tooth rotor gear is used, the following movement sequences will proceed.

A. single-phase excitation:

The stepping position will be  $0^{\circ}, 1.8^{\circ}, 3.6^{\circ}, \dots$  358.2°, total 200 steps in one round.

B. two-phase excitation:

The stepping positions will be  $0.9^{\circ}$ ,  $2.7^{\circ}$ ,  $4.5^{\circ}$ , .....  $359.1^{\circ}$ , total 200 steps in one round.

C. single-phase and two-phase excitations combined:

The stepping positions will be  $0^{\circ}$ ,  $0.9^{\circ}$ ,  $1.8^{\circ}$ ,  $2.7^{\circ}$ ,  $3.6^{\circ}$ ,  $4.5^{\circ}$ , .....  $358.2^{\circ}$ ,  $359.1^{\circ}$ , total 400 steps in one round.

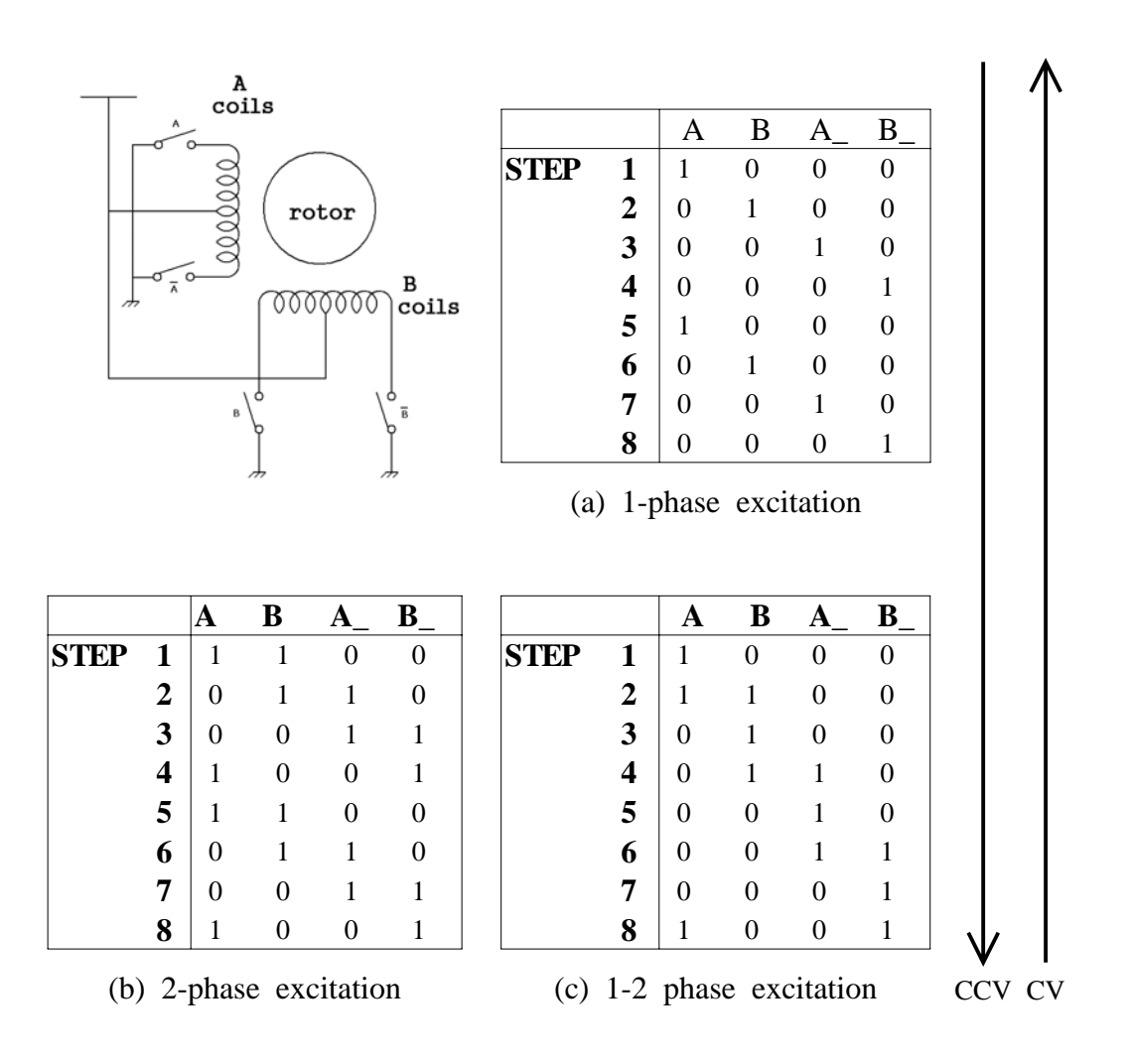

FIGURE 8-1. Half-step and full-step rotation

#### **EXPERIMENT 8. STEPPING MOTOR CONTROL**

Since stepping motor makes step-by-step movement and each step is equidistant, the rotor and stator magnetic field must be synchronous. During start-up and stopping, the two fields may not be synchronous, so it is suggested to slowly accelerate and decelerate the stepping motor during the start-up or stopping period.

#### APPLICATION PORT U29 P3 PA0 PA1 PA2 PA3 PA4 PA5 PA6 PA7 29 28 27 26 25 24 23 22 21 20 19 18 17 16 5 6 7 8 9 10 11 12 13 14 15 SH\_ 40 39 38 37 AP C02 471 PB0 PB1 PB2 PB3 PB4 PB5 PB6 PB7 20 21 22 23 24 25 DATA BUS D8 34 D9 33 D10 32 D11 31 D12 30 D13 29 D14 28 D15 27 F DØ D1 D2 D3 D4 D5 D6 the PC0 PC1 PC2 PC3 PC4 PC5 PC6 PC6 8255 STEEPING MOTOR +12 30 29 28 27 26 25 24 23 22 21 20 19 18 17 16 D2 N 2 3 4 5 6 7 8 9 10 11 12 13 14 15 R40..R43 1K P10 U32:A 1 000000 R40 1 2 74HC14 TR7 C1027 TR6 C3202 m D3 U32:B R41 3 >04 TR8 C3202 TR9 C1027 74HC14 m m m D4 U32:C R42 TR10 C3202 TR11 C1027 74HC14 rt. D5 U32:D R43 9 8 74HC14 TR13 C1027 TR12 C3202 m

## 8-2. Stepping Motor Interface

# 8-3. Stepping Motor Experiment

#### 1. Stepping motor

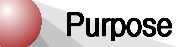

Stepping motor test - 1 phase magnetization

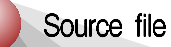

C:\MDA\8086\8086C\STEPMO. C

🖄 C:\MDA\8086\ASM8086\STEPMO. ASM

#### 2. Stepping motor control

Purpose

| Keypad | Function         |
|--------|------------------|
| 0      | Left 45 degree   |
| 1      | Right 45 degree  |
| 2      | Left 90 degree   |
| 3      | Right 90 degree  |
| 4      | Left 180 degree  |
| 5      | Right 180 degree |
| 6      | Left Revolution  |
| 7      | Right Revolution |
|        |                  |

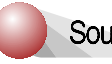

Source file

C:\MDA\8086\8086C\STEPM0\_1.C

C:\MDA\8086\ASM8086\STEPM0\_1. ASM

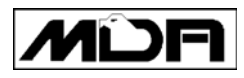

# Appendix.

- 1 MDA-Win8086 Circuit Diagram
- 2 MDA-Win8086 External Connector
- 3 8086 Pin Configuration
- 4 8086 Instruction Set Summary

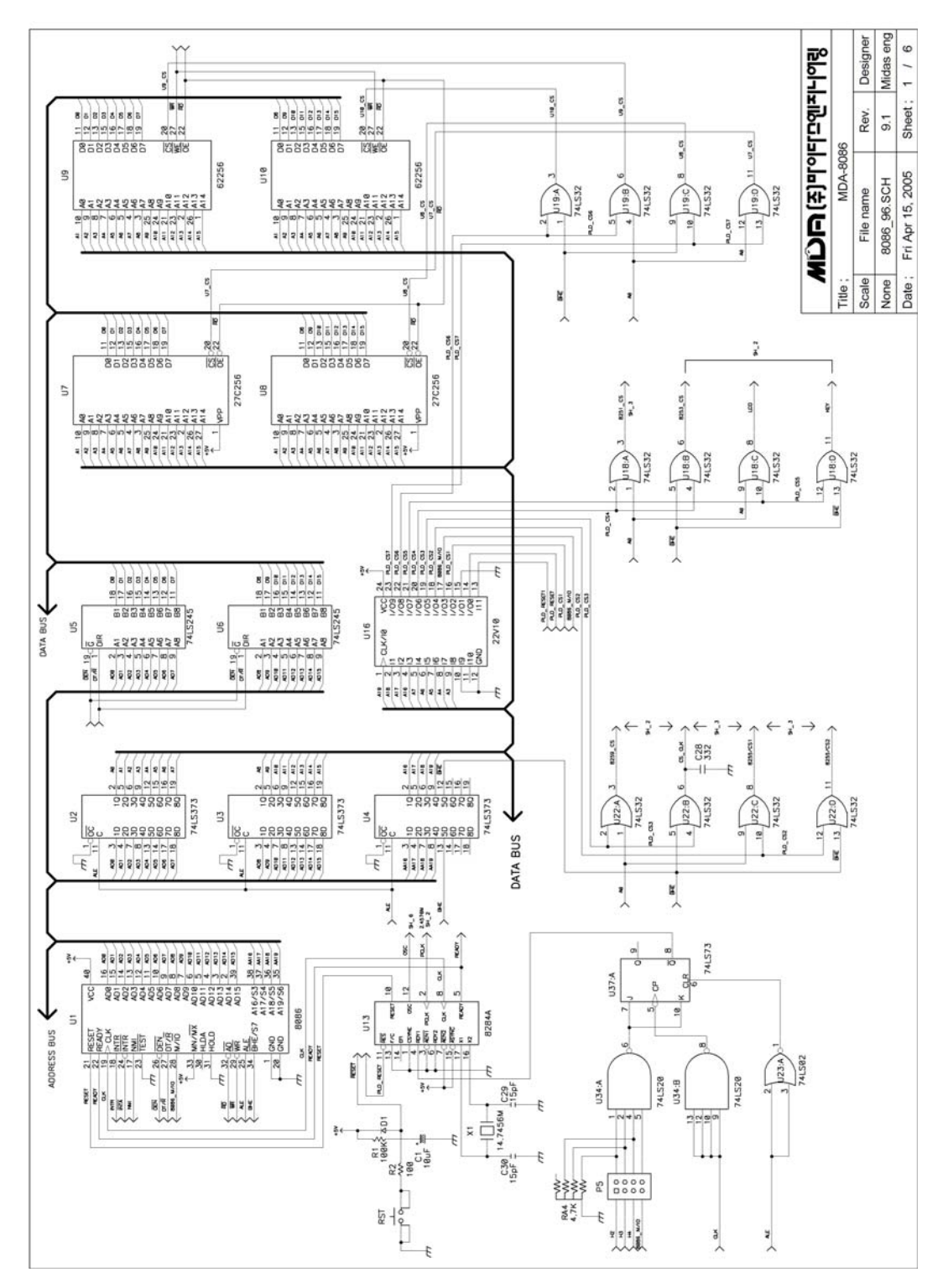

## 1. MDA-Win8086 Circuit Diagram

MDA-Win8086 MANUAL

- 85 -

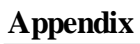

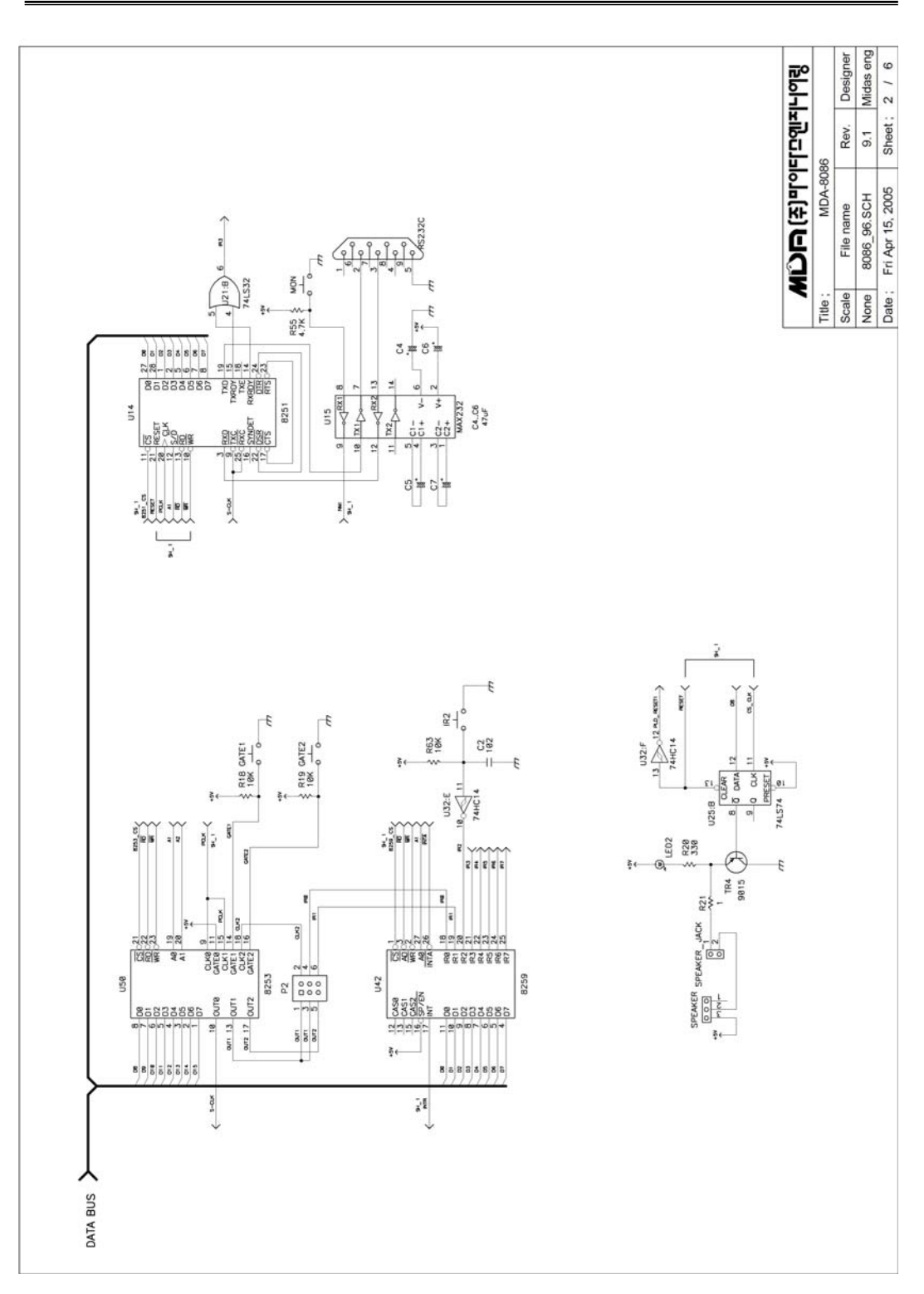

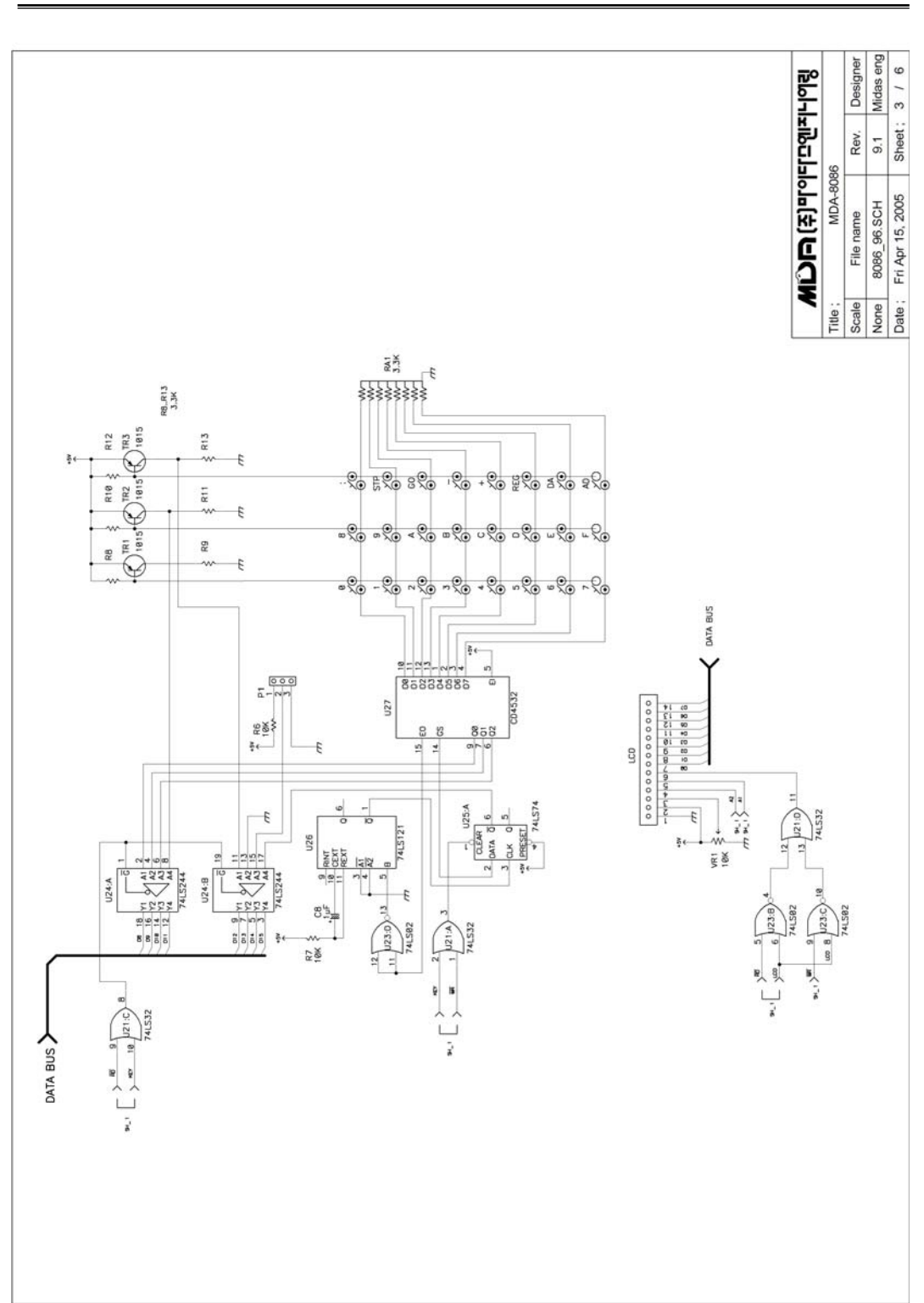

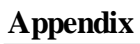

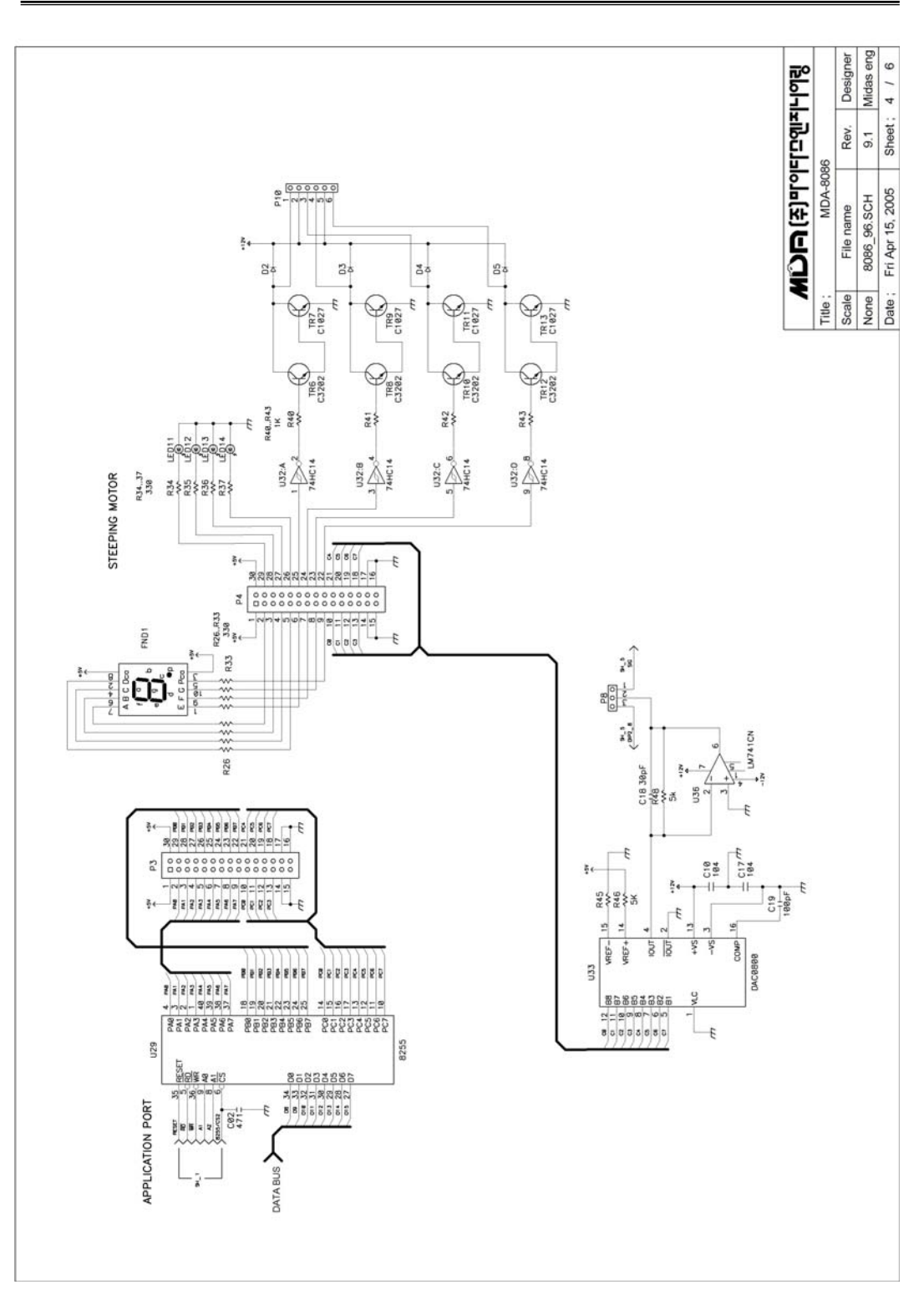

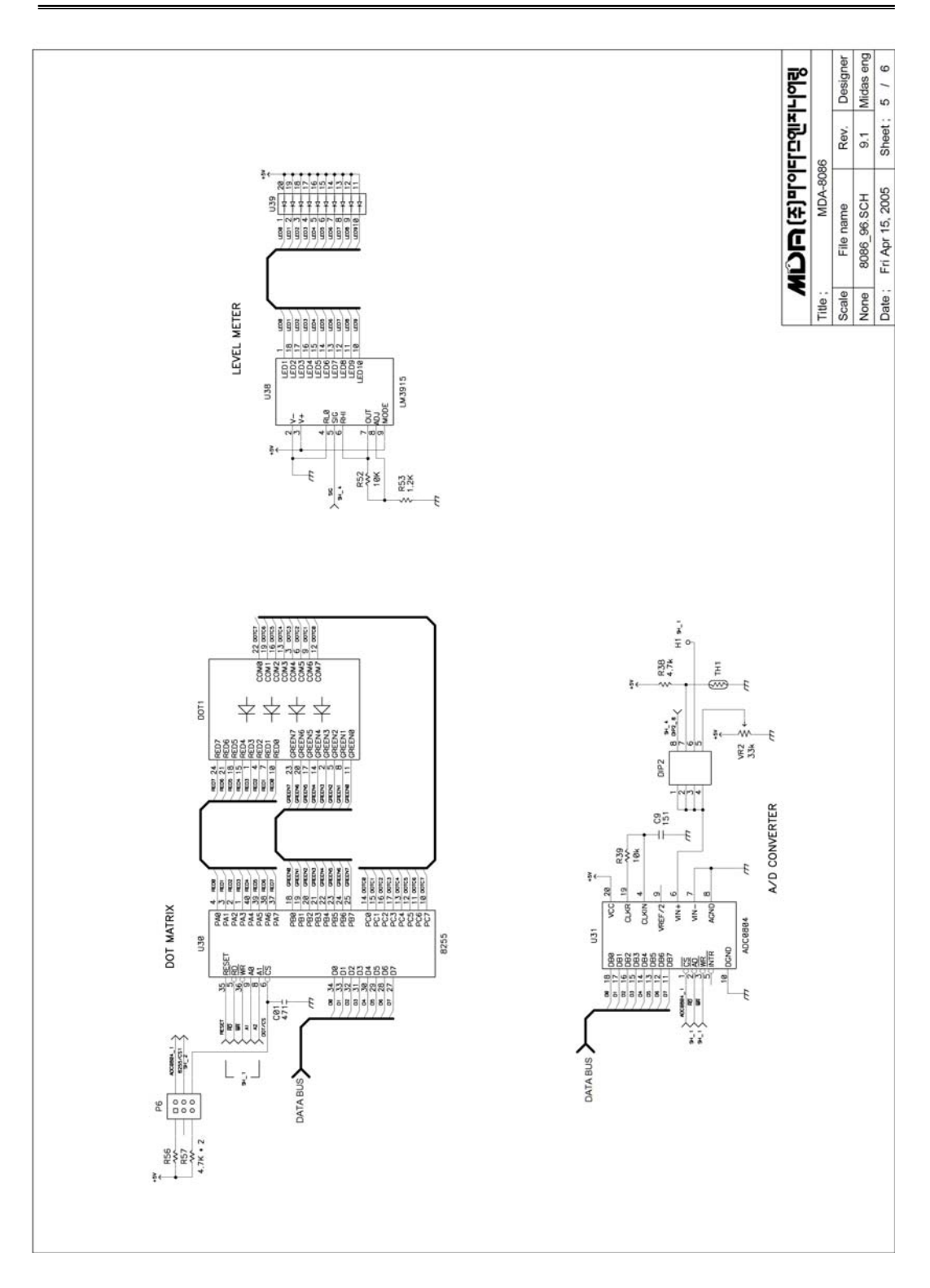

Appendix

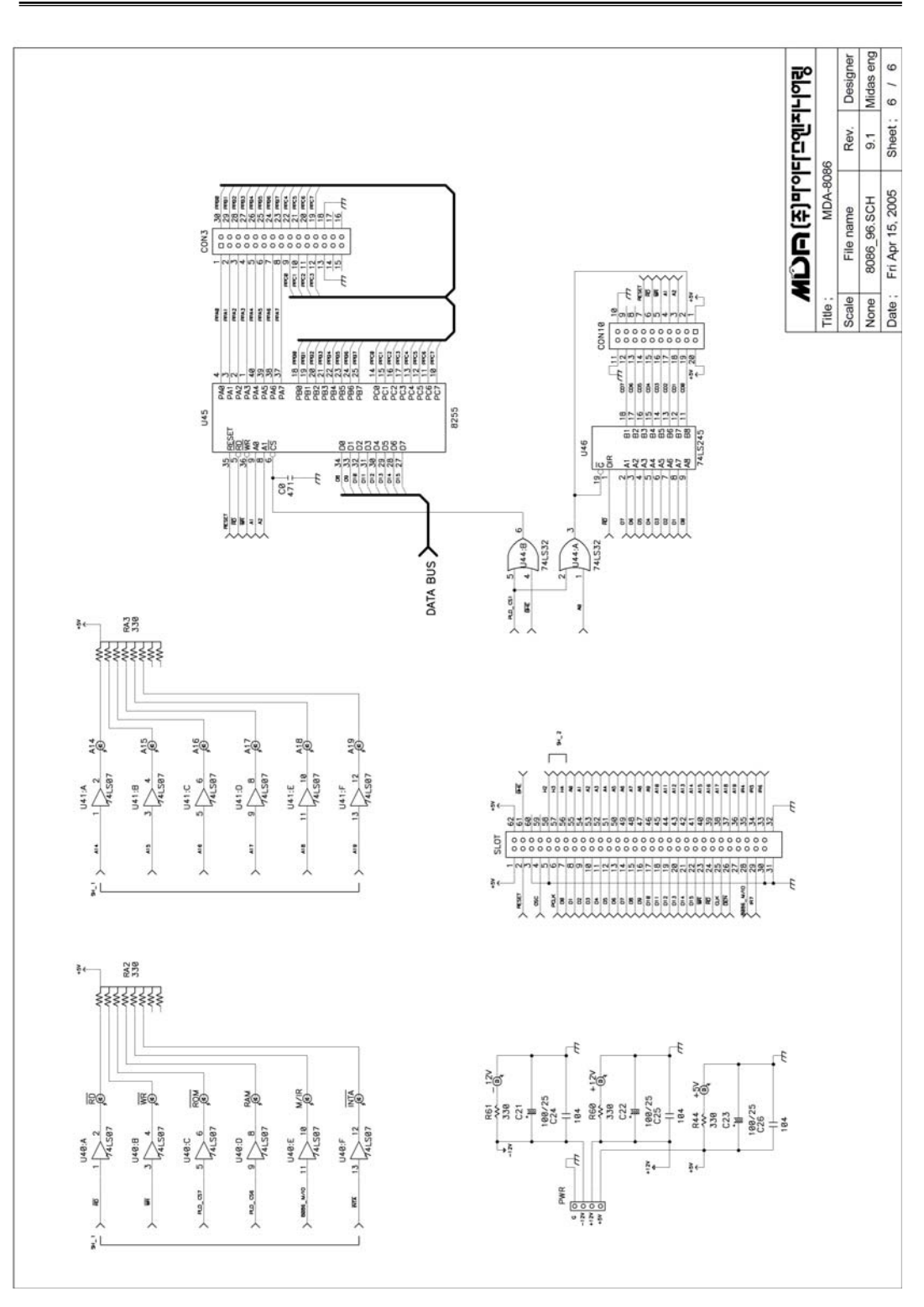

## 2. MDA-Win8086 External Connector

### (1) **SLOT**

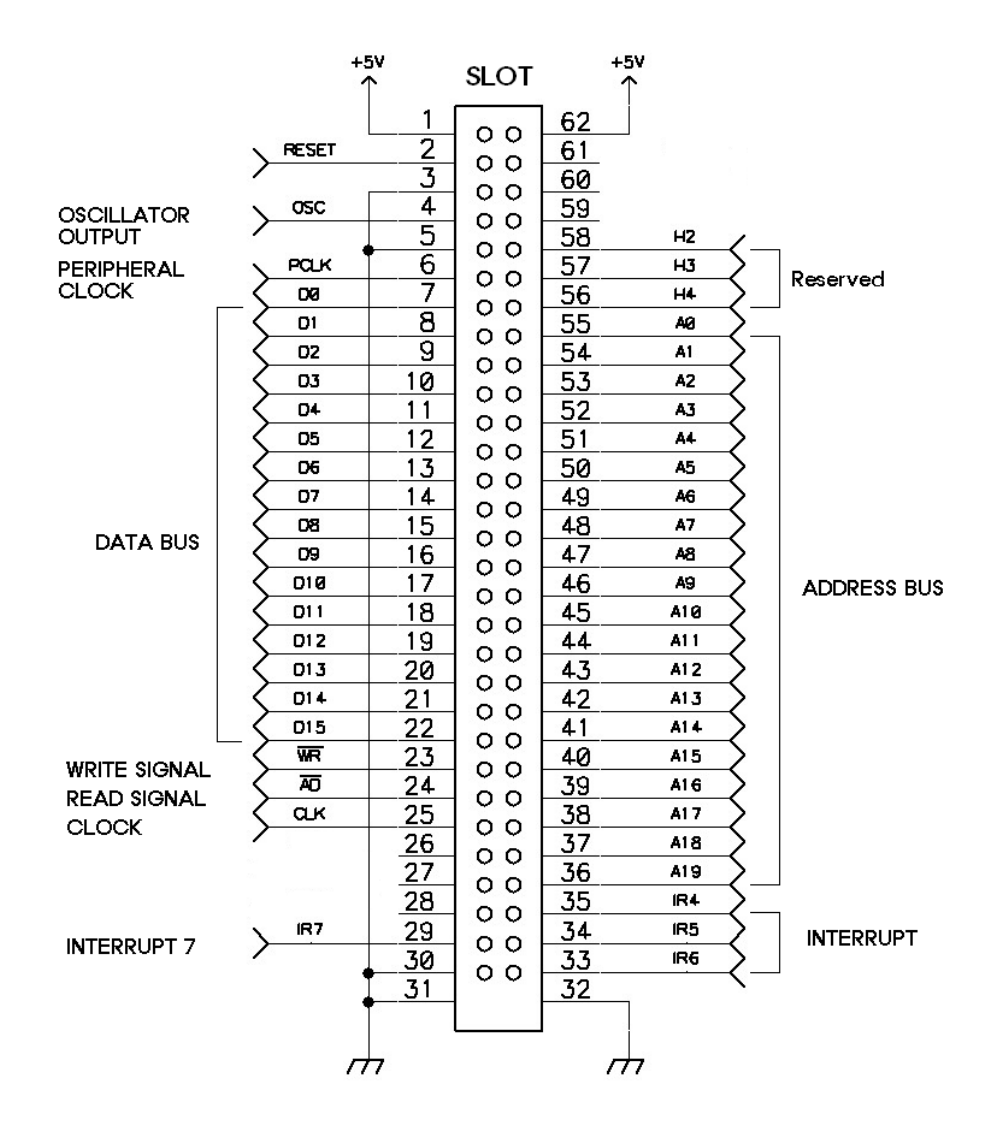

(2) Extern 8255 Connector

① CON10

| nuuross map |
|-------------|
|-------------|

| PORT             | 8255A ADDRESS |
|------------------|---------------|
| A PORT           | 20H           |
| B PORT1          | 22H           |
| C PORT2          | 24H           |
| CONTROL REGISTER | 26H           |

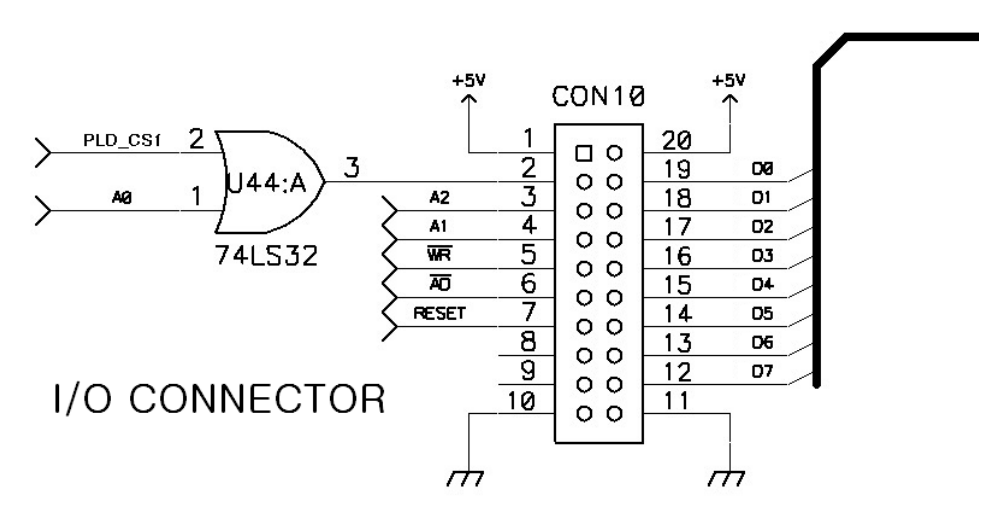

I/O Connector (CON10) Circuit Diagram

 $\bigcirc$  CON3

#### CON 3

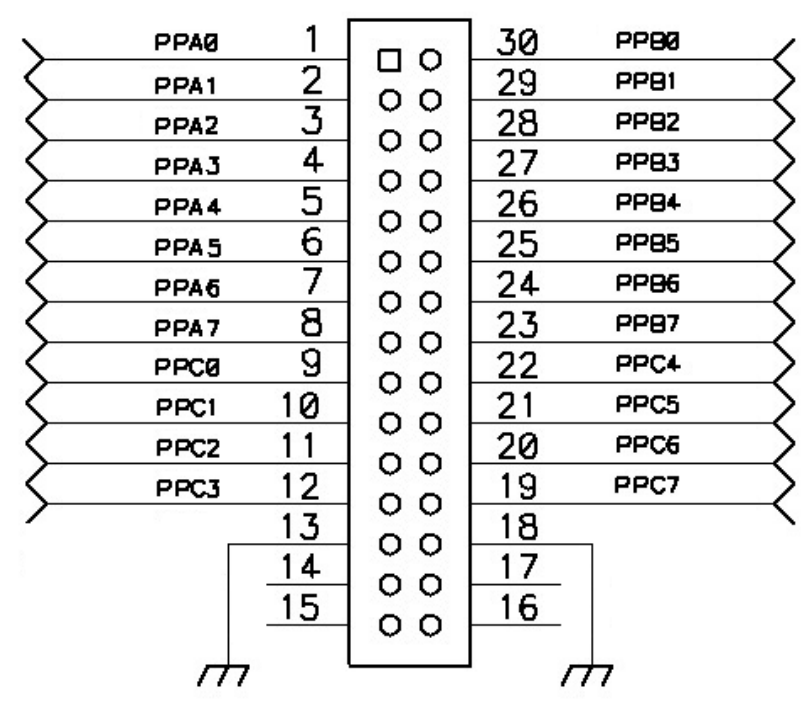

# 3. 8086 Pin Configuration

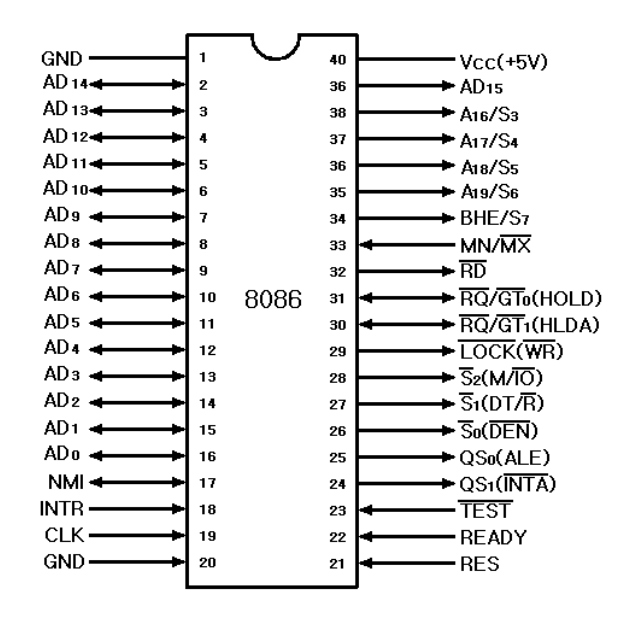

(a) 8086

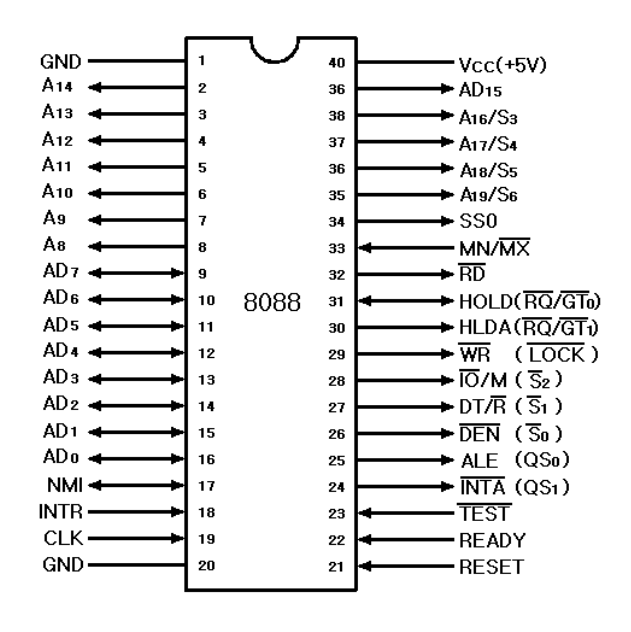

(b) 8088

# 4. 8086 Instruction Set Summary.

#### 8086

**REGISTER MODEL** 

|        |        |       | _                   |   |                 |
|--------|--------|-------|---------------------|---|-----------------|
| AX     | AH     | AL    | ACCUMULATOR         |   |                 |
| вх     | 8H     | BL    | BASE                |   |                 |
| сx     | СН     | CL    | COUNT               |   | Щ               |
| DX     | DH     | DL    | DATA                |   | RA              |
| •      |        |       | -                   | ŀ | <br>ШЧ          |
|        | SP     |       | STACK POINTER       |   | ΒÖ              |
| ,      | В      | P     | BASE POINTER        |   | 2               |
|        | SI     |       | SOURCE INDEX        |   |                 |
|        | C      | H     | DESTINATION INDEX   |   |                 |
|        |        |       |                     |   |                 |
| $\neg$ | I      | Р     | INSTRUCTION POINTER |   |                 |
| '      | FLAGSH | FLAGS | STATUS FLAGS        |   |                 |
| '      |        |       | -                   |   |                 |
|        | CS     |       | CODE SEGMENT        | _ | . ۳             |
|        | DS     |       | DATA SEGMENT        |   | E E             |
|        | SS     |       | STACK SEGMENT       | ľ | <br><b>M</b> ES |
|        | ES     |       | EXTRA SEGMENT       |   | ΨÖ              |
|        |        |       |                     |   | ~               |

Instructions which reference the flag register file as a 16-bit object use the symbol FLAGS to represent the file:

FLAGS = X:X:X:X:(OF):(DF):(IF):(TF):(SF):(ZF):X:(AF):X:(PF):X:(CF)

- x = don't care
- AF : AUXILIARY CARRY BCD
- CF : CARRY FLAG
- PF : PARITY FLAG
- SF : SIGN FLAG
- ZF : ZERO FLAG
- DF : DIRECTION FLAG [STRINGS]
- IF : INTERRUPT ENABLE FLAG
- OF : OVERFLOW FLAG [DF & SF]
- TF : TRAP SINGLE STEP FLAG

#### **OPERAND SUMMARY**

#### "reg" fleld bit assignments :

| 16-Bit (w = 1) | 8-Bit (w = 0) | Segment |
|----------------|---------------|---------|
| 000 AX         | 000 AL        | 00 ES   |
| 001 CX         | 001 CL        | 01 CS   |
| 010 DX         | 010 DL        | 10 SS   |
| 011 BX         | 011 BL        | 11 DS   |
| 100 SP         | 100 AH        |         |
| 101 BP         | 101 CH        |         |
| 110 SI         | 110 DH        |         |
| 111 DI         | 111 BH        |         |

#### SECOND INSTRUCTION BYTE SUMMARY

mod xxx r/m

| mod | Displacement                                                  |
|-----|---------------------------------------------------------------|
| 00  | DISP : 0". disp-low and disp-high are absent                  |
| 01  | DISP : disp-low sign-extended to 16-bits. disp-high is absent |
| 10  | DISP = disp-high; disp-low                                    |
| 11  | r/w is treated as a "reg" field                               |
| r/m | <b>Operand Address</b>                                        |
| 000 | (BX) + (SI) + DISP                                            |
| 011 | (BX) + (DI) + DISP                                            |
| 010 | (BP) + (SI) + DISP                                            |
| 011 | (BP) + (DI) + DISP                                            |
| 100 | (SI) + DISP                                                   |
| 101 | (DI) + DISP                                                   |
| 110 | (BP) + DISP                                                   |
| 111 | (BX) + DISP                                                   |

#### DISP follows 2nd byte of instruction (before data if required) \* except if mod = 00 and r/m = 110 then EA = disp-high; disp-row

Operand address (EA) Timing (clocks):

Add 4 clocks for word operands at ODD ADDRESSES immed offset = 6 Base(BX, BP, SI, DI) = 5 Base + DISP = 9 Base + Index (BP + DI, BX + SI) = 7 Base + Index (BP + SI, BX + DI) = 8 Base + Index (BP + DI, BX + SI) + DISP = 11 Base + Index (BP + SI, BX + DI) + DISP = 12

| DATA TRANSFER                        |                 |               |               |               |
|--------------------------------------|-----------------|---------------|---------------|---------------|
| MOV = Move:                          | 76543210        | 76543210      | 76543210      | 76543210      |
| Register/Memory to/from Register     | 100010dw        | mod reg r/m   |               |               |
| Immediate to Register/Memory         | 1100011w        | mod 0 0 0 r/m | data          | data if w = 1 |
| Immediate to Register                | 1011 w reg      | data          | data if w = 1 |               |
| Memory to Accumulator                | 1010000w        | addr-low      | addr-high     |               |
| Accumulator to Memory                | 1010001w        | addr-low      | addr-high     | ]             |
| Register/Memory to Segment Register  | 10001110        | mod 0 reg r/m |               |               |
| Segment Register to Register/Memory  | 10001100        | mod 0 reg r/m |               |               |
| PUSH = Push:                         |                 |               |               |               |
| Register/Memory                      | 11111111        | mod 1 1 0 r/m |               |               |
| Register                             | 0 1 0 1 0 reg   |               |               |               |
| Segment Register                     | 0 0 0 reg 1 1 0 |               |               |               |
| POP = Pop:                           |                 |               |               |               |
| Register/Memory                      | 10001111        | mod 0 0 0 r/m |               |               |
| Register                             | 0 1 0 1 1 reg   |               |               |               |
| Segment Register                     | 0 0 0 reg 1 1 1 |               |               |               |
| XCHG = Exchange:                     |                 |               |               |               |
| Register/Memory with Register        | 1000011w        | mod reg r/m   |               |               |
| Register with Accumulator            | 1 0 0 1 0 reg   |               |               |               |
| IN = Input from:                     |                 |               |               |               |
| Fixed Port                           | 1110010w        | port          |               |               |
| Variable Port                        | 1110110w        |               |               |               |
| $\mathbf{OUT} = \mathbf{Output}$ to: |                 |               |               |               |
| Fixed Port                           | 1110011w        | port          |               |               |
| Variable Port                        | 1110111w        |               |               |               |
| XLAT = Translate Byte to AL          | 11010111        |               |               |               |
| LEA = Load EA to Register            | 10001101        | mod reg r/m   |               |               |
| LDS = Load Pointer to DS             | 11000101        | mod reg r/m   |               |               |
| LES = Load Pointer to ES             | 11000100        | mod reg r/m   |               |               |
| LAHF = Load AH with Flags            | 10011111        |               |               |               |
| SAHF = Store AH into Flags           | 10011110        |               |               |               |
| <b>PUSHF</b> = Push Flags            | 10011100        |               |               |               |
| <b>POPF</b> = Pop Flags              | 10011101        |               |               |               |

#### Appendix

| ARITHMETIC<br>ADD = Add:            | 76543210        | 76543210      | 76543210      | 76543210         |
|-------------------------------------|-----------------|---------------|---------------|------------------|
| Reg./Memory with Register to Either | w b 0 0 0 0 0 0 | mod reg r/m   | ]             |                  |
| Immediate to Register/Memory        | 100000sw        | mod 0 0 0 r/m | data          | data if s: w = 0 |
| Immediate to Accumulator            | 0000010w        | data          | data if w = 1 | ]                |
| ADC = Add with Carry:               |                 |               |               |                  |
| Reg./Memory with Register to Either | 000100dw        | mod reg r/m   | ]             |                  |
| Immediate to Register/Memory        | 100000sw        | mod 0 1 0 r/m | data          | data if s: w = 0 |
| Immediate to Accumulator            | 0001010w        | data          | data if w = 1 | ]                |
| INC = Increment:                    |                 |               |               |                  |
| Register/Memory                     | 1111111w        | mod 0 0 0 r/m | ]             |                  |
| Register                            | 0 1 0 0 0 reg   | ]             |               |                  |
| AAA = ASCII Adjust for Add          | 00110111        | ]             |               |                  |
| BAA = Decimal Adjust for Add        | 00100111        | ]             |               |                  |
| SUB = Subtract:                     |                 | -             |               |                  |
| Reg./Memory and Register to Either  | 001010dw        | mod reg r/m   | ]             |                  |
| Immediate from Register/Memory      | 100000sw        | mod 1 0 1 r/m | data          | data if s w = 0  |
| Immediate from Accumulator          | 0010110w        | data          | data if w = 1 | ]                |
| SSB = Subtract with Borrow          |                 |               |               |                  |
| Reg./Memory and Register to Either  | 000110dw        | mod reg r/m   | ]             |                  |
| Immediate from Register/Memory      | 100000sw        | mod 0 1 1 r/m | data          | data if s w = 0  |
| Immediate from Accumulator          | 000111w         | data          | data if w = 1 | ]                |
| DEC = Decrement:                    |                 |               |               |                  |
| Register/memory                     | 1111111w        | mod 0 0 1 r/m | ]             |                  |
| Register                            | 01001 reg       | ]             |               |                  |
| NEG = Change sign                   | 1111011w        | mod 0 1 1 r/m | ]             |                  |
| CMP = Compare:                      |                 |               |               |                  |
| Register/Memory and Register        | 001110dw        | mod reg r/m   | ]             |                  |
| Immediate with Register/Memory      | 100000sw        | mod 1 1 1 r/m | data          | data if s w = 0  |
| Immediate with Accumulator          | 0011110w        | data          | data if w = 1 | ]                |
| AAS = ASCII Adjust for Subtract     | 00111111        | ]             |               |                  |
| DAS = Decimal Adjust for Subtract   | 00101111        | ]             |               |                  |
| MUL = Multiply (Unsigned)           | 1111011w        | mod 1 0 0 r/m | ]             |                  |
| IMUL = Integer Multiply (Signed)    | 1111011w        | mod 1 0 1 r/m | ]             |                  |
| AAM = ASCII Adjust for Multiply     | 11010100        | 00001010      | ]             |                  |
| <b>DIV</b> = Divide (Unsigned)      | 1111011w        | mod 1 1 0 r/m | ]             |                  |
| IDIV = Integer Divide (Signed)      | 1111011w        | mod 1 1 1 r/m | ]             |                  |
| AAD = ASCII Adjust for Divide       | 11010101        | 00001010      | ]             |                  |
| CBW = Convert Byte to Word          | 10011000        | ]             |               |                  |
| CWD - Convert Word to Double Word   | 10011001        | 1             |               |                  |

#### 4. 8086 INSTRUCTION SET SUMMARY

| STRING MANIPULATION                              |          |               |             |
|--------------------------------------------------|----------|---------------|-------------|
| REP = Repeat                                     | 1111001z |               |             |
| MOVS = Move Byte/Word                            | 1010010w |               |             |
| CMPS = Compare Byte/Word                         | 1010011w |               |             |
| SCAS = Scan Byte/Word                            | 1010111w |               |             |
| LODS = Load Byte/Wd to AL/AX                     | 1010110w |               |             |
| STOS = Stor Byte/Wd from AL/A                    | 1010101w |               |             |
| CONTROL TRANSFER                                 |          |               |             |
| CALL = Call:                                     |          |               |             |
| Direct within Segment                            | 11101000 | disp-low      | disp-high   |
| Indirect within Segment                          | 11111111 | mod 0 1 0 r/m |             |
| Direct Intersegment                              | 10011010 | offset-low    | offset-high |
|                                                  | [        | seg-low       | seg-high    |
| Indirect Intersegment                            | 11111111 | mod 0 1 1 r/m |             |
| JMP = Unconditional Jump:                        | 76543210 | 76543210      | 76543210    |
| Direct within Segment                            | 11101001 | disp-low      | disp-hiah   |
| Direct within Segment-Short                      | 11101011 | disp          |             |
| Indirect within Seament                          | 11111111 | mod 1 0 0 r/m |             |
| Direct Interseament                              | 11101010 | offset-low    | offset-hiah |
| · · · · · · · · · · · · · · · · · · ·            |          | seg-low       | seg-hiah    |
| Indirect Intersegment                            | 11111111 | mod 1 0 1 r/m |             |
| PET - Poturo from CALL                           |          |               | I           |
| Within Segment                                   | 11000011 |               |             |
| Within Seg Adding Immed to SP                    | 11000010 | data-low      | data-high   |
| Intersegment                                     | 11001011 |               |             |
| Intersegment Adding Immediate to SP              | 11001010 | data-low      | data-high   |
| JE/JZ = Jump on Equal/Zero                       | 01110100 | disp          |             |
| JL/JNGE = Jump on Less/Not Greater               | 01111100 | disp          |             |
| JLE/JNG = Jump on Less or Equal/<br>Not Greater  | 01111110 | disp          |             |
| JB/JNAE = Jump on Below/Not Above<br>or Equal    | 01110010 | disp          |             |
| JBE/JNA = Jump on Below or Equal/                | 01110110 | disp          | ]           |
| JP/JPE = Jump on Parity/Parity Even              | 01111010 | disp          |             |
| JO = Jump  on Overflow                           | 01110000 | disp          |             |
| <b>JS</b> = Jump on Sign                         | 01111000 | disp          | ]           |
| JNE/JNZ = Jump on Not Equal/Not Zero             | 01110101 | disp          | ]           |
| JNL/JGE = Jump on Not Less/Greater               | 01111101 | disp          |             |
| or ⊨quai<br>JNLE/JG = Jump on Not Less or Equal/ | 01111111 | disp          |             |
| Greater<br>JNB/JAE = Jump on Not Below/Above     | 01110011 | dice          | 1           |
| or Equal                                         |          | uisp          | 1           |
| Equal/Above                                      | 01110111 | disp          | ]           |
| JNP/JPO = Jump on Not Par/Par Odd                | 01111011 | disp          | ]           |
| JND = Jump on Not Overflow                       | 01110001 | disp          | ]           |
| JNS = Jump on Not Sign                           | 01111001 | disp          | ]           |
|                                                  | 11100010 | disp          | ]           |
|                                                  | 11100001 | disp          | 1           |
| Zero/Equal                                       | 11100000 | disp          | 1           |
| JCXZ = Jump on CX Zero                           | 11100011 | disp          |             |
| NT = Interrupt                                   | []       |               | 1           |
| Type Specified                                   | 11001101 | type          |             |
| Туре 3                                           | 11001100 |               |             |
| INTO = Interrupt on Overflow                     | 11001110 |               |             |
| <b>IRET</b> = Interrupt Return                   | 11001111 |               |             |

|                                   | 76543210 | 76543210      |
|-----------------------------------|----------|---------------|
| PROCESSOR CONTROL                 |          |               |
| CLC = Clear Carry                 | 11111000 |               |
| CMC = Complement Carry            | 11110101 |               |
| STC = Set Carry                   | 11111001 |               |
| CLD = Clear Direction             | 11111100 |               |
| STD = Set Direction               | 11111101 |               |
| CLI = Clear Interrupt             | 11111010 |               |
| STI = Set Interrupt               | 11111011 |               |
| HLT = Halt                        | 11110100 |               |
| WAIT = Wait                       | 10011011 |               |
| ESC = Escape (to External Device) | 11011xxx | mod x x x r/m |
| LOCK = Bus Lock Prefix            | 11110000 |               |

NOTES:

NOTES: AL = 8-bit accumulator AX = 16-bit accumulator CX = Count register DS = Data segment ES = Extra segment Above/below refers to unsigned value Greater = more positive; Less = less positive (more negative) signed values if d = 1 then "to" reg; if d = 0 then "from" reg if w = 1 then word instruction; if w = 0 then byte instruc-tion

if s w = 01 then 16 bits of immediate data form the operand

and if s w = 11 then an immediate data byte is sign extended to form the 16-bit operand if v = 0 then "count" = 1; if v = 1 then "count" in (CL) x = don't care z is used for string primitives for comparison with ZF FLAG

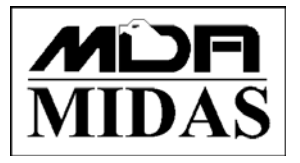

Tel : +82-2-2109-5964 Fax ; +82-2-2109-5968 E-mail ; info@midaseng.com Web ; www.midaseng.com

> MDA-Win8086 User Guide Serial No. 090601

Printed in the Korea